# HOW TO ORDER SALES KITS Humana Senior Marketing

| 1 Login to <u>account.humana.c</u> | <u>om</u>                                                                                                    |
|------------------------------------|----------------------------------------------------------------------------------------------------|
| 2 Sign In                          |                                                                                                    |
|                                    | Sign in   Inter your existing sign-in information to access all of your accounts. Learn more   Username    Username    Image: Image: Im |

info@carolinaseniormarketing.com www.carolinaseniormarketing.com **office:** (919) 460-6073

| <b>3</b> Click "Agent"                |                                       |                 |
|---------------------------------------|---------------------------------------|-----------------|
|                                       |                                       |                 |
| ere you want to sign in<br>Employer → | Close ×                               | and<br>o<br>nts |
| Show                                  | Activate online profile $\rightarrow$ |                 |

| 4 Click "Medicare Sales | s Materials (Agency)"             |                                                  |
|-------------------------|-----------------------------------|--------------------------------------------------|
|                         | ☑ Ignite                          | → Create an inquiry                              |
|                         | 2023 First Look                   | → View all inquiries                             |
|                         | Humana Guardrails                 | Commissions 🗙 😭                                  |
|                         | Medicare                          | Payment Information                              |
|                         | 2023 Sales Presentation Videos    | Commission Statement Portal                      |
|                         | Sales Enablement Library          | Agent of Record Protection Pledge                |
|                         | Medicare Sales Materials (Agency) | → Create Pay Audit Request                       |
|                         | Medicare Supplement               | Medicare Pay Audit Request Form                  |
|                         | Med Supp OOC's & App Packets      | Individual Products Producer<br>Partnership Plan |

| <b>5</b> Click Agent or Age | ncy Log-In    |                                                 |
|-----------------------------|---------------|-------------------------------------------------|
| umana                       |               |                                                 |
|                             |               |                                                 |
|                             | Agent Log-in  |                                                 |
|                             | Agency Log-in |                                                 |
|                             |               | If you would like to request CarePlus branded n |
|                             |               |                                                 |
|                             |               |                                                 |
|                             |               |                                                 |

| 6         | Your Username and Password are both your Humana writing # .                                                      |
|-----------|----------------------------------------------------------------------------------------------------|
|           |                                                                                                    |
|           |                                                                                                    |
|           | Provide Agency Information<br>UserName                                                                           |
|           | Password *<br>Submit                                                                                             |
| would lil | ke to request CarePlus branded material only for this order, please click this link: <u>www.carepluskits.com</u> |
|           |                                                                                                    |

Choose Sales Materials Request

| Humana.                          |                                                                                                    |
|----------------------------------|----------------------------------------------------------------------------------------------------|
|                                  | Humana Medicare Sales Product Order/Trac                                                                                                    |
| Sales Materials Reques           | Click for an Important notice: IRA Part B update for the Summary of Benefit<br>Humana has been recognized in the US News/World Report. We have created                                                                                                    |
| Medicare Supplement Only Request | ***Important*** CenterWell Pharmacy Flyers - When you receive your or<br>the CenterWell Pharmacy flyers with them. These are not to be used by the<br>***Important*** CSNP plans: Please provide instructions to the member of<br>For VCC form for CSNP plans click <u>here</u><br>For VCC form for CSNP plans training guide click <u>here</u> |
| Tracking Your Sales Material(s)  | <b>REMINDER</b> : The Over The Counter (OTC) Card is <u>not</u> available in most m<br><u>Summary of Benefit update for DSNP plan</u><br>Click <u>here</u> for Full English Individual enrollment applications.                                                                                                    |
| Copy Sales Material Order        | For information about the 2023 plans offered by Humana, please view the For Materials Catalog Overview click <u>here</u> .<br>Orders placed today will deliver within 6-10 business days.                                                                                                    |

8 Enter your information.

| mana                                                                           |                                |
|--------------------------------------------------------------------------------|--------------------------------|
|                                                                                |                                |
|                                                                                | Welcome<br>Contact Information |
| Please note that the contact information fields are not used as the shipping a | address for your order.        |
| First Name<br>Last Name<br>Email<br>Confirm Email<br>Phone                     |                                |
| How many agents does this order represent                                      | ess options below.             |
| O Business Address                                                             | O New Address                  |
| 210 TALSROCK WAY STE 1<br>CARY, NC 27519                                       | Attention To                   |
| Pagelal Dallium: Instructions                                                  |                                |
| Special Delivery Instructions                                                  |                                |
| No Special Instructions                                                        |                                |
|                                                                                |                                |

7

| 9 Choose the s         | hipping address as the business address or enter a new address. |
|------------------------|-----------------------------------------------------------------|
| *                      |                                                                 |
|                        |                                                                 |
| address options below. | New Address                                                     |
|                        | Attention To   Address1   Address2   City   State   AL          |
|                        |                                                                 |

| 10 | Click "No Special Instructions"                                                                 |
|----|-------------------------------------------------------------------------------------------------|
|    | Please tell us where to send your sales material by selecting one of the address options below. |
|    | O Business Address                                                                              |
|    | 210 TALSROCK WAY STE 1<br>CARY, NC 27519                                                        |
|    |                                                                                                 |
|    | Special Delivery Instructions                                                                   |
|    |                                                                                                 |
|    | □ Lift Gate                                                                                     |
|    | Inside Delivery                                                                                 |
|    | Dolly                                                                                           |
|    | □ Loading Dock                                                                                  |
|    |                                                                                                 |

| <b>11</b> Click Next      |                                                       |
|---------------------------|-------------------------------------------------------|
|                           | Address2Ste 1CityCary*StateNC $\checkmark$ Zip 27519* |
|                           |                                                       |
|                           |                                                       |
|                           |                                                       |
|                           |                                                       |
|                           | Previous                                              |
|                           |                                                       |
| <b>12</b> Choose 2023 and | d Choose Next.                                        |
|                           |                                                       |
|                           | Choose your Plan Year                                 |
|                           | ✓ 2023<br>Previous                                    |
|                           |                                                       |
|                           |                                                       |
|                           |                                                       |

Choose your state and all counties needed. Select Next.

| Choose your State                           | es                                |
|---------------------------------------------|-----------------------------------|
| se select the states and counties for which | you plan to order sales material. |
| States:                                     |                                   |
| NC                                          | -                                 |
| Counties:                                   |                                   |
| NC(100 selected)                            | *                                 |
| Previous                                    |                                   |
|                                             |                                   |

14 It is helpful to search for the product number you need.

|          |                                                                                                 |                                          | Choos                                | e Your Enro          | Ilment Books                                                                                                    |
|----------|-------------------------------------------------------------------------------------------------|------------------------------------------|--------------------------------------|----------------------|----------------------------------------------------------------------------------------------------|
|          | Now, select the plans you're interested in selling. You'll enter the quantity on the next page. |                                          |                                      |                      |                                                                                                    |
|          | Click here to view info                                                                         | rmation about the 2023 plans. By selecti | ng plans below, you are placing an o | der for these plan y | year contents only. You can filter the enrollment books by Plan Type or Product Type to narrow your sear                                                                                    |
| ew Plans | * Best Seller Part B                                                                            | Give Back 🛛 😑 No Commission              |                                      | 12 - S               |                                                                                                    |
| Select   | Plan Type                                                                                       | ✓ Product Type                           | Premium                              |                      | 2023 Enrollment Books                                                                                                    |
| State: N | c                                                                                               |                                          |                                      |                      |                                                                                                    |
|          | MAPD                                                                                            | PFFS                                     | \$69                                 |                      | Humana Gold Choice (PFFS) H8145-004-000 (<br>Anson,Avery,Buncombe,Caswell,Catawba,Cherokee,Davidson,Davie,Forsyth,Gaston,Gates,Hen<br>klenburg,Rowan,Scotland,Watauga,Yancey                |
|          | MAPD                                                                                            | НМО                                      |                                      | *                    | Humana Gold Plus (HMO) H1036-137-000 \<br>Alexander,Anson,Burke,Cabarrus,Caldwell,Catawba,Cleveland,Gaston,Iredell,Lincoin,Mecklenbu<br>mond,Rowan,Stanly,Union                             |
|          | MAPD                                                                                            | HMO                                      |                                      |                      | Humana Gold Plus (HMO) H1036-233-000 \<br>Wake                                                                                                    |
|          | MAPD                                                                                            | HMO                                      |                                      | *                    | Humana Gold Plus (HMO) H1036-291-000 \<br>Alamance,Caswell,Davidson,Davie,Forsyth,Guilford,Person,Randolph,Rockingham,Stokes,Surry                                                          |
| • )      | MAPD                                                                                            | НМО                                      |                                      |                      | Humana Gold Plus (HMO) H6622-025-000 \<br>Alleghany.Ashe,Avery.Buncombe,Cherokee,Clay,Graham,Haywood,Henderson,Jackson,Macon,I<br>tohell, Polk,Rutherford,Swain,Transylvania,Watauga,Yancey |
| 0        | MAPD                                                                                            | HMO                                      | \$30                                 | *                    | Humana Gold Plus (HMO) H6622-026-000 \<br>Alleghany.Ashe,Avery.Buncombe,Cherokec,Clay,Graham,Haywood,Henderson,Jackson,Macon,I<br>tohell, Polk,Rutherford,Swain,Transylvania,Watauga,Yancey |
|          | MAPD                                                                                            | HMO                                      |                                      |                      | Humana Gold Plus (HMO) H6622-057-000 \<br>Alexander,Cleveland,Lincoln,Union                                                                                                    |
| 0        | MAPD                                                                                            | HMO                                      |                                      | *                    | Humana Gold Plus (HMO) H6622-060-000 \<br>Chatham,Cumberland,Durham,Franklin,Granville,Harnett,Johnston,Lee,Moore,Orange                                                                    |
| 0        | MAPD                                                                                            | НМО                                      |                                      |                      | Humana Gold Plus (HMO) H6622-061-000 \<br>Bladen.Brunswick Columbus.New Hanover.Pender                                                                                                    |
|          |                                                                                                 |                                          |                                      |                      | Humana Gold Plus SNP-DE (HMO) H1036-167-000 \                                                                                                    |

13

# Choose the plans you need.

### Humana

| Be can be can be can                                                                                                    | Output to the plane your in interested in selling. You'll enter the quantity on the next pars, you is the plane you is the plane you is the plane you is the plane you is the plane you is the plane you is the plane you is the plane you is the plane your is the plane your is t                                                                                                    | Construction       Construction       Construction <td< th=""><th>Description       Constrained by the start of the start of the start</th><th>Appendix of the contract of the contract of the contrest of the contrest of the contrest of the</th><th>Constraints       Constraints       Constraints</th><th>Concernence       Previous       Previous</th><th>Concerned to a concerned to a concerned to concerned to concerned to a concerned to a concern</th></td<> | Description       Constrained by the start of the start of the start                                                                                                    | Appendix of the contract of the contract of the contrest of the contrest of the contrest of the                                                                                                    | Constraints       Constraints                                                                                                    | Concernence       Previous       Previous                                                                                                    | Concerned to a concerned to a concerned to concerned to concerned to a concerned to a concern           |
|----------------------------------------------------------------------------------------------------|----------------------------------------------------------------------------------------------------|----------------------------------------------------------------------------------------------------|----------------------------------------------------------------------------------------------------|----------------------------------------------------------------------------------------------------|----------------------------------------------------------------------------------------------------|----------------------------------------------------------------------------------------------------|----------------------------------------------------------------------------------------------------|
| Clock get to the information about the 2023 pairs. By elational gate above, you are placing an order for these plan year contents only. You can there the endmant backs by Plan Type or Product Type or Product Type or Produc                                                                                                    | Chick begins were known after the 2023 June. By selecting than below, you are placing an order for these plan year contents only. You can filter the envolument books by Plan Type <b>Provide</b><br><b>Provide Provide Provi</b>                                                                                                    | Clob tigg to tree information added the 2023 parts. By selecting bate balance, you are placing an order for these plan year contents only. You can filter the anominant backs by Plan Type or Product Type International Plan Type or Product Type International Plan Type or Product Type International Plan Type or Product Type International Plan Type or Product Type International Plan Type International Plan Type or Product Type International Plan Type International Plan Type Internation                                                                                                    | Cick bigg to view information about the 2023 plane. By selecting plane balancy, use are plane gas control the these plane yase controls only. You can filte the envolution to book by Plan Types or Phose Types<br>2023 Enrollment Books<br>2023 Enrollment Books<br>2024 Enrollment Books<br>2024 Enrollment Books<br>2025 Enrollment Books<br>2025 Enrollm                                                                                                    | Clocking to view information used to the 232 gives. By selecting base boxey, you we picking an order for these pickay are contracts, viry, You can filter the exerutioned books by Pine Type or Product Type in Type in Type i                                                                                                    | Clobe get of two information and the 2022 James. By selecting plane balance, you are glading an order for these plane year contents; only, You, can filter the excellence of books by Plane Types of Phodolac Types.                                                                                                    | Click get for even formation and the 2023 gene. By selecting bins balancy, you are placing an order for these place your cuntilets city. You can filter the second more to book by Plan Type or Product Type III and III and III and III and III and III and III and III and III and III and III and III and III and III and III and III and III and III and III and III and III and III and III and III and III and III and III and IIII and III and III and III and III and III and III and III and III and III and III and IIII and IIII and IIII and IIII and IIII and IIII and IIII and IIII and IIII and IIII and IIII and IIII and IIII and IIII and IIII and IIII and IIII and IIII and IIIII and IIIII and IIIII and IIIII and IIIIIII and IIIIIII and IIIIIIIIII                                                                                                    | Cate big to text information and the 222 gives. By sateting bits blox, you are placing an order for these place your controls only for use from the monitoriant blocks by Plan Type or Phone Type in the formation of the set of the set of the se        |
| Concerning and a constant of the constant of the constant                                                                                                    | Internal Condition       Provide Tage       Provide Tage                                                                                                    | Control       Control       President       President                                                                                                    | Name         Open Output         Premium         2023 Enrollment Books           State: NO         MAPD         PPFS         559         Homes Gold Chains (PFS) 1914 45-004-00.1<br>MAPD         Homes Gold Page (Net) (PICOS 17-00)<br>MAPD         Homes Gold Page (Net) (PICOS 17-00)<br>MAPD                                                                                                    | Concerning and a concerning of the concerning of the concerni                                                                                                    | Control Control Contro Control Control Control Control Control Control Control Control Co                                                                                                    | Control Control C                                                                                                    | Concerner for the control of the control of th             |
| Base: NO         MAPD         PFFS         \$60         Marco Answell, Calabace, Davie E Calabace, Davie E Calabace,                                                                                                    | MAPD       PFFS       \$49       Human God Dhole (PFFS) HS145-004-000.1       Accord. Area (Subject Charden Charden                                                                                                    | State: NC     Human Gold Choice (PFS) H3142-004-001)       MAPD     PFFS       MAPD     HMO       MAPD     HMO    <                                                                                                    | State: NC       Human God Choice (PFS) H9 44-G04-00)         MPD       PFFS       989         MPD       Hold       Account Any Instance Construct Canada Character Canada Character Character Character Charact                                                                                                    | Blue: NC         Image: NC         Image: NC <td< th=""><th>Base: NC       Image: NC         MAPD       PFFS       \$59         MAPD       HMO       Accost Avery State (Cales C) Ended as David can, Develop (Cales C), Ended as David can, Develop (Cales C), Ended as David C), Ended as David C), Ended as</th><th>Base: NO     Internal Gold Choice (PFS) Het 45:000-001)       MAPD     PFFS       MAPD     HMO       MAPD     HMO</th><th>Base: NO     Harran Gold Choice (PPES) Held 5000-001)       MAPD     PPES       MAPD     HMO       MAPD     HMO</th></td<>                                                                                                    | Base: NC       Image: NC         MAPD       PFFS       \$59         MAPD       HMO       Accost Avery State (Cales C) Ended as David can, Develop (Cales C), Ended as David can, Develop (Cales C), Ended as David C), Ended as David C), Ended as                                                                                                    | Base: NO     Internal Gold Choice (PFS) Het 45:000-001)       MAPD     PFFS       MAPD     HMO       MAPD     HMO                                                                                                    | Base: NO     Harran Gold Choice (PPES) Held 5000-001)       MAPD     PPES       MAPD     HMO       MAPD     HMO                                                                                                    |
| MAPD       PFS3       563       Membra Membra Mem                                                                                                    | MAPD       PFFS       569       Harman Gad Charles (PFS) Hild Hild Charlos (David)         MAPD       HMO       Amazana Gad Charles (MAD)       Harman Gad Charles (MAD)         MAPD       HMO       Harman Gad Charles (MAD)       Harman Gad Charles (MAD)         MAPD       HMO       Harman Gad Charles (MAD)       Harman Gad Charles (MAD)       Harman Gad Charles (MAD)         MAPD       HMO       Harman Gad Charles (MAD)       Harman Gad Charles (MAD)       Harman Gad Chare (MAD)       Harman Gad Chare (M                                                                                                    | MAPD     PFFS     50     PFFS     PFFS                                                                                                    | MAPD       PFF3       60       Hermitian GAC Drive (PFF3) Hit15:024-020,000         MAPD       Hard       Hermitian GAC Drive (MAD) HID3:237-020         MAPD       HARD       Hermitian GAC Drive (MAD) HID3:237-020         MAPD       HARD       Hermitian GAC Drive (MAD) HID3                                                                                                    | MAPD       PFS3       599       Human Gold Pice (FFS) HIGS-204-000)       The second Pice (HO) HIGS-137-000 / Hose Pice (HO) HIGS-137-000 / Hose Pice (HO) HIGS-137-000 / Hose Pice (HO) HIGS-137-000 / Hose Pice (HO) HIGS-137-000 / Hose Pice (HO) HIGS-137-000 / Hose Pice (HO) HIGS-137-000 / Hose Pice (HO) HIGS-137-000 / Hose Pice (HO) HIGS-137-000 / Hose Pice (HO) HIGS-137-000 / Hose Pice (HO) HIGS-137-000 / Hose Pice Pice (HO) HIGS-137-000 / Hose Pice Pice Pice Pice Pice Pice Pice Pic                                                                                                    | MAPD       PFFS       50       Human God Paie (PFS) H15-00-400.       Human God Paie (MAC) H100-47.000 (Mac) Paie (MAC) H100-47.000 (Mac) Paie (MAC) Paie (MAC) H100-47.000 (Mac) Paie (MAC) Paie (MAC) H100-47.000 (Mac) Paie (MAC) Paie (MAC) Pai                                                                                                    | Image       PFFS       569       Human God Drag (FFS) HIGS-SOLUCION<br>HIGS (FFS) HIGS-SOLUCION DRAG (Law And Caston, Inode Law And Caston, Inode Law And Caston, Inde Caston, Inde Caston                                                                                                    | MMPD       PFF5       56       Human Gold PFF5 Wield Schwoll, Wield Schwoll, Wield                                                                   |
| MAPD       HMO       Marca Code Place (NMO) (HI00-137-000)       Marca Code Place (NMO) (HI00-137-000)         MAPD       HMO       Marca Code Place (NMO) (HI00-137-000)       Marca Code Place (NMO) (HI00-137-000)         MAPD       HMO       Marca Code Place (NMO) (HI00-137-000)       Marca Code Place (NMO) (HI00-137-000)         MAPD       HMO       Marca Code Place (NMO) (HI00-137-000)       Marca Code Place (NMO) (HI00-137-000)         MAPD       HMO       Marca Code Place (NMO) (HI00-137-000)       Marca Code Place (NMO) (HI00-137-000)       Marca Code Place (NMO) (HI00-137-000)         MAPD       HMO       S00       Marca Code Place (NMO) (HI00-137-000)       Marca Code Place (NMO) (HI00-137-000)       Marca Code Place (NMO) (                                                                                                    | MAPD       HMD       Promote Gale Page (Micro) (1003-137-2001)         MAPD       HMD       Promote Gale Page (Micro) (1003-233-2000)         MAPD       HMD       Promote Gale Page (Micro) (1003-233-2000)         MAPD       HMD       Promote Gale Page (Micro) (1003-233-2000)         MAPD       HMD       Promote Gale Page (Micro) (1003-233-2000)         MAPD       HMD       Promote Gale Page (Micro) (1003-233-2000)         MAPD       HMD       Promote Gale Page (Micro) (1003-233-2000)         MAPD       HMD       Promote Gale Page (Micro) (1003-233-2000)         MAPD       HMD       Promote Gale Page (Micro) (1003-233-2000)         MAPD       HMD       S00         MAPD       HMD       S00         MAPD       HMD       S00         MAPD       HMD       S00         MAPD       HMD       Promote Gale Page (MiCro) (1003-233-2000)         MAPD       HMD       Promote Gale Page (MiCro) (1003-233-2000)         MAPD       HMD       Promote Gale Page (MiCro) (1003-233-2000)         MAPD       HMD       Promote Gale Page (MiCro) (1003-200-2000)         MAPD       HMD       HMD       HMD         MAPD       HMD       HMD       HMD       HMD         M                                                                                                    | MAPD       HMO       Head Page (MPC) (HSG 127:00)         MAPD       HMO       Head Page (MPC) (HSG 127:00)                                                                                                    | MAPD       HMD       Hamman GodP has (MAD) (HIGS-137-000)       Hamman GodP has (MAD) (HIGS-137-000)         MAPD       HMD       Hamman GodP has (MAD) (HIGS-233-000)       Hamman GodP has (MAD) (HIGS-233-000)         MAPD       HMD       Hamman GodP has (MAD) (HIGS-233-000)       Hamman GodP has (MAD) (HIGS-233-000)         MAPD       HMD       Hamman GodP has (MAD) (HIGS-233-000)       Hamman GodP has (MAD) (HIGS-233-000)         MAPD       HMD       Hamman GodP has (MAD) (HIGS-233-000)       Hamman GodP has (MAD) (HIGS-233-000)         MAPD       HMD       Hamman GodP has (MAD) (HIGS-233-000)       Hamman GodP has (MAD) (HIGS-233-000)         MAPD       HMD       S30       Hamman GodP has (MAD) (HIGS-233-000)       Hamman GodP has (MAD) (HIGS-233-000)         MAPD       HMD       Hamman GodP has (MAD) (HIGS-233-000)       Hamman GodP has (MAD) (HIGS-233-000)                                                                                                    | MAPD       HM0       Human God Prog (HM0) (HG3 #3700)         MAPD       HA0       Human God Prog (HM0) (HG3 #3700)         MAPD       HA0       Human God Prog (HM0) (HG3 #3700)         M                                                                                                    | MAPD HWD HWD HWD HWD HWD HWD HWD HWD Cashed, Cashed, Cashed, Heddill, Lincold, Meek<br>med, Revolution, Saley, Lincol<br>MAPD HWD HWD HWD HWD HWD HWD Cashed, Cashed, C                                                                                                    | Image: State State Sta                                                                                                    | MMPD       HM0       HM0                                                                                                    |
| Image: Section (Union)       Humans Gold Phase (Hole) (HIGS 23:30:01)         Image: Gold Phase (Hole) (HIGS 23:30:01)       Humans Gold Phase (Hole) (HIGS 23:30:01)         Image: Gold Phase (Hole) (HIGS 23:30:01)       Humans Gold Phase (Hole) (HIGS 23:30:01)         Image: Gold Phase (Hole) (HIGS 23:30:01)       Humans Gold Phase (Hole) (HIGS 23:30:01)         Image: Gold Phase (Hole) (HIGS 23:30:01)       Humans Gold Phase (Hole) (HIGS 23:30:01)         Image: Gold Phase (Hole) (HIGS 23:30:01)       Humans Gold Phase (Hole) (HIGS 20:30:01)         Image: Gold Phase (Hole) (HIGS 20:30:01)       Humans Gold Phase (Hole) (HIGS 20:30:01)         Image: Gold Phase (Hole) (HIGS 20:30:01)       Humans Gold Phase (Hole) (HIGS 20:30:01)         Image: Gold Phase (Hole) (HIGS 20:30:01)       Humans Gold Phase (Hole) (HIGS 20:30:01)         Image: Gold Phase (Hole) (HIGS 20:30:01)       Humans Gold Phase (Hole) (HIGS 20:30:01)         Image: Gold Phase (Hole) (HIGS 20:30:01)       Humans Gold Phase (Hole) (HIGS 20:30:01)         Image: Gold Phase (Hole) (HIGS 20:30:01)       Humans Gold Phase (Hole) (HIGS 20:30:01)         Image: Gold Phase (Hole) (HIGS 20:30:01)       Humans Gold Phase (Hole) (HIGS 20:30:01)         Image: Gold Phase (Hole) (HIGS 20:30:01)       Humans Gold Phase (Hole) (HIGS 20:30:01)         Image: Gold Phase (Hole) (HIGS 20:30:01)       Humans Gold Phase (Hole) (HIGS 20:30:01)         Image: Gold Phase (Hole) (HIGS 20:30:01)       Humanse Gold                                                                                                    | MAPD       HAO       Human Gel Pier (MU) HIGS 23:300 \<br>Web       Human Gel Pier (MU) HIGS 23:300 \<br>Web       Human Gel Pier (MU) HIGS 23:300 \<br>Web       Human Gel Pier (MU) HIGS 23:300 \<br>Web       Human Gel Pier (MU) HIGS 23:300 \<br>Human Gel Pier (MU) HIGS 23:300 \<br>Human Gel Pier (MU) HIGS 23:30 | MAPD       HMO       HMMA       HMMARKAN Statisty, Union       HMMARKAN Statisty, Union                                                                                                    | MAPD       HMO       HMO                                                                                                    | MAPD       HMO       HMMO       HMMOO       HMMO       HMMO       HMMO       HMMO       HMMO       HMMO       HMMO       HMMO       HMMO       HMMO       HMMOO       HMMOO       HMMOO       HMMOO       HMMOO       HMMOO       HMMOO       HMMOO       HMMOO       HMMOO       HMMOO       HMMOO       HMMOO       HMMOO       H                                                                                                    | MAPD       HMO       HMO                                                                                                    | 6       Select Next.         8       Normal Code Plant (MO) 11038-231-001 (MO) 11038-231-001 (MO) 11038-231-0                                                                                                    | MAPD       HAD       HAD                                                                                                    |
| Interd       Interd       Web       Web         Interd       Interd       Web       Human Code Flus (HMQ) (HQGE-28-000)         Interd       Interd       Interd       Interd         Interd       Interd       Interd       Interd         Interd       Interd       Interd       Interd         Interd       Interd       Interd       Interd         Interd       Interd       Interd       Interd       Interd         Interd       Interd       Interd       Interd       Interd       Interd         Interd       Interd       Interd       Interd       Interd       Interd       Interd         Interd       Interd <t< td=""><td>Mode     Wald     Wald       Murp     HMO     Amman God Phas (MAO) (HIGS-291-001)       Murp     HMO     Amman God Phas (MAO) (HIGS-291-001)       Murp     HMO     Amman God Phas (MAO) (HIGS-291-001)       Murp     HMO     S20       Murp     HMO     S20       Murp     HMO     S20       Murp     HMO     S20       Murp     HMO     S20       Murp     Hmman God Phas (MAO) (HIGS-291-001)       Murp     Hmman God Phas (MAO) (HIGS-291-001)       Murp     Hmman God Phas (HMO) (HIGS-291-001)       Murp     Hmman God Phas (HMO) (HIGS-291-001)       Murp     Hmman God Phas (HMO) (HIGS-291-001)       Murp     Hmman God Phas (HMO) (HIGS-291-001)       Murp     Hmman God Phas (HMO) (HIGS-291-001)       Murp     Hmman God Phas (HMO) (HIGS-291-001)       Murp     Hmman God Phas (HMO) (HIGS-291-001)       Murp     Hmman God Phas (HMO) (HIGS-291-001)       Murp     HMO       Murp     HMO       Murp     HMO       Murp     HMO       Murp     HMO       Murp     HMO       Murp     Hmman God Phas (HMO) (HIGS-291-001)       Murp     Hmman God Phas (HMO) (HIGS-291-001)       Murp     Hmman God Phas (HMO) (HIGS</td><td>Interd       Interd       Weie       Human       Get Weig (MMO) H1058-291-001       Interd       Marke         Interd       MARD       Hu0       Interd       Human       Get Pair (MMO) H1058-291-001       Interd       Marke         Interd       MARD       Hu0       Interd       Marke       Marke       <t< td=""><td>Interd       Interd       Interd</td><td>Interd       Interd       Interd</td><td>Index of index of index of index of index of the stand of the stand of the sta</td><td>Index     Index     I</td><td>MAPD     MAPD     MAPD</td></t<></td></t<>                                                                                                    | Mode     Wald     Wald       Murp     HMO     Amman God Phas (MAO) (HIGS-291-001)       Murp     HMO     Amman God Phas (MAO) (HIGS-291-001)       Murp     HMO     Amman God Phas (MAO) (HIGS-291-001)       Murp     HMO     S20       Murp     HMO     S20       Murp     HMO     S20       Murp     HMO     S20       Murp     HMO     S20       Murp     Hmman God Phas (MAO) (HIGS-291-001)       Murp     Hmman God Phas (MAO) (HIGS-291-001)       Murp     Hmman God Phas (HMO) (HIGS-291-001)       Murp     Hmman God Phas (HMO) (HIGS-291-001)       Murp     Hmman God Phas (HMO) (HIGS-291-001)       Murp     Hmman God Phas (HMO) (HIGS-291-001)       Murp     Hmman God Phas (HMO) (HIGS-291-001)       Murp     Hmman God Phas (HMO) (HIGS-291-001)       Murp     Hmman God Phas (HMO) (HIGS-291-001)       Murp     Hmman God Phas (HMO) (HIGS-291-001)       Murp     HMO       Murp     HMO       Murp     HMO       Murp     HMO       Murp     HMO       Murp     HMO       Murp     Hmman God Phas (HMO) (HIGS-291-001)       Murp     Hmman God Phas (HMO) (HIGS-291-001)       Murp     Hmman God Phas (HMO) (HIGS                                                                                                    | Interd       Interd       Weie       Human       Get Weig (MMO) H1058-291-001       Interd       Marke         Interd       MARD       Hu0       Interd       Human       Get Pair (MMO) H1058-291-001       Interd       Marke         Interd       MARD       Hu0       Interd       Marke       Marke <t< td=""><td>Interd       Interd       Interd</td><td>Interd       Interd       Interd</td><td>Index of index of index of index of index of the stand of the stand of the sta</td><td>Index     Index     I</td><td>MAPD     MAPD     MAPD</td></t<>                                                                                                    | Interd       Interd                                                                                                    | Interd       Interd                                                                                                    | Index of index of index of index of index of the stand of the stand of the sta                                                                                                    | Index     Index     I                                                                                                    | MAPD     MAPD                |
| Interior       Interior       Interior <td< td=""><td>MAPD       HMO       Anamace, CaseR, Doubling, Pockary, Randongh, Rockary, Bandongh, Rockary, Ban</td><td>Image: Control of the set of the set of the se</td><td>MARD       HMO       Amarco. Cased Davidor David, Forsyth, Guiding D. Proci. Randoph, Rocking Human Solex, Sole         MARD       HMO       Human Sole (Park) (Hold (SC-2000))         MARD       HMO       Human Sole (Park) (Hold (SC-2000))         MARD       HMO       Human Sole (Park) (Hold (SC-2000))         MARD       HMO       Human Sole (Park) (Hold (SC-2000))         MARD       HMO       Human Sole (Park) (Hold (SC-2000))         MARD       HMO       Human Sole (Park) (Hold (SC-2000))         MARD       HMO       Human Sole (Park) (Hold (SC-2000))         MARD       HMO       Human Sole (Park) (Hold (SC-2000))         MARD       HMO       Human Sole (Park) (Hold (SC-2000))         MARD       Human Sole (Park) (Hold (SC-2000))         MARD       Human Sole (Park) (Hold (SC-2000))         MARD       Human Sole (Park) (Hold (SC-2000))         MARD       Human Sole (Park) (Hold (SC-2000))         Chatham, Camberland, Dahum, Frankin, Granulis, Hannet J, Jonston, Leo More, Orange         Human Sole (Park) (Hold (SC-2000))       Human Sole (Park) (Hold (Hold (SC-2000))         Select Next.       Next (Hold (Hold (SC-2000))         Provides       Next (Hold (Hold (SC-2000))         Choose Your Enrollment Books       Next (Hold (Hold (Hold (Hold (Hold (Hold (Hold (Hold (Hold (H</td><td>Image of the set of the set of the</td><td>Image: Control of the set of the set of the se</td><td>Image: Image: Image:</td><td>America Careed Davided Devis (David Careed Davided Devis (David Careed, Davided Devis (David Careed, Davided Devis (David Careed, David Careed, David Careed</td></td<> | MAPD       HMO       Anamace, CaseR, Doubling, Pockary, Randongh, Rockary, Bandongh, Rockary, Ban                                                                                                    | Image: Control of the set of the set of the se                                                                                                    | MARD       HMO       Amarco. Cased Davidor David, Forsyth, Guiding D. Proci. Randoph, Rocking Human Solex, Sole         MARD       HMO       Human Sole (Park) (Hold (SC-2000))         MARD       HMO       Human Sole (Park) (Hold (SC-2000))         MARD       HMO       Human Sole (Park) (Hold (SC-2000))         MARD       HMO       Human Sole (Park) (Hold (SC-2000))         MARD       HMO       Human Sole (Park) (Hold (SC-2000))         MARD       HMO       Human Sole (Park) (Hold (SC-2000))         MARD       HMO       Human Sole (Park) (Hold (SC-2000))         MARD       HMO       Human Sole (Park) (Hold (SC-2000))         MARD       HMO       Human Sole (Park) (Hold (SC-2000))         MARD       Human Sole (Park) (Hold (SC-2000))         MARD       Human Sole (Park) (Hold (SC-2000))         MARD       Human Sole (Park) (Hold (SC-2000))         MARD       Human Sole (Park) (Hold (SC-2000))         Chatham, Camberland, Dahum, Frankin, Granulis, Hannet J, Jonston, Leo More, Orange         Human Sole (Park) (Hold (SC-2000))       Human Sole (Park) (Hold (Hold (SC-2000))         Select Next.       Next (Hold (Hold (SC-2000))         Provides       Next (Hold (Hold (SC-2000))         Choose Your Enrollment Books       Next (Hold (Hold (Hold (Hold (Hold (Hold (Hold (Hold (Hold (H                                                                                                    | Image of the set of the set of the                                                                                                    | Image: Control of the set of the set of the se                                                                                                    | Image: Image:                                                                                                    | America Careed Davided Devis (David Careed Davided Devis (David Careed, Davided Devis (David Careed, Davided Devis (David Careed, David Careed, David Careed        |
| a word of intercent Semi Target Semi Target Semi Target Semi Semi Target Semi Semi Target Semi Semi Target Semi Semi Semi Target Semi Semi Target Semi Semi Semi Target Semi Semi Semi Semi Target Semi Semi Semi Semi Semi Target Semi Semi Semi Semi Semi Semi Semi Semi                                                                                                    | More of More of                                                                                                    | a web b       mind       bell Policit Rub metric Swan, Transylvan Kangan, Vanisey, Vanisey, Vanise                                                                                                    | Image: Control       Image: Control       Image: Contro       Image: Control       Image:                                                                                                    | a web b       mind       b bind Pdk kutherder down, framely kun kutherder down, web kutherder down, web kutherder dow                                                                                                    | a web b       integet       integet                                                                                                    | a web b       mind       Total Park Kathering Swain, Transykaning Wainsign, Yansoy, Wood, Bild Bol, John Kathering Swain, Transykaning Wainsign, Yansoy, Wood, Bild Bol, John Kathering Swain, Transykaning Wainsign, Yansoy, Wood, Bild Bol, John Kathering Swain, Transykaning Wainsign, Yansoy, Wood, Bild Bol, John Kathering Swain, Transykaning Wainsign, Yansoy, Wood, Bild Bol, John Kathering Swain, Transykaning Wainsign, Yansoy, Wood, Bild Bol, John Kathering Swain, Transykaning Wainsign, Yansoy, Wood, Bild Bol, Wains, Yanso, Wainsign, Yansoy, Wainsign, Yansoy, Wainsing Wainsign, Yansing Wainsign, Yansoy, Wa                                                                                                    | a       accord       accord       accord       accord       b       b                                                                                                    |
| MAPD       HMO       \$30       *       Allephany, Kate, Xeiny, Buironings, Charoles, Charoles, Cha                                                                                                    | MAPD       HMO       \$30       *       Adaptamy, Step, X-Wey, Burrows, Cham, Haywood, Henderson, Jackson, Markan, Markan, M                                                                                                    | MAPD       HMO       \$30       Allephany,Xety, Kerky, Blinconte, Claw, Galama, Heywood, Henderson, Jackson, M.         MAPD       HMO       Humans God Plus (HMO) (H622, 2007-00.)         MAPD       HMO       Allephany,Xety, Sum Transyvani, Mainsuga, Yanory         MAPD       HMO       Allephany,Xety, Sum Transyvani, Mainsuga, Yanory         MAPD       HMO       Allephany,Xety, Sum Transyvani, Mainsuga, Yanory         MAPD       HMO       Allephany,Xety, Sum Transyvani, Mainsuga, Yanory         MAPD       HMO       Humans God Plus (HMO) (H622, 200-00.)         MAPD       HMO       Humans God Plus (HMO) (H622, 200-00.)         MAPD       HMO       Humans God Plus (HMO) (H622, 200-00.)         MAPD       HMO       Humans God Plus (HMO) (H622, 200-00.)         MAPD       HMO       Humans God Plus (HMO) (H622, 200-00.)         MAPD       Human God Plus SNP-DE (HMO) (H622, 200-00.)       Human God Plus SNP-DE (HMO) (H622, 200-00.)         Bisden, Brunswick, Columbus, New Hanores, Pender       Humans God Plus SNP-DE (HMO) (H622, 200-00.)       Human God Plus SNP-DE (HMO) (H622, 200-00.)         Select Next.       Previous       Next       Humans God Plus SNP-DE (HMO) (H622, 200-00.)       Loopet Concestante Social Statestante Social Statestante Social Statestante Social Statestante Social Statestante Social Statestante Social Statestante Social Statestante Social Statestante Social                                                                                                    | MAPD       HMO       \$30       Allegham, Askey, Kurvy, Burcontha, Clays, Graham, Haywood, Henderson, Jackson, Mar.         MAPD       HMO       Human God Piles (HMO) (H652:267:000 \<br>Alexand Low Mark Low Clave Mark Low Clave Mark Low Clave Mark Low Clave Mark Low Clave Mark Low Clave Mark Low Clave Mark Low Clave Mark Low Clave Mark Low Clave Mark Low Clave Mark Low Clave Mark Low Clave Mark Low Clave Mark Low (H62:26) (100 \)         MAPD       HMO       Human God Piles (HMO) (H62:26) (100 \)         MAPD       HMO       Human God Piles (HMO) (H62:26) (100 \)         MAPD       HMO       Human God Piles (HMO) (H62:26) (100 \)         MAPD       HMO       Human God Piles (HMO) (H62:26) (100 \)         MAPD       HMO       Human God Piles (HMO) (H62:26) (100 \)         MAPD       Human God Piles (HMO) (H62:26) (100 \)       Human God Piles (HMO) (H62:26) (100 \)         MAPD       Human God Piles (HMO) (H62:26) (100 \)       Human God Piles (HMO) (H62:26) (100 \)         Flow Kost       Next       Human God Piles (HMO) (H62:26) (100 \)         Select Next.       Flow Kost       Next         Choose Your Enrollment Books       Now, select the plans you're interested in selling. You'll enter the quantity on the next page.         10 view information about the 20:23 plans. By selecting plans below, you are placing an order for these plan year contents only. You can filter the enrollment books by Plan Type or Product Type to narrow your search. <td>MAPD       HMO       \$30       Allegham, Xah, Xah, Yah, Yah, Yah, Yah, Yah, Yah, Yah, Y</td> <td>MAPD       HMO       \$30       Aleghany Xake Xeey, Burdonska, Cherke Kull, Grindskan, Yake Xeey, Burdonska, Cherke Kull, March Xake Xeey, Burdonska, Cherke Kull, March Xake Xeey, Burdonska, Cherke Kull, March Xake Xeey, Burdonska, Cherke Kull, March Xake Xeey, Burdonska, Cherke Kull, March Xake Xeey, Burdonska, Cherke Kull, March Xake Xeey, Burdonska, Union         MAPD       HANO       Humana God Plue (HMO) (H622-Q67-000.)         MAPD       HANO       Humana God Plue (HMO) (H622-Q67-000.)         MAPD       HANO       Humana God Plue (HMO) (H622-Q67-000.)         MAPD       HANO       Humana God Plue (HMO) (H622-Q67-000.)         MAPD       HANO       Humana God Plue (HMO) (H622-Q67-000.)         MAPD       HANO       Humana God Plue (HMO) (H622-Q67-000.)         MAPD       HANO       Humana God Plue (HMO) (H622-Q67-000.)         MAPD       HANO       Humana God Plue (HMO) (H622-Q67-000.)         MAPD       Humana God Plue (HMO) (H622-Q67-000.)       Humano God Plue (HMO) (H038-167-000.)         Free/doas       Next       Humana God Plue SNP-DE (HMO) (H038-167-000.)       Humano God Plue SNP-DE (HMO) (H038-167-000.)         Select Next.       Expose Your Encollment Books       Next       Kooka Hano Kake Kake Kake Kake Kake Kake Kake Kake</td> <td>MAPD       HMO       S30       Allegians/Alter Advanced, Support De Cheroles Clay, Carlam, Haywood, Handerson, Jackson, Markov         MAPD       HMO       Human &amp; Gold Play, (HMO) (HG22-067-00.)         MAPD       HMO       Human &amp; Gold Play, (HMO) (HG22-067-00.)         MAPD       HMO       Human &amp; Gold Play, (HMO) (HG22-067-00.)         MAPD       HMO       Human &amp; Gold Play, (HMO) (HG22-067-00.)         MAPD       HMO       Human &amp; Gold Play, (HMO) (HG22-067-00.)         MAPD       HMO       Human &amp; Gold Play, (HMO) (HG22-067-00.)         MAPD       HMO       Human &amp; Gold Play, (HMO) (HG22-067-00.)         MAPD       HMO       Human &amp; Gold Play, (HMO) (HG22-067-00.)         Human &amp; Gold Play, (HMO) (HG22-067-00.)       Human &amp; Gold Play, (HMO) (HG22-067-00.)         Human &amp; Gold Play, (HMO) (HG22-067-00.)       Human &amp; Gold Play, (HMO) (HO108-167-00.)         Freedow       Not, Select Next.       Previous       Not</td> <td>Image: MARD       HMO       \$30       Marping Adva Adva State Construction Charles Clay Carlam Harpwood Henderson, Jackson, Markon, Markon,</td> | MAPD       HMO       \$30       Allegham, Xah, Xah, Yah, Yah, Yah, Yah, Yah, Yah, Yah, Y                                                                                                    | MAPD       HMO       \$30       Aleghany Xake Xeey, Burdonska, Cherke Kull, Grindskan, Yake Xeey, Burdonska, Cherke Kull, March Xake Xeey, Burdonska, Cherke Kull, March Xake Xeey, Burdonska, Cherke Kull, March Xake Xeey, Burdonska, Cherke Kull, March Xake Xeey, Burdonska, Cherke Kull, March Xake Xeey, Burdonska, Cherke Kull, March Xake Xeey, Burdonska, Union         MAPD       HANO       Humana God Plue (HMO) (H622-Q67-000.)         MAPD       HANO       Humana God Plue (HMO) (H622-Q67-000.)         MAPD       HANO       Humana God Plue (HMO) (H622-Q67-000.)         MAPD       HANO       Humana God Plue (HMO) (H622-Q67-000.)         MAPD       HANO       Humana God Plue (HMO) (H622-Q67-000.)         MAPD       HANO       Humana God Plue (HMO) (H622-Q67-000.)         MAPD       HANO       Humana God Plue (HMO) (H622-Q67-000.)         MAPD       HANO       Humana God Plue (HMO) (H622-Q67-000.)         MAPD       Humana God Plue (HMO) (H622-Q67-000.)       Humano God Plue (HMO) (H038-167-000.)         Free/doas       Next       Humana God Plue SNP-DE (HMO) (H038-167-000.)       Humano God Plue SNP-DE (HMO) (H038-167-000.)         Select Next.       Expose Your Encollment Books       Next       Kooka Hano Kake Kake Kake Kake Kake Kake Kake Kake                                                                                                    | MAPD       HMO       S30       Allegians/Alter Advanced, Support De Cheroles Clay, Carlam, Haywood, Handerson, Jackson, Markov         MAPD       HMO       Human & Gold Play, (HMO) (HG22-067-00.)         MAPD       HMO       Human & Gold Play, (HMO) (HG22-067-00.)         MAPD       HMO       Human & Gold Play, (HMO) (HG22-067-00.)         MAPD       HMO       Human & Gold Play, (HMO) (HG22-067-00.)         MAPD       HMO       Human & Gold Play, (HMO) (HG22-067-00.)         MAPD       HMO       Human & Gold Play, (HMO) (HG22-067-00.)         MAPD       HMO       Human & Gold Play, (HMO) (HG22-067-00.)         MAPD       HMO       Human & Gold Play, (HMO) (HG22-067-00.)         Human & Gold Play, (HMO) (HG22-067-00.)       Human & Gold Play, (HMO) (HG22-067-00.)         Human & Gold Play, (HMO) (HG22-067-00.)       Human & Gold Play, (HMO) (HO108-167-00.)         Freedow       Not, Select Next.       Previous       Not                                                                                                    | Image: MARD       HMO       \$30       Marping Adva Adva State Construction Charles Clay Carlam Harpwood Henderson, Jackson, Markon, Markon,                                                                  |
| MAPD       HMO       Human Gold Plus (HMO) H5222057-001 \         MAPD       HMO       Human Gold Plus (HMO) H5222057-001 \         MAPD       HMO       Human Gold Plus (HMO) H5222057-001 \         MAPD       HMO       Human Gold Plus (HMO) H5222057-001 \         MAPD       HMO       Human Gold Plus (HMO) H5222057-001 \         MAPD       HMO       Human Gold Plus (HMO) H5222-057-001 \         Human Gold Plus (HMO) H5222-057-001 \       Human Gold Plus (HMO) H522-057-001 \         Human Gold Plus (MMO) H522-057-001 \       Human Gold Plus (HMO) H522-057-001 \         Previous       Next                                                                                                    | MAPD       HMO       Human Gold Plus (HMO) (H862: 037:00 1)<br>Aexand Clevel Plus (HMO) (H862: 037:00 1)<br>Challend, Curvel and Lubran, Careling Hammed, Lubranson, Lee, Moore, Orange<br>Human Gold Plus (HMO) (H862: 047: 000 1)<br>Bioden, Dourse), Colours, New Yourge, Place<br>Bioden, Dourse, Orange Amage Amage A                                                                                                    | MAPD       HMO       Human Gold Plus (HMO) H822:07:001 \         MAPD       HMO       Human Gold Plus (HMO) H822:07:001 \         MAPD       HMO       Human Gold Plus (HMO) H822:07:001 \         MAPD       HMO       Human Gold Plus (HMO) H822:07:001 \         MAPD       HMO       Human Gold Plus (HMO) H822:07:001 \         MAPD       HMO       Human Gold Plus (HMO) H822:07:001 \         MAPD       HMO       Human Gold Plus (HMO) H822:07:001 \         Human Gold Plus SNP-DE (HMO) H1038:167:001 \       Human Gold Plus SNP-DE (HMO) H1038:167:001 \         Bladen Burnwick (Gold Plus SNP-DE (HMO) H1038:167:001 \       Human Gold Plus SNP-DE (HMO) H1038:167:001 \         Fervious       Next         Select Next.       Coppet Terrollment Books         Kox, select the plans you're interested in selling. You'll enter the quantity on the next page.         12 b view information about the 2020 plans. By selecting plans below, you are placing an order for these plan year contents only. You can filter the envolument books by Plan Type or Product Type to narrow your search.                                                                                                    | MAPD       HMO       Human Gold Plus (HMO) H5222-057-001         MAPD       HMO       Human Gold Plus (HMO) H5222-057-001         MAPD       HMO       Human Gold Plus (HMO) H5222-057-001         MAPD       HMO       Human Gold Plus (HMO) H5222-057-001         MAPD       HMO       Human Gold Plus (HMO) H5222-057-001         MAPD       HMO       Human Gold Plus (HMO) H522-057-001         MAPD       HMO       Human Gold Plus (HMO) H522-057-001         MAPD       HMO       Human Gold Plus (HMO) H522-057-001         Human Gold Plus (HMO) H522-057-001       Human Gold Plus (HMO) H502-067-001         Provicus       Not         Provicus       Not                                                                                                    | MAPD HINO MAPD HINO MA                                                                                                    | MAPD HMO HMO HMO HMO HMO HMO HMO HMO HMO HMO                                                                                                    | MAPD HAO HAO A HAO A HAO A HAO A HAT A HAT A                                                                                                    | MAPD HAO HAO HAO HAO HAO HAO HAO HAO HAO HAO                                                                                                    |
| MAPD HMO HMO HUNO MAPD HMO HUNO MAPD HMO HUNO HMO HUNO HMO HUNO HMO HUNO HMO HUNO HMO HUNO HMO HUNO HMO HUNO HMO HUNO HMO HUNO HMO HUNO HMO HUNO HMO HUNO HMO HUNO HMO HUNO HMO HUNO HMO HUNO HMO HUNO HMO HUNO HMO HUNO HMO HUNO HMO HUNO HMO HUNO HMO HUNO HMO HUNO HMO HUNO HMO HUNO HMO HUNO HMO HUNO HUNO HUNO HUN                                                                                                    | MAPD       Humana Gadi Plus (HMO) HB022-060-000<br>Charama, Canadra Dutama, Pandia Dutama, Pandia Dutama                                                                                                    | MAPD       HMO       Humana Cond Flue (HMO) 16822-2063-2001<br>Chatham.Chanchera.Datamis.Fanahol.Samvile, Hameet, Jahnatou, Lee, Moore, Orange         MAPD       HMO       Humana God Flue (HMO) 16822-2063-2001<br>Humana God Flue (HMO) 16822-2063-2001<br>Humana God Flue (HMO) 16822-2063-2001         Previous       Net    5 Select Next.          Choose Your Enrollment Books         New, select the plans you're interested in selling. You'll enter the quantity on the next page.         10 view information about the 2023 plans. By selecting plans below, you are placing plan spectra plan year contents only. You can filter the enrolment books by Plan Type or Product Type to narrow your search.                                                                                                    | MAPD       HMO       Humana God Plus (HMO) H822-08-000 (Leg. Moore, Orange         MAPD       Humana God Plus (HMO) H822-08-100 (Leg. Moore, Orange         MAPD       Humana God Plus (HMO) H822-08-100 (Leg. Moore, Orange         Humana God Plus (HMO) H822-08-100 (Leg. Moore, Orange         Humana God Plus (HMO) H822-08-100 (Leg. Moore, Orange         NAPD       Humana God Plus (HMO) H822-08-100 (Leg. Moore, Orange         Humana God Plus (MMO) H822-08-100 (Leg. Moore, Orange         Not       Providus         Select Next.         Choose Your Enrollment Books         Now, select the plans you're interested in selling. You'll enter the quantity on the next page.         10 view information about the 2020 plans. By selecting plans below, you are placing an order for these plan year contents only. You can filter the enrollment books by Plan Type or Produd Type to nerrow your search.                                                                                                    | MAPD HMO     HMO                                                                                                    | MAPD HMO MAPD HMO MAPD HMO MAPD HMO HMO HMO HMAPD HMO HMO HMAPD HMO HMAPD HMO HMO HMAPD HMO HMO HMAPD HMO HMO HMAPD HMO HMO <td>MAPD       HMO       Human Gold Plus (HMO) HES2200-000         MAPD       HMO       Human Gold Plus (HMO) HES2200-000         MAPD       HMO       Human Gold Plus (HMO) HES2200-000         Human Gold Plus (HMO) HES2200-000       Oracle         Human Gold Plus (HMO) HES2200-000       Oracle         Human Gold Plus (HMO) HES2200-000       Oracle         Human Gold Plus (HMO) HES2200-000       Oracle         Human Gold Plus (HMO) HES2-000-000       Human Gold Plus (HMO) HES2-000-000         Human Gold Plus (HMO) HES2-000-000       Human Gold Plus (HMO) HES2-000-000         Borne Strength       Next         Choose Your Enrollment Books         Kow, select the plans you're interested in selling. You'll enter the quantity on the next page.         It of view information about the 2020 plans. By uselecting plans below, you are placing an order for these plan year contents only. You can filter the envolment books by Plan Type or Product Type to narrow your search.</td> <td>MAPD HMO Churan Child Plus (HMO) H022-081-000 Child Plus (HMO) H022-081-000 Child Plus (HMO)</td> | MAPD       HMO       Human Gold Plus (HMO) HES2200-000         MAPD       HMO       Human Gold Plus (HMO) HES2200-000         MAPD       HMO       Human Gold Plus (HMO) HES2200-000         Human Gold Plus (HMO) HES2200-000       Oracle         Human Gold Plus (HMO) HES2200-000       Oracle         Human Gold Plus (HMO) HES2200-000       Oracle         Human Gold Plus (HMO) HES2200-000       Oracle         Human Gold Plus (HMO) HES2-000-000       Human Gold Plus (HMO) HES2-000-000         Human Gold Plus (HMO) HES2-000-000       Human Gold Plus (HMO) HES2-000-000         Borne Strength       Next         Choose Your Enrollment Books         Kow, select the plans you're interested in selling. You'll enter the quantity on the next page.         It of view information about the 2020 plans. By uselecting plans below, you are placing an order for these plan year contents only. You can filter the envolment books by Plan Type or Product Type to narrow your search.                                                                                                    | MAPD HMO Churan Child Plus (HMO) H022-081-000 Child Plus (HMO) H022-081-000 Child Plus (HMO)            |
| MAPD HMO     HMO     HMAPD HMO     HMAPD HMO     HMAPD HMAP     HMAPD HMAPD     HMAPD HMAPD     HMAPD HMAPD     HMAPD HMAPD     HMAPD     HMAPD HMAPD     HMAPD     HMAPD HMAPD     HMAPD                                                                                                    | MAPD HUMO Blander, Burnsvick, Columbus, New Johnson, Pender<br>Humana Gold Pius SNP-DE (HMO) H1038-167-000 \<br>Previous Not<br>Select Next.                                                                                                    | MAPD       HMO       Humana Godd Plus (HMO) H622-061-000 h         Biden Davis (Columbus)       Biden Davis (RMO) H622-061-000 h         Previous       Next                                                                                                    | MAPD HMO Hmana God Plus (MOV) H622-061-001 Beden Burywisk, Columbus We Hanover, Pender Humana God Plus SNP-DE (HMO) H1035-107-000 \ Previous Next  Select Next.  Correct Choose Your Enrollment Books Now, select the plans you're interested in selling. You'll enter the quantity on the next page. 2 o view information about the 2023 plans. By selecting plans below, you are placing an order for these plan year contents only. You can filter the errollment books by Plan Type or Product Type to narrow your search.                                                                                                    | MAPD HMO     Humana Good Plue (HMO) H622-001-0001     Buden, Burnane, Columbas, Hermane Color Plue (HMO) H1036-187-0001     Humana Good Plue SNP-DE (HMO) H1036-187-0001     Humana Good Plue SNP-DE (HMO) H1036-187-0001     Logout Conde SNP-DE (HI H106-187-0001 H106-187-0001 H106-187-                                                                                                    | MAPD HMO     Homman Gold Plue (HMO) H6222001001     Buden, Bhurske, Columbuske, Columbuske, Colu                                                                                                    | MAPD HM HMO Beach Starway (South Star Manoer, Pender Beach Starway (South Star Manoer, Pender Beach Starway (South Star Manoer, Pender Humana God Plus SNP-DE (HMO) H1038-167-001          Previous       Next             5       Select Next.             Choose Your Enrollment Books         Next, select the plans you're interested in selling. You'll enter the quantity on the next page.                                                                                                    | MAPD       Hua       Humana God Plus (HM) (H622-681-000 / H038-167-000 / H038-167-000 / H038-168-100 / H038-168-100 / H038-168-100 / H038-168-100 / H038-168-100 / H038-168-100 / H038-168-100 / H038-168-100 / H038-168-100 / H038-168-100 / H038-168-100 / H038-168-100 / H038-168-100 / H038-168-100 / H038-100 / H038-1000 / H038-100 / H038-1000 / H038-1000 / H038-1000 / H038-1000 / H038-1000 / H038-1000 / H038-1000 / H038-1000 / H038-1000 / H038-1000 / H038-1000 / H038-1000 / H038-1000 / H038-1000 / H038-1000 / H038-1000 / H038-1000 / H038-1000 / H038-1000 / H038-1000 / H038-1000 / H038-1000 / H038-10000 / H038-10000 / H038-1000 / H038-10000 / H038-1000 / H038-1000                                                          |
| Burnana Gold Plus SNP-DE (HMO) H1036-167-0001<br>Previous                                                                                                    | Previous       Next         Select Next.       Logout       Colores Your Enrollment Books         Now, select the plans you're interested in selling. You'll enter the quantity on the next page.       Choose Vour Enrollment Books         view information about the 2023 plans. By selecting plans below, you are placing an order for these plan year contents only. You can filter the enrollment books by Plan Type or Product Type to narrow your search.                                                                                                    | Furmana Gold Plus SNP-DE (HMO) H1038-167-000 \         Previous       Next         5       Select Next.         Choose Your Enrollment Books       Logout // Choose Your Enrollment Books         New, select the plans you're interested in selling. You'll enter the quantity on the next page.       Colour Surface (Hour) Type to Produd Type to narrow your search.                                                                                                    | Previous       Next         Select Next.       Logout       Corr         Choose Your Enrollment Books       Now, select the plans you're interested in selling. You'll enter the quantity on the next page.       Select Next.         g to view information about the 2023 plans. By selecting plans below, you are placing an order for these plan year contents only. You can filter the enrollment books by Plan Type or Product Type to nerrow your search.       g to view information about the 2023 plans. By selecting plans below, you are placing an order for these plan year contents only. You can filter the enrollment books by Plan Type or Product Type to nerrow your search.                                                                                                    | 6 Select Next.<br>Choose Your Enrollment Books<br>Next<br>Enclose Your Enrollment Books<br>Now, select the plans you're interested in selling. You'll enter the quantity on the next page.<br>In our plans the plans bolow, you are planing an order for these plan year contents only. You can filter the seriolment books by Plan Type or Product Type to narrow your search.                                                                                                    | Frewous       Nox         5       Select Next.         Logout       Cot         Choose Your Enrollment Books       Now, select the plans you're interested in selling. You'll enter the quantity on the next page.         10 view information about the 2020 plans. By selecting plans below, you are placing an order for these plan year contents only. You can filter the enrollment books by Plan Type or Product Type to narrow your search.                                                                                                    | 6       Select Next.         6       Select Next.                                                                                                    | Burnana God Plus SNP-DE (HMO) H1036-167-0001  Providus Not  Select Next.  Logout con Choose Your Enrollment Books  Now, select the plans you're interested in selling. You'll enter the quantity on the next page.  Set beve information about the 2023 plans. By selecting plans below, you are plasing an order for these plan year contents only. You can filter the enrollment books by Plan Type or Produet Type to narrow your search.  The Suive Back Product Type to narrow your search.  The Suive Back Product Type to narrow your search.  The Suive Back Product Type to narrow your search.  The Suive Back Product Type to narrow your search.  The Suive Back Product Type to narrow your search.  The Suive Back Product Type to narrow your search.  The Suive Back Product Type to narrow your search.  The Suive Back Product Type to narrow your search.  The Suive Back Product Type to narrow your search.  The Suive Back Product Type to narrow your search.  The Suive Back Product Type to narrow your search.  The Suive Back Product Type to narrow your search.  The Suive Back Product Type to narrow your search.  The Suive Back Product Type to Product Type to narrow your search.  The Suive Back Product Type to Product Type to narrow your search.  The Suive Back Product Type to Product Type to narrow your search.  The Suive Back Product Type to Product Type to          |
| Choose Your Enrollment Books Now, select the plans you're interested in selling. You'll enter the quantity on the next page. the to view information about the 2023 plans. By selecting plans below, you are placing an order for these plan year contents only. You can filter the enrollment books by Plan Type or Product Type to narrow your search. The Text B Give Back No Commission                                                                                                    | Choose Your Enrollment Books Now, select the plans you're interested in selling. You'll enter the quantity on the next page. view information about the 2023 plans. By selecting plans below, you are placing an order for these plan year contents only. You can filter the enrollment books by Plan Type or Product Type to narrow your search.                                                                                                    | Choose Your Enrollment Books Now, select the plans you're interested in selling. You'll enter the quantity on the next page.  2 to view information about the 2023 plans. By selecting plans below, you are placing an order for these plan year contents only. You can filter the enrollment books by Plan Type or Product Type to narrow your search.                                                                                                    | Choose Your Enrollment Books Now, select the plans you're interested in selling. You'll enter the quantity on the next page.  g to view information about the 2023 plans. By selecting plans below, you are placing an order for these plan year contents only. You can filter the enrollment books by Plan Type or Product Type to narrow your search.                                                                                                    | Choose Your Enrollment Books Now, select the plans you're interested in selling. You'll enter the quantity on the next page.  to view information about the 2023 plans. By selecting plans below, you are placing an order for these plan year contents only. You can filter the enrollment books by Plan Type or Product Type to narrow your search.                                                                                                    | Choose Your Enrollment Books Now, select the plans you're interested in selling. You'll enter the quantity on the next page. 2 to view information about the 2023 plans. By selecting plans below, you are placing an order for these plan year contents only. You can filter the enrollment books by Plan Type or Product Type to narrow your search.                                                                                                    | Choose Your Enrollment Books Now, select the plans you're interested in selling. You'll enter the quantity on the next page.  (2) to view information about the 2023 plans. By selecting plans below, you are placing an order for these plan year contents only. You can filter the enrollment books by Plan Type or Product Type to narrow your search.  (* ■ Part B Give Back ● No Commission                                                                                                    | Choose Your Enrollment Books Now, select the plans you're interested in selling. You'll enter the quantity on the next page.  (2) to view information about the 2023 plans. By selecting plans below, you are placing an order for these plan year contents only. You can filter the enrollment books by Plan Type or Product Type to narrow your search.   Part B Give Back No Commission  Premium 2023 Enrollment Books                                                                                                    |
| Now, select the plans you're interested in selling. You'll enter the quantity on the next page.                                                                                                    | Now, select the plans you're interested in selling. You'll enter the quantity on the next page.<br>view information about the 2023 plans. By selecting plans below, you are placing an order for these plan year contents only. You can filter the enrollment books by Plan Type or Product Type to narrow your search.                                                                                                    | Now, select the plans you're interested in selling. You'll enter the quantity on the next page.                                                                                                    | Now, select the plans you're interested in selling. You'll enter the quantity on the next page.<br>2 to view information about the 2023 plans. By selecting plans below, you are placing an order for these plan year contents only. You can filter the enrollment books by Plan Type or Product Type to narrow your search.                                                                                                    | Now, select the plans you're interested in selling. You'll enter the quantity on the next page.                                                                                                    | Now, select the plans you're interested in selling. You'll enter the quantity on the next page.                                                                                                    | Now, select the plans you're interested in selling. You'll enter the quantity on the next page. The to view information about the 2023 plans. By selecting plans below, you are placing an order for these plan year contents only. You can filter the enrollment books by Plan Type or Product Type to narrow your search. The Part B Give Back I No Commission                                                                                                    | Now, select the plans you're interested in selling. You'll enter the quantity on the next page.  Ite to view information about the 2023 plans. By selecting plans below, you are placing an order for these plan year contents only. You can filter the enrollment books by Plan Type or Product Type to narrow your search.  Ite To view information about the 2023 Enrollment Books  Premium  2023 Enrollment Books                                                                                                    |
| re to view information about the 2023 plans. By selecting plans below, you are placing an order for these plan year contents only. You can filter the enrollment books by Plan Type or Product Type to narrow your search.                                                                                                    | view information about the 2023 plans. By selecting plans below, you are placing an order for these plan year contents only. You can filter the enrollment books by Plan Type or Product Type to narrow your search.                                                                                                    | re to view information about the 2023 plans. By selecting plans below, you are placing an order for these plan year contents only. You can filter the enrollment books by Plan Type or Product Type to narrow your search.                                                                                                    | 2 to view information about the 2023 plans. By selecting plans below, you are placing an order for these plan year contents only. You can filter the enrollment books by Plan Type or Product Type to narrow your search.                                                                                                    | re to view information about the 2023 plans. By selecting plans below, you are placing an order for these plan year contents only. You can filter the enrollment books by Plan Type or Product Type to narrow your search.                                                                                                    | re to view information about the 2023 plans. By selecting plans below, you are placing an order for these plan year contents only. You can filter the enrollment books by Plan Type or Product Type to narrow your search.                                                                                                    | re to view information about the 2023 plans. By selecting plans below, you are placing an order for these plan year contents only. You can filter the enrollment books by Plan Type or Product Type to narrow your search.                                                                                                    | to to view information about the 2023 plans. By selecting plans below, you are placing an order for these plan year contents only. You can filter the enrollment books by Plan Type or Product Type to narrow your search.  T ■ Part B Give Back ● No Commission  Premium 2023 Enrollment Books                                                                                                    |
| a Fait b Give Back Vio Commission                                                                                                    | Dart P. Civo Back                                                                                                    | Part P. Cius Pask                                                                                                    | Part P Clus Pack                                                                                                    | x Dad B Ohio Bask A La Commission                                                                                                    | Part P. Chua Paak                                                                                                    |                                                                                                    | Premium 2023 Enrollment Books                                                                                                    |
| e Product Type Premium 2023 Enrollment Books                                                                                                    | Product Type     Premium     2023 Enrollment Books                                                                                                    | e Product Type Premium 2023 Enrollment Books                                                                                                    | Premium 2023 Enrollment Books                                                                                                    |                                                                                                    | Product Tupo Premium 2023 Enrollment Books                                                                                                    | e Product Type Premium 2023 Enrollment Books                                                                                                    |                                                                                                    |
|                                                                                                    |                                                                                                    |                                                                                                    | Product type                                                                                                    | e Product Type Profiliation 2023 Enrollment Books                                                                                                    |                                                                                                    |                                                                                                    |                                                                                                    |
| Humana Goid Choice (PF-S) H8145-004-000 \<br>PFFS \$69 * Anson, Avery, Buncombe, Caswell, Catawba, Cherokee, Davidson, Davie, Forsyth, Gaston, Gates, Henderson, M<br>Klenburg, Rowan, Scotland, Watauga, Yancey                                                                                                    |                                                                                                    |                                                                                                    | Product type                                                                                                    | e Product Type Preimfulm 2023 Enrollment Books                                                                                                    | a second Mo                                                                                                    |                                                                                                    |                                                                                                    |
| Humana Gold Plus (HMO) H1036-137-000 \<br>HMO 🔶 Alexander,Anson,Burke,Cabarrus,Caldwell,Catawba,Cleveland,Gaston,Iredell,Lincoin,Mecklenburg,Montg                                                                                                    | PFFS \$69 Humana Gold Choice (PFFS) H8145-004-000 \<br>Anson,Avery,Buncombe,Caswell,Catawba,Cherokee,Davidson,Davie,Forsyth,Gaston,Gates,Henderson,Madison,Me<br>klenburg,Rwan,Sociland Watauaa,Yancev                                                                                                    | PFFS \$69 Humana Gold Choice (PFFS) H8145-004-000 \<br>Anson, Avery Buncombe Caswell, Catawba, Cherokee, Davidson, Davie, Forsyth, Gaston, Gates, Henderson, Madison, Me<br>Klenburg, Ravan, Scotland, Watauga, Yaney                                                                                                    | PFFS     \$69     Humana Gold Choice (PFFS) H8145-004-000 \     Anson Avery Buncombe Caswell Catawba, Cherokee, Davidson, Davie, Forsyth, Gaston, Gates, Henderson, Madison, Mec     Methodura, Rovan, Social Watawa, Arneroy                                                                                                    | e Product Type Product Type 2023 Enrollment Books<br>PFFS \$69 Humana Gold Choice (PFFS) H8145-004-000.\<br>Anson Avery Buncombe, Caswell Catavba, Cherokee, Davidson, Davie, Forsyth, Gaston, Gates, Henderson, Madison, Mee<br>Klenbrum, Rovan, Social Mealua, Vancev                                                                                                    | PFFS \$69 Humana Gold Choice (PFFS) H8145-004-000 \<br>Anson_Avery,Buncombe, Caswell, Catavba, Cherokee,Davidson,Davie,Forsyth,Gaston,Gates,Henderson,Madison,Mete<br>Klenbeurg, Rovan, Scotland Wataua, Aracey                                                                                                    | PFFS \$69 Humana Gold Choice (PFFS) H8145-004-000 \<br>Anson Avery Buncombe, Caswell Catavba, Cherokee, Davidson, Davie, Forsyth, Gaston, Gates, Henderson, Madison, Mee<br>Klenburg, Rovan, Sociatian Wataua, Sharcey                                                                                                    | PFFS \$69 Humana Gold Choice (PFFS) H8145-004-000 \<br>Anson, Avery, Buncombe, Caswell, Catawba, Cherokee, Davidson, Davie, Forsyth, Gaston, Gates, Henderson, Madison, Mec<br>Kenburg, Rowan, Scotland Wataua, Arancey                                                                                                    |
| mond, Rowan, Stanly, Union                                                                                                    | PFFS \$69 Humana Gold Choice (PFFS) H8145-004-000 \<br>Anson.Avery.Buncombe.Caswell.Catawba.Cherokee,Davidson,Davie,Forsyth,Gaston,Gates,Henderson,Madison,Me<br>klenburg,Rowan,Scotland,Watauga,Yancey<br>HMO H1036-137-000 \<br>HMO Atexander Anson,Burke,Gabarrus,CatAwba,Cleveland,Gaston,Iredell,Lincoln.Mecklenburg.Montaomery.Rich                                                                                                    | PFFS \$69 Humana Gold Choice (PFFS) H8145-004-000 \<br>Anson Avery Buncombe Caswell (Catawba Cheroke, Davidson, Davie, Forsyth, Gaston, Gates, Henderson, Madison, Me<br>klenburg, Rowan, Scotland, Watauga, Yancey<br>HMO Humana Gold Plus (HMO) H1036-137-000 \<br>Alexandref Anson, Burke, Cabarrus, Caldwell, Catawba, Cleveland, Gaston, Iredell Lincoin, Mecklenbura, Montaomerv, Rich                                                                                                    | Product type     Producting       PFFS     \$69       Humana Gold Choice (PFFS) H8145-004-000 \<br>Anson, Avery, Buncombe, Caswell, Catawba, Cherokee, Davidson, Davie, Forsyth, Gaston, Gates, Henderson, Madison, Mec<br>Kenburg, Rowan, Social Multipart, Rovan, Social Multipart, Rovan, Social Multipa                                                                                                    | e Product Type Product Type 20/23 Enrollment Books  PFFS \$59 Humana Gold Choice (PFFS) H8145-004-000 \ Anson_Avery,Buncombe,Caswell Catavba,Cherokee,Davidson,Davie,Forsyth,Gaston,Gates,Henderson,Madison,Me Kensburg,Rovan,Socialand,Watauga,Yancey HuMo Humana Gold Plus (HMO) H1036-137-000 \ Alexandref,Anson,Rukeel,Catarus,Gativel,Catavba,Clevelland,Gaston,IredelLLincoin.Mecklenburg,Montaomerv,Rich                                                                                                    | Humana Gold Choice (PFFS) H8145-004-000 \<br>Anson Avery, Buncombe, Caswell, Catavba, Cheroke, Davidson, Davie, Forsyth, Gaston, Gates, Henderson, Madison, Mec<br>Kenburg, Rowan, Scottand, VAtauga, Yarcey<br>HMO Humana Gold Plus (HMO) H1036-137.000 \<br>Alexander, Anson, Rutewell, Catarus, Catavell, Catavba, Cleveland, Gaston, Iredell Lincoin. Mecklenbura. Montcomerv, Rich                                                                                                    | PFFS     \$69     Humana Gold Choice (PFFS) H8145-004-000 \<br>Anson_Avery,Buncombe, Caswell, Catavba, Cherokee, Davidson, Davie, Forsyth, Gaston, Gates, Henderson, Madison, Met<br>Kenburg, Rowan, Social Mydatug, Yancey       HMO     Humana Gold Plus (HMO) H1036-137-000 \<br>Alexander, Anson, Ruivel, Cabarus, Cativell, Catavba, Cleveland, Gaston, Iredell, Lincoln, Mecklenburg, Montomerv, Rich                                                                                                    | PFFS     \$69     Humana Gold Cholce (PFFS) Hait45-004-000 \<br>Anson / vary,Bunombe, Caswell,Catawka,Cherokee,Davidson,Davie,Forsyth,Gaston,Gates,Henderson,Madison,Mec<br>Klenburg,Rowan,Sootland,Watauga,Yancey       HMO     Humana Gold Plus (HMO) H1039-137.000 \<br>Alexander,Anson,Burke,Catawell,Catawka,Clerevland,Gaston,Iredell,Lincoin.Mecklenburg.Montoomerv,Rich                                                                                                    |
| Humana Gold Plus (HMO) H1036-233-000 \                                                                                                    | PFFS \$69 Humana Gold Choice (PFFS) H8145-004-000 \<br>Anson.Avery.Buncombe (Caswell, Catawba, Cherokee, Davidson, Davie, Forsyth, Gaston, Gates, Henderson, Madison, Me<br>klenburg, Rowan, Scotland, Watauga, Yancey<br>Humana Gold Plus (HMO) H1036-137-000 \<br>Alexandre Anson, Burke, Cabarrus, Calkwell, Catawba, Cleveland, Gaston, Iredell, Lincoln, Mecklenburg, Montgomery, Rich<br>mond, Rowan, Stanity, Union<br>Humana Gold Plus (HMO) H1036-233-000 \                                                                                                    | PFFS     \$69     Humana Gold Choice (PFFs) H8145-004-000 \<br>Anson.Avery,Buncombe (Caswell,Catawba,Cheroke,Davidson,Davie,Forsyth,Gaston,Gates,Henderson,Madison,Me<br>Klenburg,Rowan,Scotland,Watuga,Yancey       HMO     Humana Gold Plus (HMO) H1036-137-000 \<br>Alexander,Anson,Flurke,Gabarrus,Caldwell,Catawba,Cleveland,Gaston,Iredell,Lincoln,Mecklenburg,Montgomery,Rict<br>mond,Rowan,Stanky,Union       HMO     Humana Gold Plus (HMO) H1036-233-000 \<br>Humana Gold Plus (HMO) H1036-233-000 \                                                                                                    | Product type     Product type       PFFS     \$69       Humana Gold Choice (PFFS) H8145-004-000 \<br>Anson, Avery, Bluncombe (Caswab, Cherokee, Davidson, Davie, Forsyth, Gaston, Gates, Henderson, Madison, Mec<br>(Mehoury, Rovan, Social Multicature, Aranop)       HMO     Humana Gold Plus (HMO) H1036-137-000 \<br>Alexander, Anson, Burker (Catarrus, Cathevel, Catarvas, Cathevel, Gatarvas, Cathevel, Gatarva                                                                                                    | e Product Type Product Type Pro                                                                                                    | PFFS     \$69     Humana Gold Choloe (PFFS) H8145-004-000 \     Arson Avery Suncombe, Caswall, Catavba, Cherokee, Davidson, Davie, Forsyth, Gaston, Gates, Henderson, Madison, Mee     Menburg, Rowan, Social Avanaug, Aracey     HMO     Humana Gold Plus (HMO) H1038-137-000 \     Alexandre, Anson, Burkeell, Catarus, Caldwell, Catavba, Cleveland, Gaston, Iredell, Lincoln, Mecklenburg, Montgomery, Rich     mond, Rowan, Stank, Uhion     Humana Gold Plus (HMO) H1038-233-000 \                                                                                                    | PFFS     \$69     Humana Gold Choice (PFFS) H8145-004-000 \<br>Anson_Avery,Buncombe, Caswell, Catavba, Cherokee, Davidson, Davie, Forsyth, Gaston, Gates, Henderson, Madison, Met<br>Kehoturg, Rowan, Social Avancey       HMO     Humana Gold Plus (HMO) H1036-137-000 \<br>Alexander, Anson, Burke, Cabarrus, Cativell, Catavba, Cleveland, Gaston, Iredell, Lincoin, Mecklenburg, Montgomery, Rich<br>mond, Rowan, Stanky, Union       HMO     Humana Gold Plus (HMO) H1036-233-000 \<br>Humana Gold Plus (HMO) H1036-233-000 \                                                                                                    | PFFS     \$69     Humana Gold Cholce (PFFS) H8145-004-000 \<br>Anson, Aver, Burnombe, Caswell, Clarkwa, Cherokee, Davidson, Davie, Forsyth, Gaston, Gates, Henderson, Madison, Meck<br>klenburg, Rowan, Scotland, Watauga, Yancey       HMO     Humana Gold Pius (HMO) H1036-137-000 \<br>Alexander, Anson, Burke, Cabarrus, Caldwell, Catarus, Caldwell, Catarus, C                                                                |
| HMO Humana Gold Plus (HMO) H1036-233-000 \<br>Wake Humana Gold Plus (HMO) H1036-291-000 \<br>Humana Gold Plus (HMO) H1036-291-000 \                                                                                                    | PFFS     \$59     Humana Gold Choice (PFFS) H8145-004-000 \<br>Anson.Avery.Buncombe Caswell.Catawba,Cherokee,Davidson,Davie,Forsyth,Gaston,Gates,Henderson,Madison,Me<br>kinchurg,Rowan,Scotland,Watauga,Yancey       HMO     Humana Gold Plus (HMO) H1036-137-000 \<br>Maxander.Anson,Burke, Cabarrus,Caldwell,Catawba,Cleveland,Gaston,Iredell,Lincoln,Mecklenburg,Montgomery,Rich<br>mord,Rowan,Stanty,Union       HMO     Humana Gold Plus (HMO) H1036-233-000 \<br>Wake       HMO     Humana Gold Plus (HMO) H1036-291-000 \<br>Humana Gold Plus (HMO) H1036-291-000 \                                                                                                    | PFFS     \$69     Humana Gold Choice (PFFS) H8145-004-000 \<br>Anson.Avery.Buncombe Caswell.Catawba,Cherokee,Davidson,Davie,Forsyth,Gaston,Gates,Henderson,Madison,Me<br>Klenburg,Rowan,Scotland,Watuga,Yancey       HMO     Humana Gold Plus (HMO) H1036-137-000 \<br>Alexander.Anson.Burke, Cabarrus, Caldwell,Catawba,Cleveland,Gaston,Iredell,Lincoln,Mecklenburg,Montgomery,Rid<br>mond,Rowan,Stanty,Union       HMO     Humana Gold Plus (HMO) H1036-233-000 \<br>Wake       HMO     Humana Gold Plus (HMO) H1036-291-000 \                                                                                                    | Product type     Product type       PFFS     \$69       Humana Gold Choice (PFFS) H8145-004-000 \<br>Anson Avery, Bluncombe (Caswaba, Cherokee, Davidson, Davie, Forsyth, Gaston, Gates, Henderson, Madison, Mec<br>Memory, Rowan, Social Multicol, Watauga, Yaneey       HMO     Humana Gold Plus (HMO) H1036-137-000 \<br>Alexander, Anson, Burker, Cabarrus, Caldwell, Catarvas, Caldwell, Calarvas, Caldwell, Calarvas, Calavas, Calevelland, Gaston, Inedell, Lincoln, Mecklenburg, Montgomery, Rich<br>mond, Rowan, Stanhy, Union       HMO     Humana Gold Plus (HMO) H1036-233-000 \<br>Wake       HMO     Humana Gold Plus (HMO) H1036-231-000 \                                                                                                    | e Product Type Product Type Pro                                                                                                    | PFFS     \$69     Humana Gold Cholos (PFFS) H8145-004-000 \     Arson Avery Buncombe, Caswell, Catawba, Cherokee, Davidson, Davie, Forsyth, Gaston, Gates, Henderson, Madison, Mec     Menburg, Rowan, Scotland, Watauga, Yancoy     HuMO     Humana Gold Plus (HMO) H1036-137-000 \     Alexandre, Charone, Caldwell, Catawba, Cleveland, Gaston, Iredell, Lincoln, Mecklenburg, Montgomery, Rich     mond, Rowan, Stanhy, Union     HuMO     Humana Gold Plus (HMO) H1036-233-000 \     Wake     Humana Gold Plus (HMO) H1036-231-000 \     Humana Gold Plus (HMO) H1036-291-000 \     Humana Gold Plus (HMO) H1036-291-000 \     Humana Gold                                                                                                    | PFFS     \$69     Humania Gold Choice (PFFS) HB145-004-000 \<br>Anson,Avery,Buncombe,Caswell,Catawba,Cherokee,Davidson,Davie,Forsyth,Gaston,Gates,Henderson,Madison,Mex<br>Menburg,Rowan,Scotland,Whatuga,Yancey       HMO     Humania Gold Plus (HMO) H1036-137:000 \<br>Alexander,Anson,Burke,Cabarus,Catawba,Cleveland,Gaston,Iredell,Lincoln,Mecklenburg,Montgomery,Rich<br>mond,Rowan,Stank),Union       HMO     Humania Gold Plus (HMO) H1036-233-000 \<br>Wake       HMO     Humania Gold Plus (HMO) H1036-291-000 \                                                                                                    | PFFS     \$69     Humana Gold Cholce (PFFS) HB145-004-000 \<br>Anson, Aver, Burnomke, Cawell, Clandws, Cherotoke, Davidson, Davie, Forsyth, Gaston, Gates, Henderson, Madison, Mex<br>Kenburg, Rowan, Scotland, Watauga, Yancey       HMO     Humana Gold Plus (MO) H1036-137.000 \<br>Alexander_Anson, Burke, Clabarrus, Caldwell, Catawba, Cleveland, Gaston, Iredell, Lincoln, Mecklenburg, Montgomery, Rich<br>mond, Rowan, Stanty, Union       HMO     Humana Gold Plus (HMO) H1036-233-000 \<br>Wake       HMO     Humana Gold Plus (HMO) H1036-231-000 \                                                                                                    |
| HMO Humana Gold Plus (HMO) H1036-233-000 \<br>Wake<br>HMO HIMO HIMO HIMO HIMO HIMO HIMO HIMO Plus (HMO) H1036-291-000 \<br>Humana Gold Plus (HMO) H1036-291-000 \<br>Humana Gold Plus (HMO) H682-205-000 \<br>Humana Gold Plus (HMO) H682-205-000 \                                                                                                    | PFFS     \$69     Humana Gold Choice (PFFS) H8145-004-000 \<br>Anson,Avery,Buncombe,Caswell,Catawba,Cherokee,Davidson,Davie,Forsyth,Gaston,Gates,Henderson,Madison,Me<br>klenburg,Rowan,Sootland,Watauga,Yancey       HMO     Humana Gold Plus (HMO) H1036-137-000 \<br>Mexander,Anson,Burke, Caberrus, Caldwell,Catawba,Cleveland,Gaston,Iredell,Lincoln,Mecklenburg,Montgomery,Rid<br>mond,Rowan,Stanly,Union       HMO     Humana Gold Plus (HMO) H1036-233-000 \<br>Wake       HMO     Humana Gold Plus (HMO) H1036-231-000 \<br>Wake       HMO     Humana Gold Plus (HMO) H1036-291-000 \<br>Humana Gold Plus (HMO) H1036-291-000 \<br>Humana Gold Plus (HMO) H1036-291-000 \<br>Humana Gold Plus (HMO) H1036-201-000 \                                                                                                    | PFFS     \$69     Humana Gold Choice (PFFS) H8145-004-000 \<br>Anson,Avery,Buncombe,Caswell,Catawba,Cherokee,Davidson,Davie,Forsyth,Gaston,Gates,Henderson,Madison,Me<br>klenburg,Rowan,Sootland,Watuga,Yancey       HMO     Humana Gold Plus (HMO) H1036-137-000 \<br>Alexander,Anson,Burke,Cabarrus,Caldwell,Catawba,Cleveland,Gaston,Iredell,Lincoln,Mecklenburg,Montgomery,Ric<br>mond,Rowan,Stani,Union       HMO     Humana Gold Plus (HMO) H1036-233-000 \<br>Wake       HMO     Humana Gold Plus (HMO) H1036-291-000 \<br>Wake       HMO     Humana Gold Plus (HMO) H1036-291-000 \<br>Wake       HMO     Humana Gold Plus (HMO) H1036-292-000 \<br>Wake                                                                                                    | Product type     Product type       PFFS     \$69       Humana Gold Choice (PFFS) H8145-004-000 \<br>Anson, Avery, Blumombe, Caswall, Catawba, Cherokee, Davidson, Davie, Forsyth, Gaston, Gates, Henderson, Madison, Mac<br>Methy, Rowan, Social Multipace, Taroey       HMO     Humana Gold Plus (HMO) H1036-137-000 \<br>Alexander, Anson, Burky, Union       HMO     Humana Gold Plus (HMO) H1036-233-000 \<br>Wake       HMO     Humana Gold Plus (HMO) H1036-233-000 \<br>Wake       HMO     Humana Gold Plus (HMO) H1036-231-000 \<br>Humana Gold Plus (HMO) H1036-235-000 \<br>Humana Gold Plus (HMO) H1036-250-00 \<br>Humana Gold Plus (HMO) H1036-250-00 \                                                                                                    | e Product Type Product Type Pro                                                                                                    | PFFS \$89 Humana Gold Cholos (PFFS) H8145-004-000 \<br>Arison Avery Buncombe, Caswell, Gatavida, Cherokee, Davidson, Davie, Forsyth, Gaston, Gates, Henderson, Madison, Mee<br>klenburg, Röven, Scotland, Watauga, Yancey<br>Humana Gold Pilas (HMO) H1036-137-000 \<br>Arison Avery Buncombe, Caswell, Gatavida, Cheveland, Gaston, Iredell, Lincoln, Mecklenburg, Montgomery, Rich<br>mond, Roveran, Stahly, Union<br>HMO Humana Gold Pilus (HMO) H1036-233-000 \<br>Wake<br>Humana Gold Pilus (HMO) H1036-291-000 \<br>Alamanee, Gold Pilus (HMO) H1036-291-000 \<br>Alamanee, Gold Pilus (HMO) H1036-291-000 \<br>Alamanee, Gold Pilus (HMO) H1036-291-000 \<br>Alamanee, Gold Pilus (HMO) H1036-291-000 \<br>Alamanee, Gold Pilus (HMO) H1036-291-000 \                                                                                                    | PFFS     \$69     Humana Gold Choice (PFFS) H8145-004-000 \<br>Anson Avery Buncombe, Caswell Catawba, Cherokee, Davidson, Davie, Forsyth, Gaston, Gates, Henderson, Medison, Me<br>klenburg, Rowan, Scotland, Walauga, Yancey<br>Humana Gold Plus (HMO) H1036-137-000 \<br>Alexander, Arson, Burke, Cabarba, Cleveland, Gaston, Iredell, Lincoin, Mecklenburg, Montgomery, Rich<br>mond, Rowan, Stant, Union       HMO     Imana Gold Plus (HMO) H1036-233-000 \<br>Wake       HMO     Imana Gold Plus (HMO) H1036-233-000 \<br>Wake       HMO     Imana Gold Plus (HMO) H1036-233-000 \<br>Wake       HMO     Imana Gold Plus (HMO) H1036-233-000 \<br>Wake       Humana Gold Plus (HMO) H1036-233-000 \<br>Wake       Humana Gold Plus (HMO) H1036-253-000 \<br>Wake                                                                                                    | PFFS     \$69     Humana Gold Cholce (PFFS) HB145-004-000 \<br>Anson.Avery,Buronobuc,Gawell,Gataveb,Cherokee,Davidson,Davie,Forsyth,Gaston,Gates,Henderson,Madison,Mer<br>Klenburg,Rowan,Sotland,Watuga,Yancey       HMO     *     Humana Gold Pus (HMO) H1036-137.000 \<br>Alexander,Anson.Burke,Gabarrus,Caldwell,Catawba,Cleveland,Gaston,Iredell,Lincoln,Mecklenburg,Montgomery,Rich<br>mond,Rowan,Stant,Union       HMO     *     Humana Gold Pus (HMO) H1036-233.000 \<br>Wake       HMO     *     Humana Gold Pus (HMO) H1036-233.000 \<br>Wake       HMO     *     Humana Gold Pus (HMO) H1036-231.000 \<br>Makes and cold Pus (HMO) H1036-251.000 \<br>Alamanee,Gaswell,Davidson,Davie,Forsyth,Guillerd,Person,Randolph,Rockingham,Stokes,Surry,Wilkes,Yadkin                                                                                                    |
| HMO Humana Gold Plus (HMO) H1036:233:000 \<br>Wake<br>HMO Humana Gold Plus (HMO) H1036:231:000 \<br>Alamanac, Caswell, Douldison, Davie (Frsynk, Guillord, Person, Randolph, Rockingham, Stokes, Sury, Wilkes, Y<br>Humana Gold Plus (HMO) H622:025:000 \<br>Humana Gold Plus (HMO) H622:025:000 \<br>Allegham, Yahe, Avery, Sunombe, Charokee, Clay, Graham, Haywood, Henderson, Jackson, Macion, Madison, I<br>tchell, Polk, Rutherford, Swain, Transylvania, Watauga, Yancey<br>Humane Gold Plus (HMO) H1001, UR200 R001                                                                                                    | PFFS     \$69     Humana Gold Choice (PFFS) H8145-004-000 \<br>Anson.Avery,Buncombe,Claswell,Catawba,Cherokee,Davidson,Davie,Forsyth,Gaston,Gates,Henderson,Madison,Me<br>Menbrug,Rowan,Scotland,Watausy, Yancey       HMO     Humana Gold Plus (HMO) H1036-137-000 \<br>Maxander,Anson,Burke, Calavba,Cleveland,Gaston,Iredell,Lincoln,Mecklenburg,Montgomery,Ric<br>mod,Rowan,Stanty,Union       HMO     Humana Gold Plus (HMO) H1036-237-000 \<br>Mumana Gold Plus (HMO) H1036-239-000 \<br>Wake       HMO     Humana Gold Plus (HMO) H1036-291-000 \<br>Atamanec, Caswell,Davidson,Davie,Forsyth,Guildrd,Person,Randolph,Rockingham,Stokes,Sury,Wilkes,Yadkin<br>Humana Gold Plus (HMO) H1036-291-000 \<br>Atamanec, Caswell,Davidson,Davie,Forsyth,Guildrd,Person,Randolph,Rockingham,Stokes,Sury,Wilkes,Yadkin<br>Humana Gold Plus (HMO) H1682-2025-000 \<br>Alegharey,Mate.Washe,Vers,Burcombe,Cherokee,Clay,Graham,Haywood,Henderson,Jackson,Madison,McDowell,N<br>University Politics Plane Plane                                                                                                    | PFFS     \$69     Humana Gold Choice (PFFS) H8145-004-000 \<br>Anson.Avery,Buncombe,Caswell,Catawba,Cherokee,Davidson,Davie,Forsyth,Gaston,Gates,Henderson,Madison,Me<br>klenbrurg,Rowan,Scotland,Watauga,Yancey       HMO     # Marcharder,Anson,Burke,Cabarrus,Catawba,Cherokee,Davidson,Davie,Forsyth,Gaston,Gates,Henderson,Madison,Me<br>Klenbrurg,Rowan,Scotland,Watauga,Yancey       HMO     # Alexander,Anson,Burke,Cabarrus,Catawba,Cleveland,Gaston,Iredell,Lincoln,Mecklenburg,Montgomery,Ric<br>mond,Rowan,Stanty,Union       HMO     # Humana Gold Plus (HMO) H1036-239-000 \<br>Wake       HMO     # Humana Cabarrus,Catawba,Cherosh,GurdingParn,Stokes,Surry,Wilkes,Yadkin<br>Humana Gold Plus (HMO) H1036-291-000 \<br>Atawanace,Caswell,Davidson,Davie,Forsyth,Guilford,Person,Randolph,Rockingham,Stokes,Surry,Wilkes,Yadkin<br>Humana Gold Plus (HMO) H1036-292-000 \<br>Atawanace,Caswell,Daurosh,Buncombe,Cherokee,Clay,Graham,Haywood,Henderson,Jackson,Macon,Madison,McDowell,J<br>Lotell,Polk,Rutherford,Swain,Transylvania,Watauga,Yancey                                                                                                    | Product iype     Producting       PFFS     \$69       Humana Gold Choice (PFFS) H8145-004-000 \<br>Anson,Avery,Buncombe Caswell,Catawba,Cherokee,Davidson,Davie,Forsyth,Gaston,Gates,Henderson,Madison,Mec<br>Kehbrurg,Rowan,Scotland,Watauga,Yancey       HMO     Humana Gold Plus (HMO) H1036-137-000 \<br>Alexander,Anson,Burky,Union       HMO     Humana Gold Plus (HMO) H1036-137-000 \<br>Alexander,Anson,Burky,Union       HMO     Humana Gold Plus (HMO) H1036-233-000 \<br>Wake       HMO     Humana Gold Plus (HMO) H1036-233-000 \<br>Wake       HMO     Humana Gold Plus (HMO) H1036-237-000 \<br>Alexander,Caswell,Davidson,Davie,Forsyth,Guilford,Person,Randolph,Rockingham,Stokes,Sury,Wilkes,Yadkin<br>Humana Gold Plus (HMO) H1036-291-000 \<br>Alexander,Caswell,Davidson,Davie,Forsyth,Guilford,Person,Randolph,Rockingham,Stokes,Sury,Wilkes,Yadkin<br>Humana Gold Plus (HMO) H1036-291-000 \<br>Alexander,Xahe,Avery,Suncombe,Cherokeo,Clay,Graham,Haywood,Henderson,Jackson,Macon,Madison,McDowell,M<br>Lichell,Polk,Rutherford,Swain,Transytvania,Watauga,Yancey                                                                                                    | e Product Type Product Type Pro                                                                                                    | PFFS     \$69     Amson Avery Buncombe, Caswell, Catawba, Cherokee, Davidson, Davie, Forsyth, Gaston, Gates, Henderson, Madison, Mee<br>Kenburg, Rowan, Scotland, Watauga, Yancoy       HMO     *     Amson, Avery Buncombe, Caswell, Catawba, Cherokee, Davidson, Davie, Forsyth, Gaston, Gates, Henderson, Madison, Mee<br>Kenburg, Rowan, Scotland, Watauga, Yancoy       HMO     *     Humana Gold Plus (HMO) H1036-137.000 \<br>Mexander, Anson, Burke, Clabarrus, Caldwell, Catawba, Cleveland, Gaston, Iredell, Lincoln, Mecklenburg, Montgomery, Rich<br>mond, Rowan, Stanth, Union       HMO     *     Humana Gold Plus (HMO) H1036-233.000 \<br>Wake       HMO     *     Humana Calawell, Catawba, Cleveland, Gaston, Iredell, Lincoln, Mecklenburg, Montgomery, Rich<br>mond, Rowan, Stanth, Union       HMO     *     Humana Gold Plus (HMO) H1036-233.000 \<br>Wake       HMO     *     Humana Gold Plus (HMO) H1036-291.000 \<br>Humana Gold Plus (HMO) H1036-291.000 \<br>Humana Gold Plus (HMO) H1036-291.000 \<br>Humana Gold Plus (HMO) H1036-291.000 \<br>Humana Gold Plus (HMO) H1036-291.000 \<br>Humana Gold Plus (HMO) H1036-291.000 \<br>Humana Gold Plus (HMO) H1036-291.000 \<br>Humana Gold Plus (HMO) H1036-291.000 \<br>Humana Gold Plus (HMO) H1040-Person, Randolph, Rockingham, Stokes, Surry, Wilkes, Yadkin<br>Humana Gold Plus (HMO) H1040-Person, Clavaron, Handerson, Jackson, Madison, Madison, McDowell, M<br>Lithel [Polk, Rutherford, Swain, Transylvainia, Watauga, Yancey                                                                                                    | PFFS     \$69     Humana Gold Choice (PFFS) H8145-004-000.\<br>Anson, Avery, Buncombe, Caswell, Catavba, Cherokee, Davidson, Davie, Forsyth, Gaston, Gates, Henderson, Madison, Me<br>Klenbruyr, Rovan, Sotani AVestuga, Yancey       HMO     Humana Gold Plus (HMO) H1036-137.000.\<br>Alexander, Anson, Burke, Cabarrus, Catavba, Cleveland, Gaston, Iredell, Lincoln, Mecklenburg, Montgomery, Rich<br>mond, Rovan, Staniy, Union       HMO     Humana Gold Plus (HMO) H1036-233.000.\<br>Wake       HMO     Humana Gold Plus (HMO) H1036-233.000.\<br>Wake       HMO     Humana Gold Plus (HMO) H1036-237.000.\<br>Wake       HMO     Humana Gold Plus (HMO) H1036-237.000.\<br>Wake       HMO     Humana Gold Plus (HMO) H1036-237.000.\<br>Wake       HMO     Humana Gold Plus (HMO) H1036-237.000.\<br>Wake       HMO     Humana Gold Plus (HMO) H1036-237.000.\<br>Wake       HMO     Humana Gold Plus (HMO) H1036-237.000.\<br>Wake       HMO     Humana Gold Plus (HMO) H1036-237.000.\<br>Wake       HMO     Humana Gold Plus (HMO) H1036-237.000.\<br>Wake       HMO     Humana Gold Plus (HMO) H1036-237.000.\<br>Wake       HMO     Humana Gold Plus (HMO) H1036-237.000.\<br>Alexanare, Caswell, Durbe, Portsyn, Guilford, Person, Randolph, Rockingham, Stokes, Surry, Wikes, Yadkin<br>Humana Gold Plus (HMO) H1030-2018.000.\<br>Alexanare, Caswell, Durbe, Portoke, Clay, Graham, Haywood, Henderson, Jackson, Macon, Madison, McDowell, M<br>Lthell, Polk, Rutherford, Swain, Transylvania, Watauga, Yancey                                                                                                    | PFFS     \$69     Humana Gold Cholce (PFFS) H8145-004-000 \<br>Anson-Newr,Blunombe, Caswell,Glaunobe,Caswell,Glaunobe,Caswell,Caswell,Glaunobe,Caswell,Glaunobe,Caswell,Glaunobe,Ca                                       |
| HMO     Humana Gold Plus (HMO) H1036:233:000 \<br>Wake       HMO     Humana Gold Plus (HMO) H1036:231:000 \<br>Alamana Gold Plus (HMO) H1036:291:000 \<br>Alamana Gold Plus (HMO) H1036:291:000 \<br>Alamana Gold Plus (HMO) H102:2025:000 \<br>Alleghary.Ashe, Avery.Suncombe, Charokee, Clay, Graham, Haywood, Henderson, Jackson, Macon, Madison, J<br>tohell Polk, Rutherford, Swain, Transylvania, Watauga, Yancey       HMO     \$30     Humana Gold Plus (HMO) H102:20:20:000 \<br>Alleghary.Ashe, Avery.Buncombe, Charokee, Clay, Graham, Haywood, Henderson, Jackson, Macon, Madison, J<br>tohell, Polk, Rutherford, Swain, Transylvania, Watauga, Yancey                                                                                                    | PFFS     \$69     Humana Gold Choice (PFFS) H8145-004-000 \<br>Anson /Very/Buncombe, Claswell, Catawba, Cherokee, Davidson, Davie, Forsyth, Gaston, Gates, Henderson, Madison, Me<br>Menburg, Rowan, Scotland, Valauay, Yancey       HMO     Humana Gold Plus (HMO) H1036-137-000 \<br>Alexander Anson, Burke, Calabrus, Calawba, Cleveland, Gaston, Iredell, Lincoin, Mecklenburg, Montgomery, Rici<br>mond, Rowan, Stanity, Union       HMO     Humana Gold Plus (HMO) H1036-233-000 \<br>Wake       HMO     Humana Gold Plus (HMO) H1036-233-000 \<br>Wake       HMO     Humana Gold Plus (HMO) H1036-231-000 \<br>Alexander, Caswell, Davidson, Davie, Forsyth, Guildord, Person, Randolph, Rockingham, Stokes, Surry, Wilkes, Yadkin<br>Humana Gold Plus (HMO) H1036-231-000 \<br>Alexander, Ashe, Avere, Buncombe, Cherokee, Clay, Graham, Haywood, Henderson, Jackson, Macon, Madison, McDowell, J<br>Humana Gold Plus (HMO) H622-025-000 \<br>Allephary, Ashe, Avere, Buncombe, Cherokee, Clay, Graham, Haywood, Henderson, Jackson, Macon, Madison, McDowell, J<br>Humana Gold Plus (HMO) H622-020-000 \<br>Humana Gold Plus (HMO) H622-020-000 \<br>Humana Gold Plus (HMO) H622-020-000 \                                                                                                    | PFFS     \$69     Humana Gold Choice (PFFS) H8145-004-000 \<br>Anson /very,Buncombe,Caswell,Catawba,Cherokee,Davidson,Davie,Forsyth,Gaston,Gates,Henderson,Madison,Me<br>Kenburg,Rowan,Scotland,Walauga,Yancey       HMO     #Manan Gold Plus (HMO) H1036-137-000 \<br>Alexander Anson,Burke,Cabarrus,Caldwell,Catawba,Cleveland,Gaston,Iredell,Lincoin,Mecklenburg,Montgomery,Ric<br>mond,Rowan,Stani,Uinoin       HMO     #Manana Gold Plus (HMO) H1036-137-000 \<br>Maxander Anson,Burke,Cabarrus,Caldwell,Catawba,Cleveland,Gaston,Iredell,Lincoin,Mecklenburg,Montgomery,Ric<br>mond,Rowan,Stani,Uinoin       HMO     #Manana Gold Plus (HMO) H1036-237-000 \<br>Wake       HMO     #Manana Gold Plus (HMO) H1036-237-000 \<br>Mamana Gold Plus (HMO) H1036-291-000 \<br>Alexander,Anson,Caswell,Davidson,Davie,Forsyth,Guildor,Person,Randolph,Rockingham,Stokes,Surry,Wilkes,Yadkin<br>Humana Gold Plus (HMO) H622-025-000 \<br>Alleghary,Ashe Avery,Buncombe,Cherokee,Clay,Graham,Haywood,Henderson,Jackson,Madison,McDowell,J<br>tohell,Polk,Rutherford,Swain,Transyivania,Watauga,Yancey       HMO     \$30     #Menana Gold Plus (HMO) H622-025-000 \<br>Alleghary,Ashe,Avery,Buncombe,Cherokee,Clay,Graham,Haywood,Henderson,Jackson,Madison,McDowell,J<br>tohell-Polk,Rutherford,Swain,Transyivania,Watauga,Yancey                                                                                                    | Product iype     Producting       PFFS     \$69       Humana Gold Choice (PFFS) H8145-004-000 \<br>Anson, Avery, Buncombe, Caswell, Catawba, Cherokee, Davidson, Davie, Forsyth, Gaston, Gates, Henderson, Madison, Mec<br>Kehbrurg, Rovan, Social Multipart, Rovan, Social Multipart, Rovan, Rovan, Stanky, Union       HMO     Humana Gold Plus (HMO) H1036-230-000 \<br>Humana Gold Plus (HMO) H1036-230-000 \<br>Alamang, Aste, Avery, Buncombe, Cherose, Clay, Graham, Haywood, Henderson, Jackson, Macon, Madison, McDowell, M<br>Chell, Pok, Ruheford, Swain, Transylvania, Watauga, Yancey       HMO     \$30     Humana Gold Plus (HMO) H622-20-000 \<br>Alleghamy, Aste, Avery, Buncombe, Cherokee, Clay, Graham, Haywood, Henderson, Jackson, Macon, Madison, McDowell, M<br>Chell, Pok, Ruheford, Swain, Transylvania, Watauga, Yancey                                                                                                    | Best     Product Type     Product Type       PFFS     \$69     Humana Gold Choice (PFFS) H8145-004-000.\<br>Arson, Avery, Buncombe, Caswell Catavia, Cherokee, Davidson, Davie, Forsyth, Gaston, Gates, Henderson, Madison, Me<br>Klenbruyr, Rovan, Scotland, Watauga, Yancey       HMO     Humana Gold Choice (PFFS) H8145-004-000.\<br>Arson, Avery, Buncombe, Caswell Catavia, Cherokee, Davidson, Davie, Forsyth, Gaston, Gates, Henderson, Madison, Me<br>Klenbruyr, Rovan, Scotland, Watauga, Yancey       HMO     Humana Gold Chuice (PFFS) H8145-004-000.\<br>Arson, Avery, Buncombe, Caswell, Cataviae, Clavelland, Gaston, Iredell, Lincoln, Mecklenburg, Montgomery, Rick<br>mond, Rowan, Stanty, Union       HMO     Humana Gold Plus (HMO) H1036-233-000.\<br>Wake       HMO     Humana Gold Plus (HMO) H1036-231-000.\<br>Alagname, Caswell, Davidson, Davie, Forsyth, Guilford, Person, Randolph, Rockingham, Stokes, Surry, Wilkes, Yadkin<br>Humana Gold Plus (HMO) H1036-231-000.\<br>Alagnary, Ashe, Avery, Buncombe, Cherokee, Clay, Graham, Haywood, Henderson, Jackson, Madson, McDowell, M<br>Chell Polk, Rutherford, Swain, Transylvania, Watauga, Yancey       HMO     \$30     Humana Gold Plus (HMO) H622-205-00.0\<br>Alleghamy, Ashe, Avery, Buncombe, Cherokee, Clay, Graham, Haywood, Henderson, Jackson, Madson, McDowell, M<br>Chell, Polk, Rutherford, Swain, Transylvania, Watauga, Yancey                                                                                                    | PFFS       \$69       Humana Gold Choice (PFFS) H8145-004-000 \<br>Anson Avery, Buncombe, Caswall, Catawba, Cherokee, Davidson, Davie, Forsyth, Gaston, Gates, Henderson, Madison, Merk<br>Mehburg, Rovan, Social Aversull, Catawba, Chevelle, Davidson, Davie, Forsyth, Gaston, Gates, Henderson, Madison, Merk<br>Mehburg, Rovan, Social Aversull, Catawba, Cleveland, Gaston, Iredell, Lincoin, Mecklenburg, Montgomery, Rich<br>mond, Rovan, Stank, Uhion         HMO       Humana Gold Plus (HMO) H1036-137.000 \<br>Wake         HMO       Humana Gold Plus (HMO) H1036-233-000 \<br>Wake         HMO       Humana Gold Plus (HMO) H1036-233-000 \<br>Wake         HMO       Humana Gold Plus (HMO) H1036-233-000 \<br>Wake         HMO       Humana Gold Plus (HMO) H1036-233-000 \<br>Wake         HMO       Humana Gold Plus (HMO) H1036-233-000 \<br>Wake         HMO       Humana Gold Plus (HMO) H1036-233-000 \<br>Wake         HMO       Humana Gold Plus (HMO) H1036-230-000 \<br>Alasmance, Caswell, Davidson, Davie, Forsyth, Guilford, Person, Randolph, Rockingham, Stokes, Surry, Wikes, Yadkin<br>Alasmance, Caswell, Davidson, Davie, Forsyth, Guilford, Person, Randolph, Rockingham, Stokes, Surry, Wikes, Yadkin<br>Alasmance, Caswell, Davidson, Davie, Forsyth, Guilford, Person, Randolph, Rockingham, Stokes, Surry, Wikes, Yadkin<br>Alasmance, Caswell, Davidson, Davie, Bloombe, Cherokee, Clay, Graham, Haywood, Henderson, Jackson, Macon, Madison, McDowell, M<br>tchell, Polk, Rutherford, Swain, Transylvania, Watauga, Yancey         HMO       \$30       Humana Gold Plus (HMO) H622-26-000 \<br>Alleghamy.Ashe, Avery, Buncombe, Cherokee, Clay, Graham, Haywood, Henderson, Jackson, Macon, Madison, McDowell, M<br>tchell, Polk, Rutherford, Swain, Tr                                                                                                    | PFFS     \$69     Humana Gold Choice (PFFS) H8145-004-000.\<br>Anson_Avery,Buncombe, Caswell Catavba, Cherokee, Davidson, Davie, Forsyth, Gaston, Gates, Henderson, Madison, Me<br>Klenbruy, Rovan, Social Avancey       HMO     +     Humana Gold Plus (HMO) H1036-137.000.\<br>Alexander, Anson, Burk, Cabarrus, Caldvell, Catavba, Cheveland, Gaston, Iredell, Lincoln, Mecklenburg, Montgomery, Rich<br>mond, Rovan, Stank, Union       HMO     +     Humana Gold Plus (HMO) H1036-233-000.\<br>Wake       HMO     +     Humana Gold Plus (HMO) H1036-233-000.\<br>Wake       HMO     +     Humana Gold Plus (HMO) H1036-231-000.\<br>Nation       HMO     +     Humana Gold Plus (HMO) H1036-231-000.\<br>Wake       HMO     +     Humana Gold Plus (HMO) H1036-231-000.\<br>Nation       HMO     +     Humana Gold Plus (HMO) H1036-231-000.\<br>Nation       HMO     +     Humana Gold Plus (HMO) H1036-231-000.\<br>Nation       HMO     +     Humana Gold Plus (HMO) H1036-231-000.\<br>Alamana Gold Plus (HMO) H1036-230-00.\<br>Alamana Gold Plus (HMO) H1032-205-000.\<br>Alamana Gold Plus (HMO) H1042-205-000.\<br>Alleghary,Ashe, Avery,Buncombe, Cherokee, Clay, Graham, Haywood, Henderson, Jackson, Macon, Madison, McDowell, M<br>tchell, Polk, Rutherford, Swain, Transylvania, Watauga, Yancey       HMO     \$30     +                                                                                                    | PFFS     \$69     Humana Gold Cholce (PFFS) H8145-004-000 \<br>Anson-Avery,Buncombe, Caswell,Cataweb,Cherokee,Davidson,Davie,Forsyth,Gaston,Gates,Henderson,Madison,Merken<br>Klenburg,Rowan,Sostland,Watauga,Yancey       HMO     *     Humana Gold Plus (HMO) H1036-137.000 \<br>Alexander,Anson,Burke,Cabarrus,Caldwell,Cataweb,Cleveland,Gaston,Iredell,Lincoin,Mecklenburg,Montgomery,Rich<br>mond,Rowan,Stanth,Union       HMO     *     Humana Gold Plus (HMO) H1036-137.000 \<br>Maker       HMO     *     Humana Gold Plus (HMO) H1036-233.000 \<br>Wake       HMO     *     Humana Gold Plus (HMO) H1036-233.000 \<br>Wake       HMO     *     Humana Gold Plus (HMO) H1036-237.000 \<br>Maker       HMO     *     Humana Gold Plus (HMO) H1036-237.000 \<br>Wake       HMO     *     Humana Gold Plus (HMO) H1036-237.000 \<br>Maker       HMO     *     Humana Gold Plus (HMO) H1036-237.000 \<br>Maker       HMO     *     Humana Gold Plus (HMO) H1036-207.000 \<br>Alleghary,Ashe,Avery,Buncombe,Cherckee,Clay,Graham,Haywood,Henderson,Jackson,Macon,Madison,McDowell,M<br>tohell-Polk,Rutherford,Swain,Transylvania,Watauga,Yancey       HMO     \$30     *       HMO     San                                                                                                    |
| HMO     Humana Gold Plus (HMO) H1036-233-000 \<br>Wake       HMO     Humana Gold Plus (HMO) H1036-231-000 \<br>Altenane Caswell Doublishon, Davie (Freysth, Gulldord, Person, Randolph, Rockingham, Stokes, Surry, Wikes, Y<br>Humana Gold Plus (HMO) H6822-025-000 \<br>Altenane Stander Plus (HMO) H6822-025-000 \<br>Altenane Gold Plus (HMO) H6822-025-000 \<br>Altenane Gold Plus (HMO) H6822-05-000 \<br>Altenane Gold Plus (HMO) H6822-05-000 \<br>Altenane Go                                                                                                    | PFFS     \$69     Humana Gold Choice (PFFS) H8145-004-000 \<br>Anson /Very/Buncombe, Claswell, Catawba, Cherokee, Davidson, Davie, Forsyth, Gaston, Gates, Henderson, Madison, Me<br>Menburg, Kowan, Scotland, Walauga, Yancey       HMO     # Humana Gold Plus (HMO) H1036-137-000 \<br>Alexander Anson, Burke, Claburus, Clatwbb, Cleveland, Gaston, Iredell, Lincoln, Mecklenburg, Montgomery, Rici<br>mon, R/owan, Stanity, Uhion       HMO     # Humana Gold Plus (HMO) H1036-233-000 \<br>Wake       HMO     # Humana Gold Plus (HMO) H1036-233-000 \<br>Wake       HMO     # Humana Gold Plus (HMO) H1036-291-000 \<br>Alamance, Caswell, Davidson, Davie, Forsyth, Guildord, Person, Randolph, Rocklingham, Stokes, Surry, Wilkes, Yadkin<br>HIMO       HMO     # Humana Gold Plus (HMO) H1036-291-000 \<br>Alamance, Caswell, Davidson, Davie, Forsyth, Guildord, Person, Randolph, Rocklingham, Stokes, Surry, Wilkes, Yadkin<br>HIMO       HMO     # Humana Gold Plus (HMO) H662-202-000 \<br>Allepharry, Ashe, Avere, Buncombe, Cherokee, Clay, Graham, Haywood, Henderson, Jackson, Madison, McDowell, M<br>totel, Polk, Rutherford, Swain, Transylvania, Watauga, Yancey<br>Humana Gold Plus (HMO) H662-202-000 \<br>Allepharry, Ashe, Avere, Buncombe, Cherokee, Clay, Graham, Haywood, Henderson, Jackson, Madosn, McDowell, M<br>totel, Polk, Rutherford, Swain, Transylvania, Watauga, Yancey<br>Humana Gold Plus (HMO) H662-202-000 \<br>Allepharry, Ashe, Avere, Buncombe, Cherokee, Clay, Graham, Haywood, Henderson, Jackson, Madosn, McDowell, M<br>totel, Polk, Rutherford, Swain, Transylvania, Watauga, Yancey       HMO     # Humana Gold Plus (HMO) H662-202-000 \<br>Allepharry, Ashe, Avere, Buncombe, Cherokee, Clay, Graham, Haywood, Henderson, Jackson, Madoson, McDowell, M<br>totel, Polk, Rutherford, Swain, Transylvanin, Matauga, Yancey                                                                                                    | PFFS     \$69     Humana Gold Choice (PFFs) H8145-004-000 \<br>Anson /Very/Buncombe /Caswell, Cataveta, Cherokee, Davidson, Davie, Forsyth, Gaston, Gates, Henderson, Madison, Mk<br>Menburg, Rowan, Scotland, Walauga, Yancey       HMO     #Manon /Very/Buncombe /Caswell, Cataveta, Cherokee, Davidson, Davie, Forsyth, Gaston, Gates, Henderson, Madison, Mk<br>Menburg, Rowan, Scotland, Walauga, Yancey       HMO     #Manon /Very/Buncombe /Caswell, Cataveta, Cheveland, Gaston, Iredell, Lincoln, Mecklenburg, Montgomery, Ric<br>mond, Forwan, Stanity, Union       HMO     #Umana Gold Plus (HMO) H1036-233-000 \<br>Wake       HMO     #Umana Gold Plus (HMO) H1036-233-000 \<br>Wake       HMO     #Umana Gold Plus (HMO) H1036-231-000 \<br>Alaexance, Caswell, Davidson, Davie, Forsyth, Guildord, Person, Randolph, Rockingham, Stokes, Surry, Wilkes, Yadkin<br>Humana Gold Plus (HMO) H1036-291-000 \<br>Alaephary, Ashe, Avery, Buncombe, Cherokee, Clay, Graham, Haywood, Henderson, Jackson, Madison, McDowell, J<br>tohel, Polk, Rutherford, Swain, Transyivania, Watauga, Yancey       HMO     \$30     #Umana Gold Plus (HMO) H6822-025-000 \<br>Allephary, Ashe, Avery, Buncombe, Cherokee, Clay, Graham, Haywood, Henderson, Jackson, Macon, Madison, McDowell, J<br>tohel, Polk, Rutherford, Swain, Transyivania, Watauga, Yancey       HMO     \$30     #Umana Gold Plus (HMO) H6822-05-000 \<br>Allephary, Ashe, Avery, Buncombe, Cherokee, Clay, Graham, Harywood, Henderson, Jackson, Macon, Madison, McDowell, J<br>tohel, Polk, Rutherford, Swain, Transyivania, Watauga, Yancey       HMO     \$40                                                                                                    | Product type     Product type       PFFS     \$69       Humana Gold Choice (PFFS) H8145-004-000 \<br>Anson, Avery, Buncombe, Caswell, Claravba, Cherokee, Davidson, Davie, Forsyth, Gaston, Gates, Henderson, Madison, Mec<br>Method (Anson, Avery, Buncombe, Caswell, Claravba, Cherokee, Davidson, Davie, Forsyth, Gaston, Gates, Henderson, Madison, Mec<br>Method (Anson, Avery, Buncombe, Caswell, Claravba, Cherokee, Davidson, Davie, Forsyth, Gaston, Gates, Henderson, Madison, Mec<br>Method (Anson, Avery, Buncombe, Caswell, Claravba, Clervelland, Gaston, Iredell, Lincoln, Mecklenburg, Montgomery, Rich<br>mond, Rovan, Stanky, Union       HMO     Humana Gold Plus (HMO) H1036-233-000 \<br>Wake       HMO     Humana Gold Plus (HMO) H1036-233-000 \<br>Wake       HMO     Humana Gold Plus (HMO) H1036-233-000 \<br>Wake       HMO     Humana Gold Plus (HMO) H1036-230-000 \<br>Humana Gold Plus (HMO) H1036-230-000 \<br>Humana Gold Plus (HMO) H1036-230-000 \<br>Humana Gold Plus (HMO) H1036-230-000 \<br>Humana Gold Plus (HMO) H1036-230-000 \<br>Humana Gold Plus (HMO) H1036-200-000 \<br>Humana Gold Plus (HMO) H1036-200-000 \<br>Humana Gold Plus (HMO) H103                                                                                                    | Product Type     Product Type       PFFS     \$69       Humana Gold Choice (PFFS) HB145-004-000 \<br>Anson Avery Buncombe, Caswell Catawba, Cherokee, Davidson, Davie, Forsyth, Gaston, Gates, Henderson, Madison, Me<br>Klenbruur, Rowan, Social Wancey, Yancey       HMO     Humana Gold Plus (HMO) H1036-137.000 \<br>Alexander, Anson Burker, Cabarus, Catawba, Cleveland, Gaston, Iredell, Lincoln, Mecklenburg, Montgomery, Rick<br>mond, Rowan, Stanky, Union       HMO     Humana Gold Plus (HMO) H1036-233-000 \<br>Wake       HMO     Humana Gold Plus (HMO) H1036-233-000 \<br>Wake       HMO     Humana Gold Plus (HMO) H1036-237-000 \<br>Alexander, Caswell, Davidson, Davie, Forsyth, Guilford, Person, Randolph, Rockingham, Stokes, Surry, Wikes, Yadkin<br>Humana Gold Plus (HMO) H1036-231-000 \<br>Alexander, Caswell, Davidson, Davie, Forsyth, Guilford, Person, Randolph, Rockingham, Stokes, Surry, Wikes, Yadkin<br>Alexander, Caswell, Davidson, Davie, Forsyth, Guilford, Person, Randolph, Rockingham, Stokes, Surry, Wikes, Yadkin<br>Alexander, Caswell, Davidson, Davie, Forsyth, Guilford, Person, Randolph, Rockingham, Stokes, Surry, Wikes, Yadkin<br>Alexander, Cleveland, Bus (HMO) H622-205-000 \<br>Alleghary, Aste, Avery, Bunoombe, Cherokee, Clay, Graham, Haywood, Henderson, Jackson, Madson, McDowell, M<br>tothell, Pok, Rutherford, Swain, Transytvania, Watauga, Yancey       HMO     Humana Gold Plus (HMO) H6822-057-000 \<br>Alleghary, Aste, Avery, Bunoombe, Cherokee, Clay, Graham, Haywood, Henderson, Jackson, Madson, McDowell, M<br>tothell, Pok, Rutherford, Swain, Transytvania, Watauga, Yancey       HMO     Humana Gold Plus (HMO) H6822-057-000 \<br>Alleghary, Aste, Avery, Bunoombe, Cherokee, Clay, Graham, Haywood, Henderson, Jackson, Madson, McDowell, M<br>tothell, Pok, Rutherford, Swain, Transytvania, Watauga, Yancey <td>PFFS       \$69       Humana Gold Cholce (PFFS) H8145-004-000 \<br/>Anson, Avery, Buncombe, Caswell, Catavba, Cherokee, Davidson, Davie, Forsyth, Gaston, Gates, Henderson, Madison, Merkenburg, Kowa, Scottand, Vatauga, Yancey         HMO       Humana Gold Plus (HMO) H1038-137.000 \<br/>Alexander, Anson, Buter, Cabarrus, Caldwell, Catavba, Cleveland, Gaston, Iredell, Lincoin, Mecklenburg, Montgomery, Rich<br/>mond, Rowan, Stanky, Union         HMO       Humana Gold Plus (HMO) H1038-137.000 \<br/>Maker         HMO       Humana Gold Plus (HMO) H1038-233-000 \<br/>Wake         HMO       Humana Gold Plus (HMO) H1036-231-000 \<br/>Alamance, Caswell, Davidson, Davie, Forsyth, Guilford, Person, Randolph, Rockingham, Stokes, Surry, Wilkes, Yadkin<br/>Humana Gold Plus (HMO) H1036-2205-000 \<br/>Alaeghary, Atle, PANY, Buncombe, Cherokee, Clay, Graham, Haywood, Henderson, Jackson, Madoon, Madison, McDowell, M<br/>tohell, Pok, Ruherord, Swain, Transylvania, Watauga, Yancey         HMO       \$30       Humana Gold Plus (HMO) H622-205-000 \<br/>Alleghary, Atle, PANY, Buncombe, Cherokee, Clay, Graham, Haywood, Henderson, Jackson, Madoon, Madison, McDowell, M<br/>tohell, Pok, Ruherord, Swain, Transylvania, Watauga, Yancey         HMO       \$30       Humana Gold Plus (HMO) H622-205-000 \<br/>Alleghary, Atle, PANY, Buncombe, Cherokee, Clay, Graham, Haywood, Henderson, Jackson, Madoon, Madison, McDowell, M<br/>tohell, Pok, Ruherord, Swain, Transylvania, Watauga, Yancey         HMO       \$30       Humana Gold Plus (HMO) H622-207-000 \<br/>Alleghary, Atle, PANY, Buncombe, Cherokee, Clay, Graham, Haywood, Henderson, Jackson, Madoon, Madison, McDowell, M<br/>tohell, Pok, Ruherord, Swain, Transylvania, Watauga, Yancey         HMO       Humana Gold</td> <td>PFFS     \$69     Humana Gold Choice (PFFs) H8145-004-000 \<br/>Anson_Avery,Buncombe, Caswell, Catawba, Chorokeo, Davidson, Davie, Forsyth, Gaston, Gates, Henderson, Madison, Me<br/>Kenburg, Rowan, Social Watauga, Yancey       HMO     +     Humana Gold Plus (HMO) H1036-137-000 \<br/>Alexander Anson Burker, Cabarus, Galdwell, Clawba, Claveland, Gaston, Iredell, Lincoln, Mecklenburg, Montgomery, Rich<br/>mond, Rowan, Stanky, Union       HMO     •     Humana Gold Plus (HMO) H1036-233-000 \<br/>Wake       HMO     •     Humana Gold Plus (HMO) H1036-233-000 \<br/>Wake       HMO     •     Humana Gold Plus (HMO) H1036-231-000 \<br/>Wake       HMO     •     Humana Gold Plus (HMO) H1036-231-000 \<br/>Alamanaco, Caswell, Davidson, Davie, Forsyth, Guilford, Person, Randolph, Rockingham, Stokes, Surry, Wikes, Yadkin<br/>Alamanaco, Caswell, Davidson, Davie, Forsyth, Guilford, Person, Randolph, Rockingham, Stokes, Surry, Wikes, Yadkin<br/>Alamanaco, Caswell, Davidson, Davie, Forsyth, Guilford, Person, Randolph, Rockingham, Stokes, Surry, Wikes, Yadkin<br/>Alamanaco, Caswell, Davidson, Davie, Forsyth, Guilford, Person, Randolph, Rockingham, Stokes, Surry, Wikes, Yadkin<br/>Alamanaco, Caswell, Davidson, Davie, Forsyth, Guilford, Person, Jackson, Macon, Madison, McDowell, M<br/>tchell, Polk, Rutherford, Swain, Transytvania, Watauga, Yancey       HMO     \$30     *       HMO     Humana Gold Plus (HMO) H6822-057-000 \<br/>Alieghany, Aste, Avery, Buncombe, Cherokee, Clay, Graham, Haywood, Henderson, Jackson, Macon, Madison, McDowell, M<br/>tchell, Polk, Rutherford, Swain, Transytvania, Watauga, Yancey       HMO     \$30     *       Humana Gold Plus (HMO) H6822-057-000 \<br/>Alieghany, Aste, Avery, Buncombe, Cherokee, Clay, Graham, Haywo</td> <td>PFFS     \$69     Humana Gold Cholee (PFFS) H8145-004-000 \<br/>Anson,AveryBuncombe,Caswell,Gatawab,Cherokee,Davidson,Davie,Forsyth,Gatson,Gates,Henderson,Madison,Merker<br/>Klenburg,Rowan,Sotland,Watuga,Yancey       HMO     +     Humana Gold Plus (HMO) H1036-137.000 \<br/>Alexander,Anson,Burke,Gabarrus,Caldwell,Catawaba,Cleveland,Gaston,Iredell,Lincoin,Mecklenburg,Montgomery,Rich<br/>mond,Rowan,Stanth,Uhion       HMO     +     Humana Gold Plus (HMO) H1036-137.000 \<br/>Alexander,Anson,Burke,Gabarrus,Caldwell,Gatawaba,Cleveland,Gaston,Iredell,Lincoin,Mecklenburg,Montgomery,Rich<br/>mond,Rowan,Stanth,Uhion       HMO     +     Humana Gold Plus (HMO) H1036-237.000 \<br/>Humana Gold Plus (HMO) H1036-291-000 \<br/>Humana Gold Plus (HMO) H1036-291-000 \<br/>Alexander,Anson,Burke,Caswell,Catawaba,Cleveland,Rockingham,Stokes,Sury,Wilkes,Yadkin<br/>Humana Gold Plus (HMO) H1036-291-000 \<br/>Alexander,Manae,Caswell,Davidson,Davie,Forsht,Guilford,Person,Randolph,Rockingham,Stokes,Sury,Wilkes,Yadkin<br/>Humana Gold Plus (HMO) H1036-2905-000 \<br/>Alleghary,Ashe,Avery,Buncombe,Cherokee,Clay,Graham,Haywood,Henderson,Jackson,Macon,Madison,McDowell,M<br/>tchell,Polk,Rutherford,Swain,Transylvania,Watuga,Yancey       HMO     \$30     ¥       Humana Gold Plus (HMO) H622-205-000 \<br/>Alleghary,Ashe,Avery,Buncombe,Cherokee,Clay,Graham,Haywood,Henderson,Jackson,Macon,Madison,McDowell,M<br/>tchell,Polk,Rutherford,Swain,Transylvania,Watuga,Yancey       HMO     \$30     ¥       Humana Gold Plus (HMO) H622-205-000 \<br/>Alleghary,Ashe,Avery,Buncombe,Cherokee,Clay,Graham,Haywood,Henderson,Jackson,Macon,Madison,McDowell,M<br/>tchell,Polk,Rutherford,Swain,Transylvania,Watuga,Yancey       HMO     \$4</td> | PFFS       \$69       Humana Gold Cholce (PFFS) H8145-004-000 \<br>Anson, Avery, Buncombe, Caswell, Catavba, Cherokee, Davidson, Davie, Forsyth, Gaston, Gates, Henderson, Madison, Merkenburg, Kowa, Scottand, Vatauga, Yancey         HMO       Humana Gold Plus (HMO) H1038-137.000 \<br>Alexander, Anson, Buter, Cabarrus, Caldwell, Catavba, Cleveland, Gaston, Iredell, Lincoin, Mecklenburg, Montgomery, Rich<br>mond, Rowan, Stanky, Union         HMO       Humana Gold Plus (HMO) H1038-137.000 \<br>Maker         HMO       Humana Gold Plus (HMO) H1038-233-000 \<br>Wake         HMO       Humana Gold Plus (HMO) H1036-231-000 \<br>Alamance, Caswell, Davidson, Davie, Forsyth, Guilford, Person, Randolph, Rockingham, Stokes, Surry, Wilkes, Yadkin<br>Humana Gold Plus (HMO) H1036-2205-000 \<br>Alaeghary, Atle, PANY, Buncombe, Cherokee, Clay, Graham, Haywood, Henderson, Jackson, Madoon, Madison, McDowell, M<br>tohell, Pok, Ruherord, Swain, Transylvania, Watauga, Yancey         HMO       \$30       Humana Gold Plus (HMO) H622-205-000 \<br>Alleghary, Atle, PANY, Buncombe, Cherokee, Clay, Graham, Haywood, Henderson, Jackson, Madoon, Madison, McDowell, M<br>tohell, Pok, Ruherord, Swain, Transylvania, Watauga, Yancey         HMO       \$30       Humana Gold Plus (HMO) H622-205-000 \<br>Alleghary, Atle, PANY, Buncombe, Cherokee, Clay, Graham, Haywood, Henderson, Jackson, Madoon, Madison, McDowell, M<br>tohell, Pok, Ruherord, Swain, Transylvania, Watauga, Yancey         HMO       \$30       Humana Gold Plus (HMO) H622-207-000 \<br>Alleghary, Atle, PANY, Buncombe, Cherokee, Clay, Graham, Haywood, Henderson, Jackson, Madoon, Madison, McDowell, M<br>tohell, Pok, Ruherord, Swain, Transylvania, Watauga, Yancey         HMO       Humana Gold                                                                                                    | PFFS     \$69     Humana Gold Choice (PFFs) H8145-004-000 \<br>Anson_Avery,Buncombe, Caswell, Catawba, Chorokeo, Davidson, Davie, Forsyth, Gaston, Gates, Henderson, Madison, Me<br>Kenburg, Rowan, Social Watauga, Yancey       HMO     +     Humana Gold Plus (HMO) H1036-137-000 \<br>Alexander Anson Burker, Cabarus, Galdwell, Clawba, Claveland, Gaston, Iredell, Lincoln, Mecklenburg, Montgomery, Rich<br>mond, Rowan, Stanky, Union       HMO     •     Humana Gold Plus (HMO) H1036-233-000 \<br>Wake       HMO     •     Humana Gold Plus (HMO) H1036-233-000 \<br>Wake       HMO     •     Humana Gold Plus (HMO) H1036-231-000 \<br>Wake       HMO     •     Humana Gold Plus (HMO) H1036-231-000 \<br>Alamanaco, Caswell, Davidson, Davie, Forsyth, Guilford, Person, Randolph, Rockingham, Stokes, Surry, Wikes, Yadkin<br>Alamanaco, Caswell, Davidson, Davie, Forsyth, Guilford, Person, Randolph, Rockingham, Stokes, Surry, Wikes, Yadkin<br>Alamanaco, Caswell, Davidson, Davie, Forsyth, Guilford, Person, Randolph, Rockingham, Stokes, Surry, Wikes, Yadkin<br>Alamanaco, Caswell, Davidson, Davie, Forsyth, Guilford, Person, Randolph, Rockingham, Stokes, Surry, Wikes, Yadkin<br>Alamanaco, Caswell, Davidson, Davie, Forsyth, Guilford, Person, Jackson, Macon, Madison, McDowell, M<br>tchell, Polk, Rutherford, Swain, Transytvania, Watauga, Yancey       HMO     \$30     *       HMO     Humana Gold Plus (HMO) H6822-057-000 \<br>Alieghany, Aste, Avery, Buncombe, Cherokee, Clay, Graham, Haywood, Henderson, Jackson, Macon, Madison, McDowell, M<br>tchell, Polk, Rutherford, Swain, Transytvania, Watauga, Yancey       HMO     \$30     *       Humana Gold Plus (HMO) H6822-057-000 \<br>Alieghany, Aste, Avery, Buncombe, Cherokee, Clay, Graham, Haywo                                                                                                    | PFFS     \$69     Humana Gold Cholee (PFFS) H8145-004-000 \<br>Anson,AveryBuncombe,Caswell,Gatawab,Cherokee,Davidson,Davie,Forsyth,Gatson,Gates,Henderson,Madison,Merker<br>Klenburg,Rowan,Sotland,Watuga,Yancey       HMO     +     Humana Gold Plus (HMO) H1036-137.000 \<br>Alexander,Anson,Burke,Gabarrus,Caldwell,Catawaba,Cleveland,Gaston,Iredell,Lincoin,Mecklenburg,Montgomery,Rich<br>mond,Rowan,Stanth,Uhion       HMO     +     Humana Gold Plus (HMO) H1036-137.000 \<br>Alexander,Anson,Burke,Gabarrus,Caldwell,Gatawaba,Cleveland,Gaston,Iredell,Lincoin,Mecklenburg,Montgomery,Rich<br>mond,Rowan,Stanth,Uhion       HMO     +     Humana Gold Plus (HMO) H1036-237.000 \<br>Humana Gold Plus (HMO) H1036-291-000 \<br>Humana Gold Plus (HMO) H1036-291-000 \<br>Alexander,Anson,Burke,Caswell,Catawaba,Cleveland,Rockingham,Stokes,Sury,Wilkes,Yadkin<br>Humana Gold Plus (HMO) H1036-291-000 \<br>Alexander,Manae,Caswell,Davidson,Davie,Forsht,Guilford,Person,Randolph,Rockingham,Stokes,Sury,Wilkes,Yadkin<br>Humana Gold Plus (HMO) H1036-2905-000 \<br>Alleghary,Ashe,Avery,Buncombe,Cherokee,Clay,Graham,Haywood,Henderson,Jackson,Macon,Madison,McDowell,M<br>tchell,Polk,Rutherford,Swain,Transylvania,Watuga,Yancey       HMO     \$30     ¥       Humana Gold Plus (HMO) H622-205-000 \<br>Alleghary,Ashe,Avery,Buncombe,Cherokee,Clay,Graham,Haywood,Henderson,Jackson,Macon,Madison,McDowell,M<br>tchell,Polk,Rutherford,Swain,Transylvania,Watuga,Yancey       HMO     \$30     ¥       Humana Gold Plus (HMO) H622-205-000 \<br>Alleghary,Ashe,Avery,Buncombe,Cherokee,Clay,Graham,Haywood,Henderson,Jackson,Macon,Madison,McDowell,M<br>tchell,Polk,Rutherford,Swain,Transylvania,Watuga,Yancey       HMO     \$4                                                                                                    |
| HMO     Humana Gold Plus (HMO) H1036-233-000 \<br>Wake       HMO     Humana Gold Plus (HMO) H1036-233-000 \<br>Allename.Caswell Doublisco, Davie, Forsyth, Gullard, Person, Randolph, Rockingham, Stokes, Surry, Wikes, Y       HMO     Humana Gold Plus (HMO) H1036-291-000 \<br>Allenghamy, Ashe, Avery, Buncombe, Cherokee, Clay, Graham, Haywood, Henderson, Jackson, Macon, Madison,<br>Icheli Polk, Rutherford, Swain, Transylvania, Watauga, Yancey       HMO     \$30     #       HMO     \$30     #       HMO     Humana Gold Plus (HMO) H6522-05-000 \<br>Alleghany, Ashe, Avery, Buncombe, Cherokee, Clay, Graham, Haywood, Henderson, Jackson, Macon, Madison,<br>Icheli Polk, Rutherford, Swain, Transylvania, Watauga, Yancey       HMO     #     Humana Gold Plus (HMO) H6522-05-000 \<br>Alleghany, Ashe, Avery, Buncombe, Cherokee, Clay, Graham, Haywood, Henderson, Jackson, Macon, Madison,<br>Icheli Polk, Rutherford, Swain, Transylvania, Watauga, Yancey       HMO     #     Humana Gold Plus (HMO) H6522-05-000 \<br>Alleghany, Ashe, Avery, Buncombe, Cherokee, Clay, Graham, Haywood, Henderson, Jackson, Macon, Madison,<br>Icheli Polk, Rutherford, Swain, Transylvania, Watauga, Yancey       HMO     #     Humana Gold Plus (HMO) H6522-050-000 \<br>Allenamed, Cleveland Hind, Granville, Hamett, Johnston, Lee, Moore, Orange       HMO     #     Humana Gold Plus (HMO) H6522-050-000 \<br>Allenamed, Cleveland Hind, Granville, Hamett, Johnston, Lee, Moore, Orange                                                                                                    | PFFS       \$69       Humana Gold Choice (PFFS) H8145-004-000 \<br>Anson /Nery/Buncombe, Caswell, Catawba, Cherokee, Davidson, Davie, Forsyth, Gaston, Gates, Henderson, Madison, Me<br>Menburg, Kowan, Scotland, Walauga, Yancey         HMO       # Humana Gold Plus (HMO) H1036-137-000 \<br>Alexander, Anson, Burke, Calawella, Catawba, Cleveland, Gaston, Iredell, Lincoln, Mecklenburg, Montgomery, Rici<br>mon, Rowan, Stanity, Union         HMO       # Humana Gold Plus (HMO) H1036-233-000 \<br>Walawan, Stanity, Union         HMO       # Humana Gold Plus (HMO) H1036-291-000 \<br>Valamana Cold Plus (HMO) H1036-291-000 \<br>Alamanac Caswell, Davidson, Davie, Forsyth, Guildord, Person, Randolph, Rocklingham, Stokes, Surry, Wilkes, Yadkin         HMO       # Mumana Gold Plus (HMO) H1036-291-000 \<br>Alamanace Caswell, Davidson, Davie, Forsyth, Guildord, Person, Randolph, Rocklingham, Stokes, Surry, Wilkes, Yadkin         HMO       # Mumana Gold Plus (HMO) H1622-025-000 \<br>Alleghary, Yade, Kevy, Buncombe, Cherokee, Clay, Graham, Haywood, Henderson, Jackson, Madison, McDowell, M<br>tothel, Pok, Rutherford, Swan, Transylvania, Watauga, Yancey         HMO       \$30       # Humana Gold Plus (HMO) H622-025-000 \<br>Alleghary, Yate, Wery, Buncombe, Cherokee, Clay, Graham, Haywood, Henderson, Jackson, Madison, McDowell, M<br>tothel, Pok, Rutherford, Swan, Transylvania, Watauga, Yancey         HMO       \$30       # Humana Gold Plus (HMO) H622-025-000 \<br>Alleghary, Yate, Wery, Blucombe, Cherokee, Clay, Graham, Haywood, Henderson, Jackson, Macon, Madison, McDowell, M<br>tothel, Pok, Rutherford, Swan, Transylvania, Watauga, Yancey         HMMO       # Humana Gold Plus (HMO) H62                                                                                                    | PFFS       \$69       Humana Gold Choice (PFFS) H8145-004-000 \<br>Anson / Very Buncombe , Caswell, Catavela, Cherokee, Davidson, Davie, Forsyth, Gaston, Gates, Henderson, Madison, Mk<br>Menburg, Khown, Scotland, Walauga, Yancey<br>Humana Gold Plus (HMO) H1036-137-000 \<br>Alexander / Anson, Burke, Cabarela, Farson, Burke, Cabarela, Caswell, Catavela, Cleveland, Gaston, Iredell, Lincoln, Mecklenburg, Montgomery, Ric<br>mont, Mecklenburg, Catavela, Cleveland, Gaston, Iredell, Lincoln, Mecklenburg, Montgomery, Ric<br>mont, Mecklenburg, Catavela, Cleveland, Gaston, Iredell, Lincoln, Mecklenburg, Montgomery, Ric<br>mont, Mecklenburg, Montgomery, Ric<br>mont, Mecklenburg, Montgomery, Ric<br>mont, Mecklenburg, Montgomery, Ric<br>mont, Mecklenburg, Montgomery, Ric<br>mont, Mecklenburg, Montgomery, Ric<br>mont, Mecklenburg, Montgomery, Ric<br>mont, Mecklenburg, Montgomery, Ric<br>mont, Mecklenburg, Montgomery, Ric<br>mont, Mecklenburg, Montgomery, Ric<br>mont, Mecklenburg, Montgomery, Ric<br>mont, Mecklenburg, Montgomery, Ric<br>mont, Mecklenburg, Montgomery, Ric<br>montgomery, Ric<br>Mase<br>Humana Gold Plus (HMO) H1036-291-000 \<br>Mase<br>Humana Gold Plus (HMO) H1036-291-000 \<br>Mase<br>Humana Gold Plus (HMO) H1036-292-000 \<br>Alleghary, Aste, Very, Buncombe, Cherokee, Clay, Gnham, Haywood, Henderson, Jackson, Macison, McDowell, J<br>tohel, Polk, Rutherford, Swain, Transylvania, Watauga, YanceyHMO\$30Humana Gold Plus (HMO) H1032-205-000 \<br>Alleghary, Aste, Very, Buncombe, Cherokee, Clay, Gnham, Haywood, Henderson, Jackson, Macon, Madison, McDowell, J<br>tohel, Polk, Rutherford, Swain, Transylvania, Watauga, YanceyHMOHumana Gold Plus (HMO) H1032-205-000 \<br>Alleghary, Aste, Very, Buncombe, Cherokee, Clay, Gnham, Haywood, Henderson, Jackson, Macon, Madison, McDowell, J<br>tohel, Polk, Rutherford, Swain, Transylvania, Watauga, YanceyHMOHumana Gold P                                                                                                    | Product type         Product         Product         Product type         Product         Product type         Product         Product<                                                                                                    | Product Type     Product Type       PFFS     \$69       Humana Gold Choice (PFFS) HB145-004-000 \<br>Arson Avery Buncombe Caswell Catavba Cherokee Davidson, Davie, Forsyth, Gaston, Gates, Henderson, Madison, Me<br>Kenbruy, Rovan, Social Average, Yancey       HMO     Humana Gold Plus (HMO) H1036-137.000 \<br>Alexander Anson Burker, Cabarus, Galavie, Claveland, Gaston, Iredell, Lincoln, Mecklenburg, Montgomery, Rick<br>mond, Rovan, Starly, Union       HMO     Humana Gold Plus (HMO) H1036-233-000 \<br>Wake       HMO     Humana Gold Plus (HMO) H1036-231-000 \<br>Alexander Anson Burky, Union       HMO     Humana Gold Plus (HMO) H1036-231-000 \<br>Alexander Anson Burky, Union       HMO     Humana Gold Plus (HMO) H1036-231-000 \<br>Alexander Anson Burky, Union       HMO     Humana Gold Plus (HMO) H1036-231-000 \<br>Alexander Anson Burky, Union       HMO     Humana Gold Plus (HMO) H1036-201-000 \<br>Alexander Anson Burky, Danothe, Cherokee, Clay, Graham, Haywood, Henderson, Jackson, Madison, McDowell, M<br>Lthell, Polk, Ruthertord, Swain, Transylvania, Watauga, Yancey       HMO     S30     Humana Gold Plus (HMO) H622-025-000 \<br>Aleghany, Able, Avery, Buncombe, Cherokee, Clay, Graham, Haywood, Henderson, Jackson, Macon, Madison, McDowell, M<br>Lthell, Polk, Ruthertord, Swain, Transylvania, Watauga, Yancey       HMO     Humana Gold Plus (HMO) H622-057-000 \<br>Aleghany, Able, Avery, Buncombe, Cherokee, Clay, Graham, Haywood, Henderson, Jackson, Macon, Madison, McDowell, M<br>Lthell, Polk, Ruthertord, Swain, Transylvania, Watauga, Yancey       HMO     Humana Gold Plus (HMO) H6822-057-000 \<br>Alexander Cleve and Lincon, Jancey       Humana Gold Plus (HMO)                                                                                                    | PFFS       \$69       Humana Gold Cholee (PFFS) H8145-004-000 \<br>Arson, Avery, Buncombe, Caswell, Catavba, Cherokee, Davidson, Davie, Forsyth, Gaston, Gates, Henderson, Madison, Met<br>Methods, Rowan, Stanky, Union         HMO       Humana Gold Plus (HMO) H1036-137-000 \<br>Alexander, Arson, Buiker, Catarrus, Catavba, Cleveland, Gaston, Iredell, Lincoin, Mecklenburg, Montgomery, Rich<br>mond, Rowan, Stanky, Union         HMO       Humana Gold Plus (HMO) H1036-137-000 \<br>Alexander, Arson, Buiker, Catarrus, Catavba, Cleveland, Gaston, Iredell, Lincoin, Mecklenburg, Montgomery, Rich<br>mond, Rowan, Stanky, Union         HMO       Humana Gold Plus (HMO) H1036-233-000 \<br>Wake         HMO       Humana Gold Plus (HMO) H1036-233-000 \<br>Wake         HMO       Humana Gold Plus (HMO) H1036-233-000 \<br>Humana Gold Plus (HMO) H1036-230-00 \<br>Alexander, Rowan, Stanky, Union         HMO       Humana Gold Plus (HMO) H1036-230-00 \<br>Alexander, Plus, Ruhterford, Swain, Transrykwain, Watavgod, Henderson, Jackson, Macon, Madison, McDowell, M<br>tohell, Polk, Ruhterford, Swain, Transrykwain, Watavgod, Yancey         HMO       \$30       Humana Gold Plus (HMO) H6822-050-00 \<br>Alegapary, Aster, Avery, Buncombe, Cherokee, Clay, Graham, Haywood, Henderson, Jackson, Macon, Madison, McDowell, M<br>tohell, Polk, Ruhterford, Swain, Transrykwain, Watavga, Yancey         HMO       Humana Gold Plus (HMO) H6822-057-000 \<br>Alexander, Alexan, Alexan, Yancey, Yancey       Humana Gold Plus (HMO) H6822-057-000 \<br>Alexander, Cleveland, Lincon, Lincon, Lincon, Lincon, Lincon, Lincon, Lincon, Lincon, Lincon, Lincon, Lincon, Lincon, Lincon, Lincon, Lincon, Lincon, Lincon, Lincon, Lincon, Lincon, Lincon, Lincon, Lincon, Lincon, Lincon, Lincon,                                                                                                    | PFFS       \$69       Humana Gold Choice (PFFS) HB145-004-000.1<br>Anson Avery Buncombe, Caswell Catawba, Cherokeo, Davidson, Davie, Forsyth, Gaston, Gates, Henderson, Madison, Me<br>Kenbruy, Rowan, Social M, Watauga, Yancey         HMO       Imana Gold Plus (HMO) H1036-137-000.1<br>Alaxander Anson, Burke, Cabaruru, Galdwall, Clawba, Cleveland, Gaston, Iredell, Lincoln, Mecklenburg, Montgomery, Rich<br>mond, Rowan, Stanly, Uhion         HMO       Imana Gold Plus (HMO) H1036-233-000.1<br>Wake         HMO       Imana Gold Plus (HMO) H1036-233-000.1<br>Wake         HMO       Imana Gold Plus (HMO) H1036-230-00.1<br>Alamance, Caswell, Davidson, Davie, Forsyth, Guilford, Person, Randolph, Rocklingham, Stokes, Surry, Wilkes, Yadkin         HMO       Imana Gold Plus (HMO) H1036-203-00.0<br>Vales         HMO       Imana Gold Plus (HMO) H1036-203-00.0<br>Alamance, Caswell, Davidson, Davie, Forsyth, Guilford, Person, Randolph, Rocklingham, Stokes, Surry, Wilkes, Yadkin         HMO       Imana Gold Plus (HMO) H1036-2025-00.0<br>Alaghary, Ashe, Avery, Buncombe, Cherokee, Clay, Graham, Haywood, Henderson, Jackson, Macon, Madison, McDowell, M<br>tchell, Polk, Rutherford, Swain, Transylvania, Watauga, Yancey         HMO       S30       Humana Gold Plus (HMO) H622-205-00.0<br>Aleghary, Ashe, Avery, Buncombe, Cherokee, Clay, Graham, Haywood, Henderson, Jackson, Macon, Madison, McDowell, M<br>tchell, Polk, Rutherford, Swain, Transylvania, Watauga, Yancey         HMO       Humana Gold Plus (HMO) H622-057-00.0<br>Aleghary, Ashe, Avery, Buncombe, Cherokee, Clay, Graham, Haywood, Henderson, Jackson, Macon, Madison, McDowell, M<br>tchell, Polk, Rutherford, Swain, Transylvania, Watauga, Yancey <t< td=""><td>PFFS       \$69       Humana Gid Choice (PFFS) HB145-G04-000 \\<br/>Anson, Aver, Blunombe, Cawell, Glataviba, Cherokee, Davidson, Davie, Forsyth, Gaston, Gates, Henderson, Madison, Merk<br/>klenbrug, Rowan, Stotland, Waltuga, Yancey         HMO       +       Mason, Aver, Blunombe, Cawell, Glataviba, Cherokee, Davidson, Davie, Forsyth, Gaston, Gates, Henderson, Madison, Merk<br/>klenbrug, Rowan, Stotland, Waltuga, Yancey         HMO       +       Mason Burke, Cabaviba, Claveland, Gaston, Iredell, Lincoln, Mecklenburg, Montgomery, Rich<br/>mond, Rowan, Stanly, Union         HMO       +       Humana Goid Plus (HMO) H1036-233-000 \<br/>Wake         HMO       +       Humana Goid Plus (HMO) H1036-233-000 \<br/>Wake         HMO       +       Humana Goid Plus (HMO) H1036-291-000 \<br/>Alamanee, Caswell, Davie, Forsyth, Guillord, Person, Randolph, Rockingham, Stokes, Surry, Wilkes, Yadkin<br/>Alleghany, Ashe, Avery, Blunombe, Cherokee, Clay, Graham, Haywood, Henderson, Jackson, Madoon, Madison, McDowell, M<br/>tohell, Polk, Ruhterford, Swain, Transytvania, Watauga, Yancey         HMO       \$30       +       Humana Goid Plus (HMO) H622-205-000 \<br/>Alleghany, Ashe, Avery, Blunombe, Cherokee, Clay, Graham, Haywood, Henderson, Jackson, Macon, Madison, McDowell, M<br/>tohell, Polk, Ruhterford, Swain, Transytvania, Watauga, Yancey         HMO       \$30       +       Humana Goid Plus (HMO) H622-205-000 \<br/>Alleghany, Ashe, Avery, Blunombe, Cherokee, Clay, Graham, Haywood, Henderson, Jackson, Macon, Madison, McDowell, M<br/>tohell, Polk, Ruhterford, Swain, Transytvania, Watauga, Yancey         HMO       +       Humana Goid Plus (HMO) H622-205-000 \<br/>Alleghany, Ashe,</td></t<> | PFFS       \$69       Humana Gid Choice (PFFS) HB145-G04-000 \\<br>Anson, Aver, Blunombe, Cawell, Glataviba, Cherokee, Davidson, Davie, Forsyth, Gaston, Gates, Henderson, Madison, Merk<br>klenbrug, Rowan, Stotland, Waltuga, Yancey         HMO       +       Mason, Aver, Blunombe, Cawell, Glataviba, Cherokee, Davidson, Davie, Forsyth, Gaston, Gates, Henderson, Madison, Merk<br>klenbrug, Rowan, Stotland, Waltuga, Yancey         HMO       +       Mason Burke, Cabaviba, Claveland, Gaston, Iredell, Lincoln, Mecklenburg, Montgomery, Rich<br>mond, Rowan, Stanly, Union         HMO       +       Humana Goid Plus (HMO) H1036-233-000 \<br>Wake         HMO       +       Humana Goid Plus (HMO) H1036-233-000 \<br>Wake         HMO       +       Humana Goid Plus (HMO) H1036-291-000 \<br>Alamanee, Caswell, Davie, Forsyth, Guillord, Person, Randolph, Rockingham, Stokes, Surry, Wilkes, Yadkin<br>Alleghany, Ashe, Avery, Blunombe, Cherokee, Clay, Graham, Haywood, Henderson, Jackson, Madoon, Madison, McDowell, M<br>tohell, Polk, Ruhterford, Swain, Transytvania, Watauga, Yancey         HMO       \$30       +       Humana Goid Plus (HMO) H622-205-000 \<br>Alleghany, Ashe, Avery, Blunombe, Cherokee, Clay, Graham, Haywood, Henderson, Jackson, Macon, Madison, McDowell, M<br>tohell, Polk, Ruhterford, Swain, Transytvania, Watauga, Yancey         HMO       \$30       +       Humana Goid Plus (HMO) H622-205-000 \<br>Alleghany, Ashe, Avery, Blunombe, Cherokee, Clay, Graham, Haywood, Henderson, Jackson, Macon, Madison, McDowell, M<br>tohell, Polk, Ruhterford, Swain, Transytvania, Watauga, Yancey         HMO       +       Humana Goid Plus (HMO) H622-205-000 \<br>Alleghany, Ashe,                                                                                                    |
|                                                                                                    |                                                                                                    |                                                                                                    | 2025 Enforment Books                                                                                                    | Product Type     Promutin     2023 Enrollment Books                                                                                                    |                                                                                                    |                                                                                                    |                                                                                                    |
| Humana Gold Choice (PFFS) H8145-004-000 \                                                                                                    |                                                                                                    |                                                                                                    | e Product Type Fremann 2023 Enronnent Books                                                                                                    | Product Type     Preinitum     2023 Enrollment Books                                                                                                    | · · · · · · ·                                                                                                    |                                                                                                    |                                                                                                    |
| PFFS \$69 Anson Avery Burnombe, Caswell, Catavba, Cherokee, Davidson, Davie, Forsyth, Gaston, Gates, Henderson, M<br>Klenburg, Rowan, Socitand, Watauca, Yancev                                                                                                    | Humana Cold Choice (PEES) HR145,004,000 \                                                                                                    | Humana Cold Choice (PEES) H8146.004.000 \                                                                                                    | by Product type                                                                                                    | Product Type     Profinitum     2023 Enrollment Books                                                                                                    | kumana Gold Choice (PEES) H8145.004.000 \                                                                                                    | kumana Gold Chuize (PEES) H8145.004.000 1                                                                                                    | Humana Calid Chaice (DEES) H8145-004-000 \                                                                                                    |
| ۲۲۲-۵ که ۲۶۰۰ ۸۸۵۵ ۸۸۷۵۰ ۲۶۷۵ ۸۸۵۵ ۸۸۷۵ ۸۸۵۰ ۲۶۷۶ ۸۸۵۵ ۸۸۷۵ ۸۸۷۵ ۸۸۷۵ ۸۸۷۵ ۸۸۷۵ ۸۸۷۵ ۸                                                                                                    | Humana Gold Choice (PFFS) H8145-004-000 \                                                                                                    | Humana Gold Choice (PFFS) H8145-004-000 \                                                                                                    | Humana Gold Choice (PFFS) H8145-004-000 \                                                                                                    | Product Type Preinform 2023 Enrollment Books                                                                                                    | Humana Gold Choice (PFFS) H8145-004-000 \                                                                                                    | Humana Gold Choice (PFFS) H8145-004-000 \                                                                                                    | Humana Gold Choice (PFFS) H8145-004-000 \                                                                                                    |
| Klenburg, Rowan, Sociand, Watauga, Yancey<br>Humana Gold Plus (HMO) H1036-137-000 \                                                                                                    | PFFS \$69 Anson Avery Buncombe Caswell Catawha Cherokee Davidson Davie Forsyth Gasten Gates Henderson Martison Me                                                                                                    | PFFS \$69 Anson Avery Buncombe Caswell Catavba Cherror David son Davie Forsyth Gasten Gates Henderson Martison Me                                                                                                    | PFFS \$69     Humana Gold Choice (PFFS) H8145-004-000 \     Anson Avery Buncombe Caswell Catavba Cherokee Davidson Davie Forsyth Castro Gates Henderson Marison Mer                                                                                                    | Product Type Product Type Produ                                                                                                    | PFFS \$69 Humana Gold Choice (PFFS) H8145-004-000 \<br>Anson Avery Buncombe Caswell Catawba Cherokee Davidson Davie Forsyth Castron Gates Henderson Madison Mer                                                                                                    | Humana Gold Choice (PFFS) H8145-004-000 \<br>PFFS \$69 Anson Avery Buncombe Caswell Catavba Cherokee Davidson Davie Forsyth Gaston Gates Henderson Martison Me                                                                                                    | PFFS \$69 Humana Gold Choice (PFFS) H8145-004-000.1<br>Anson Avery Buncombe Caswell Catavian Charles Davidson Davie Forsyth Castern Gates Henderson Martison Mer                                                                                                    |
| klenburg,Rowan,Scotland,Watauga,Yancey<br>Humana Gold Plus (HMO) H1036-137-000 \                                                                                                    | PFFS \$69 Humana Gold Choice (PFFS) H8145-004-000 \<br>Anson_Avery.Buncombe,Caswell,Catawba,Cherokee,Davidson,Davie,Forsyth,Gaston,Gates,Henderson,Madison,Me                                                                                                    | PFFS \$69 Humana Gold Choice (PFFS) H8145-004-000 \<br>Anson_Avery,Buncombe,Caswell,Catavba,Cherokee,Davidson,Davie,Forsyth,Gaston,Gates,Henderson,Madison,Me                                                                                                    | PFFS \$69 Humana Gold Choice (PFFS) H8145-004-000 \<br>Anson,Avery,Buncombe,Caswell,Catavba,Cherokee,Davidson,Davie,Forsyth,Gaston,Gates,Henderson,Madison,Med                                                                                                    | Product Type Product Type Produ                                                                                                    | PFFS \$69 Humana Gold Choice (PFFS) H8145-004-000 \<br>Anson,Avery,Buncombe,Caswell,Catavba,Cherokee,Davidson,Davie,Forsyth,Gaston,Gates,Henderson,Madison,Med                                                                                                    | PFFS \$69 Anson, Avery, Buncombe, Caswell, Catavba, Cherokee, Davidson, Davie, Forsyth, Gaston, Gates, Henderson, Madison, Met                                                                                                    | Humana Gold Choice (PFFS) H8145-004-000 \<br>PFFS \$69 * Anson,Avery,Buncombe,Caswell,Catawba,Cherokee,Davidson,Davie,Forsyth,Gaston,Gates,Henderson,Madison,Mec                                                                                                    |
| klenburg,Rowan,Scotland,Watauga,Yancey<br>Humana Gold Plus (HMO) H1036-137-000 \                                                                                                    | PFFS \$69 Humana Gold Choice (PFFS) H8145-004-000 \<br>Anson_Avery.Buncombe,Caswell,Catawba,Cherokee,Davidson,Davie,Forsyth,Gaston,Gates,Henderson,Madison,Me                                                                                                    | PFFS \$69 Humana Gold Choice (PFFS) H8145-004-000 \<br>Anson_Avery,Buncombe,Caswell,Catavba,Cherokee,Davidson,Davie,Forsyth,Gaston,Gates,Henderson,Madison,Me                                                                                                    | PFFS \$69 Humana Gold Choice (PFFS) H8145-004-000 \<br>Anson,Avery,Buncombe,Caswell,Catavba,Cherokee,Davidson,Davie,Forsyth,Gaston,Gates,Henderson,Madison,Med                                                                                                    | Product Type Product Type Produ                                                                                                    | PFFS \$69 Humana Gold Choice (PFFS) H8145-004-000 \<br>Anson,Avery,Buncombe,Caswell,Catavba,Cherokee,Davidson,Davie,Forsyth,Gaston,Gates,Henderson,Madison,Med                                                                                                    | PFFS \$69 Anson, Avery, Buncombe, Caswell, Catavba, Cherokee, Davidson, Davie, Forsyth, Gaston, Gates, Henderson, Madison, Met                                                                                                    | Humana Gold Choice (PFFS) H8145-004-000 \<br>PFFS \$69 * Anson,Avery,Buncombe,Caswell,Catawba,Cherokee,Davidson,Davie,Forsyth,Gaston,Gates,Henderson,Madison,Mec                                                                                                    |
| Klenburg,Rowan,Scotland,Watsuga,Yancey<br>Human Gold Ptile (HMO) H1036-137.000 \                                                                                                    | PFFS \$69 Tanson,Avery,Buncombe (Caswell, Catawba, Cherokee, Davidson, Davie, Forsyth, Gaston, Gates, Henderson, Madison, Me                                                                                                    | PFFS \$69 Humana Gold Cholee (PFFS) H8145-004-000 \<br>Anson_Avery,Buncombe,Caswell,Catawba,Cherokee,Davidson,Davie,Forsyth,Gaston,Gates,Henderson,Madison,Me                                                                                                    | PFFS \$69      Kansa Avery,Buncombe,Caswell,Catavba,Cherokee,Davidson,Davie,Forsyth,Gaston,Gates,Henderson,Madison,Med                                                                                                    | Product Type Product Type Produ                                                                                                    | PFFS \$69 Humana Gold Choice (PFFS) H8145-004-000 \<br>Anson,Avery,Buncombe,Caswell,Catawba,Cherokee,Davidson,Davie,Forsyth,Gaston,Gates,Henderson,Madison,Med                                                                                                    | PFFS \$69 + Anson, Avery, Buncombe, Caswell, Catawba, Cherokee, Davidson, Davie, Forsyth, Gaston, Gates, Henderson, Madison, Mer                                                                                                    | PFFS \$69 + Anson Avery,Burcombe Casevil, Catavia, Charlwa, Charles, Davidson, Davie, Forsyth, Gaston, Gates, Henderson, Madison, Met                                                                                                    |
| Klenburg, Rowan, Scotland, Watauga, Yancey<br>Human, Gold Ptile (HMO) H1036-132,000                                                                                                    | PFFS \$69 Humana Gold Choice (PFFS) H8145-004-000 \<br>Anson Avery Buncombe Caswell Catawba Cherokee, Davidson, Davie, Forsyth, Gaston, Gates, Henderson, Madison, Me                                                                                                    | PFFS \$69 Humana Gold Choice (PFFS) H8145-004-000 \<br>Anson AveryBuncombe Caswell Catawba Cherokee, Davidson,Davie,Forsvth,Gaston,Gates,Henderson,Madison,Me                                                                                                    | PFFS \$69 Humana Gold Choice (PFFS) H8145-004-000 \<br>Anson Avery Buncombe Caswell Catavba Cherokee Davidson Davie Forsyth, Gaston, Gates, Henderson, Madison, Med                                                                                                    | e Product Type Product Type Pro                                                                                                    | PFFS \$69 Humana Gold Choice (PFFS) H8145-004-000 \<br>Anson Avery, Buncombe, Caswell, Catawba, Cherokee, Davidson, Davie, Forsvth, Gaston, Gates, Henderson, Madison, Med                                                                                                    | PFFS \$69 Anson_Avery,Buncombe,Caswell,Catawba,Cherokee,Davidson,Davie,Forsvth,Gaston,Gates,Henderson,Madison,Met                                                                                                    | PFFS \$69 + Anson Avery Burnomko Casevil Catava Charles (PFFS) H8145-004-000 \<br>Anson Avery Burnomko Casevil Catava Charles Charles Davidson Davie Forsyth, Gaston, Gates, Henderson, Madison, Mec                                                                                                    |
| FFFG 305 Files/inter.doi/inter.doi/inter.do                                                                                                    | Humana Gold Cholca (PFFS) H8145-004-000 \<br>Access Avera Avera                                                                                                    | Humana Gold Cholce (PFFS) H8145-004-000 \<br>Acces Avera Avera Aver                                                                                                    | Product type     Product type     P                                                                                                    | Product Type     Product Type     P                                                                                                    | Humana Gold Cholos (PFFS) H8145-004-000 \<br>Humana Gold Cholos (PFFS) H8145-004-000 \<br>Atente Average Manufactor Cravella Catalante Charles Control Control Academy Cater Manufactor Mari                                                                                                    | Humana Gold Choice (PFFS) H8145-004-000 \ DEEC 500 500 Acros Avera Avera Ave                                                                                                    | Humana Gold Choles (PFS) H8145-004-000 \<br>BEES \$50 Another Average Company Company (Company Company                                                                                                    |
| PFFS \$69 Anson, Avery,Buncombe, Caswell, Catawba,Cherokee, Davidson, Davie, Forsyth, Gaston, Gates, Henderson, M<br>Kiehorurg, Rowan, Scolland, Watauuga, Yancey                                                                                                    | Humana Gold Choice (PFFS) H8145-004-000 \                                                                                                    | Humana Gold Choice (PFFS) H8145-004-000 \                                                                                                    | Humana Gold Choice (PFFS) H8145-004-000 \                                                                                                    | Product Type Premium 2023 Enrollment Books Humana Gold Choice (PFFS) H8145-004-000 \                                                                                                    | Humana Gold Choice (PFFS) H8145-004-000 \                                                                                                    | Humana Gold Choice (PFFS) H8145-004-000 \                                                                                                    | Humana Gold Choice (PFFS) H8145-004-000 \                                                                                                    |
| PFFS \$69 Anson, Avery, Buncombe, Caswell, Catawba, Cherokee, Davidson, Davie, Forsyth, Gaston, Gates, Henderson, M<br>Henburg Rowan, Schlauber (Wataura, Saroay                                                                                                    | Humana Gold Choice (PFFS) H8145-004-000 \                                                                                                    | Humana Gold Choice (PFFS) H8145-004-000 \                                                                                                    | Humana Gold Choice (PFFS) H8145-004-000 \                                                                                                    | Product Type Promition 2023 Enrollment Books                                                                                                    | Humana Gold Choice (PFFS) H8145-004-000 \                                                                                                    | Humana Gold Choice (PFFS) H8145-004-000 \                                                                                                    | Humana Gold Choice (PFFS) H8145-004-000 \                                                                                                    |
| PFFS \$69 Anson,Avery,Buncombe,Caswell,Catawba,Cherokee,Davidson,Davie,Forsyth,Gaston,Gates,Henderson,M<br>klenburg Rowan Sontiand Watauna Parcey                                                                                                    | Humana Gold Choice (PFFS) H8145-004-000 \                                                                                                    | Humana Gold Choice (PFFS) H8145-004-000 \                                                                                                    | Humana Gold Choice (PFFS) H8145-004-000 \                                                                                                    | e Product Type Premium 2023 Enrollment Books                                                                                                    | Humana Gold Choice (PFFS) H8145-004-000 \                                                                                                    | Humana Gold Choice (PFFS) H8145-004-000 \                                                                                                    | Humana Gold Choice (PFFS) H8145-004-000 \                                                                                                    |
| PFFS \$69 Anson.Avery,Burncombe,Casweil,Catawba,CheroKee,Davidson,Davie,Forsyth,Gaston,Gates,Henderson,M<br>Klenburg,Rowan,Scotland,Watauga,Yancoey                                                                                                    | Humana Gold Choice (PFFS) H8145-004-000 \                                                                                                    | Humana Gold Choice (PFFS) H8145-004-000 \                                                                                                    | Product type         Product         2023 Enformance books           Humana Gold Choice (PFFS) H8145-004-000 \         Humana Gold Choice (PFFS) H8145-004-000 \                                                                                                    | Product Type Preinium 2023 Enrollment Books Humana Gold Choice (PFFS) H8145-004-000 \                                                                                                    | Humana Gold Choice (PFFS) H8145-004-000 \                                                                                                    | Humana Gold Choice (PFFS) H8145-004-000 \                                                                                                    | Humana Gold Choice (PFFS) H8145-004-000 \                                                                                                    |
| klenburg, Rowan, Scottand, Watauga, Yancey                                                                                                    | PFFS \$69 Humana Gold Choice (PFFS) H8145-004-000 \<br>Anson Avery Buncombe Caswell Catawba Cherokee, Davidson, Davie, Forsyth, Gaston, Gates, Henderson, Madison, Me                                                                                                    | PFFS \$69 Humana Gold Cholce (PFFS) H8145-004-000 \<br>Anson Avery.Buncombe Caswell Catawba.Cherokee, Davidson.Davie.Forsvth.Gaston.Gates.Henderson.Madison.Me                                                                                                    | PFFS \$69 Humana Gold Choice (PFFS) H8145-004-000 \<br>Anson Avery Buncombe, Caswell, Catavba, Cherokee, Davidson, Davie, Forsyth, Gaston, Gates, Henderson, Madison, Med                                                                                                    | Product Type Product Type Produ                                                                                                    | PFFS \$69 Humana Gold Choice (PFFS) H8145-004-000 \<br>Anson Avery, Buncombe, Caswell, Catawba, Cherokee, Davidson, Davie, Forsyth, Gaston, Gates, Henderson, Madison, Med                                                                                                    | PFFS \$69 Turnana Gold Choice (PFFS) H8145-004-000 \<br>Anson Avery, Buncombe, Caswell, Catawba, Cherokee, Davidson, Davie, Forsvth, Gaston, Gates, Henderson, Madison, Met                                                                                                    | PFFS \$69 + Anson Avery Burnomko Casevil Catavac Detroke Davidson, Davie, Forsvth, Gaston, Gates, Henderson, Madison, Met                                                                                                    |
| klenburg, Rowan, Scotland, Watuga, Yancey                                                                                                    | PFFS \$69 Humana Gold Choice (PFFS) H8145-004-000 \<br>Anson.Avery.Buncombe (Caswell Catawba,Cherokee,Davidson,Davie,Forsyth,Gaston,Gates,Henderson,Madison,Me                                                                                                    | PFFS \$69 Humana Gold Choice (PFFS) H8145-004-000 \<br>Anson_Avery,Buncombe, Caswell, Catavba, Cherokee, Davidson, Davie, Forsyth, Gaston, Gates, Henderson, Madison, Me                                                                                                    | PFFS     \$69     *     *     *     *     *     *     *     *     *     *     *     *     *     *     *     *     *     *     *     *     *     *     *     *     *     *     *     *     *     *     *     *     *     *     *     *     *     *     *     *     *     *     *     *     *     *     *     *     *     *     *     *     *     *     *     *     *     *     *     *     *     *     *     *     *     *     *     *     *     *     *     *     *     *     *     *     *     *     *     *     *     *     *     *     *     *     *     *     *     *     *     *     *     *     *     *     *     *     *     *     *     *     *     *     *     *     *     *     *     *     *     *     *     *     *     *     *     *     *     *     *     *     *     *     *     *     *     *     *     *     *     *     *     *     *     *     *     *     *     *     *     *     *     *     *     *     *     *     *     *     *     *     *     *     *     *     *     *     *     *     *     *     *     *     *     *     *     *     *     *     *     *     *     *     *     *     *     *     *     *     *     *     *     *     *     *     *     *     *     *     *     *     *     *     *     *     *     *     *     *     *     *     *     *     *     *     *     *     *     *     *     *     *     *     *     *     *     *     *     *     *     *     *     *     *     *     *     *     *     *     *     *     *     *     *     *     *     *     *     *     *     *     *     *     *     *     *     *     *     *     *     *     *     *     *     *     *     *     *     *     *     *     *     *     *     *     *     *     *     *     *     *     *     *     *     *     *     *     *     *     *     *     *     *     *     *     *     *     *     *     *     *     *     *     *     *     *     *     *     *     *     *     *     *     *     *     *     *     *     *     *     *     *     *     *     *     *     *     *     *     *     *     *     *     *     *     *     *     *     *     *     *     *     *     *     *     *     *                                                                                                    | Product Type Product Type Produ                                                                                                    | PFFS \$69 Humana Gold Choice (PFFS) H8145-004-000 \<br>Anson,Avery,Buncombe,Caswell,Catavba,Cherokee,Davidson,Davie,Forsyth,Gaston,Gates,Henderson,Madison,Med                                                                                                    | PFFS \$69 Anson, Avery, Buncombe, Caswell, Catavba, Cherokee, Davidson, Davie, Forsyth, Gaston, Gates, Henderson, Madison, Mer                                                                                                    | Humana Gold Choice (PFFS) H8145-004-000 \<br>PFFS \$69 * Anson,Avery,Buncombe,Caswell,Catawba,Cherokee,Davidson,Davie,Forsyth,Gaston,Gates,Henderson,Madison,Mec                                                                                                    |
| klenburg, Rowan, Scotland, Watauga, Yancey                                                                                                    | PFFS \$69 Humana Gold Choice (PFFS) H8145-004-000 \<br>Anson_Avery.Buncombe,Caswell.Catawba,Cherokee,Davidson,Davie,Forsyth,Gaston,Gates,Henderson,Madison,Me                                                                                                    | PFFS \$69 Humana Gold Choice (PFFS) H8145-004-000 \<br>Anson Avery,Buncombe, Caswell (Catawba, Cherokee, Davidson, Davie, Forsyth, Gaston, Gates, Henderson, Madison, Me                                                                                                    | PFFS \$69 Humana Gold Choice (PFFS) H8145-004-000 \<br>Anson Avery,Buncombe,Caswell,Catavba,Cherokee,Davidson,Davie,Forsyth,Gaston,Gates,Henderson,Madison,Med                                                                                                    | Product Type Product Type Produ                                                                                                    | PFFS \$69 Humana Gold Choice (PFFS) H8145-004-000 \<br>Anson Avery,Buncombe,Caswell,Catavba,Cherokee,Davidson,Davie,Forsyth,Gaston,Gates,Henderson,Madison,Med                                                                                                    | Humana Gold Choice (PFFS) H8145-004-000 \<br>PFFS \$69 Anson Avery,Buncombe,Caswell,Catavba,Cherokee,Davidson,Davie,Forsyth,Gaston,Gates,Henderson,Madison,Me                                                                                                    | Humana Gold Choice (PFFS) H8145-004-000 \<br>PFFS \$69 * Anson,Avery,Buncombe,Caswell,Catawba,Cherokee,Davidson,Davie,Forsyth,Gaston,Gates,Henderson,Madison,Mec                                                                                                    |
| Neibulg, Kuwan, Soukaini, Yizadaga, Laikoy                                                                                                    | PFFS \$69 Humana Gold Choice (PFFS) H8145-004-000 \<br>Anson / Very Buncombe, Claswell, Catavoba, Cherokee, Davidson, Davie, Forsyth, Gaston, Gates, Henderson, Madison, Me                                                                                                    | PFFS \$69 Humana Gold Choice (PFFS) H8145-004-000 \<br>Anson, Avery, Buncombe, Caswell, Catawba, Cherokee, Davidson, Davie, Forsyth, Gaston, Gates, Henderson, Madison, Me                                                                                                    | PFFS \$69 * Humana Gold Choice (PFFS) H8 145-004-000 \<br>Arson,Avery,Buncombe,Caseuell,Catavba,Cherokee,Davidson,Davie,Forsyth,Gaston,Gates,Henderson,Madison,Met                                                                                                    | Product Type     Product Type     P                                                                                                    | PFFS \$69 Humana Gold Choice (PFFS) H8145-004-000 \<br>Anson, Avery, Buncombe, Casevell, Catavba, Chrokee, Davidson, Davie, Forsyth, Gaston, Gates, Henderson, Madison, Meter<br>Keberburg, Berung, Scolland, Metarua, Material, Metarua, Material, Metarua, Material, Metarua, Scolland, Metarua, Metarua, Scolland, Metarua, Metarua, Scolland, Metarua, Metarua, Scolland, Metarua, Metarua, Scolland, Metarua, Metarua, Scolland, Metarua, Metarua, Me                                                                                                    | PFFS \$69 Humana Gold Choice (PFFS) H8145-004-000 \<br>Arson.Avery,Buncombe,Caswell,Catavba,Cherokee,Davidson,Davie,Forsyth,Gaston,Gates,Henderson,Madison,Me                                                                                                    | Humana Gold Choice (PFFS) H8145-004-000 \<br>PFFS \$69 * Anson, Avery, Buncombe, Caswell, Catawba, Cherokee, Davidson, Davie, Forsyth, Gaston, Gates, Henderson, Madison, Med<br>Kerbergers, Berland Metanga, Managa, Managa, |
| Humana Gold Plus (HMQ) H1036-137-000 \                                                                                                    | PFFS \$69 Humana Gold Choice (PFFS) H8145-004-000 \<br>Anson,Avery,Buncombe,Caswell,Catawba,Cherokee,Davidson,Davie,Forsyth,Gaston,Gates,Henderson,Madison,Me<br>klenburg,Rwan,Sociland Watauaa,Yancev                                                                                                    | PFFS \$69 Humana Gold Choice (PFFS) H8145-004-000 \<br>Anson Avery Buncombe, Caswell, Catawba, Cherokee, Davidson, Davie, Forsyth, Gaston, Gates, Henderson, Madison, Me<br>Klenburg, Rowan, Scotland, Watauga, Yancey                                                                                                    | PFFS     \$69     Humana Gold Choice (PFFS) H8 145-004-000 \     Anson Avery Buncombe, Caswell, Catavba, Cherokee, Davidson, Davie, Forsyth, Gaston, Gates, Henderson, Madison, Merc     Kenderuge Rovan, Scientification Valuary, Angeov                                                                                                    | Product Type     Product Type     P                                                                                                    | PFFS \$69 Humana Gold Choice (PFFS) H8145-004-000 \<br>Anson Avery, Buncombe, Caswell, Catawba, Cherokee, Davidson, Davie, Forsyth, Gaston, Gates, Henderson, Madison, Med<br>Kenburg, Rowan, Scotland, Wataua, Aracey                                                                                                    | PFFS \$69 Humana Gold Choice (PFFS) H8145-004-000 \<br>Anson, Avery, Buncombe, Caswell, Catavba, Cherokee, Davidson, Davie, Forsyth, Gaston, Gates, Henderson, Madison, Mee<br>Kenburg, Rowan, Scotland Wataua, Aracoy                                                                                                    | PFFS \$69 Humana Gold Choice (PFFS) H8145-004-000 \<br>Anson, Avery, Buncombe, Caswell, Catawba, Cherokee, Davidson, Davie, Forsyth, Gaston, Gates, Henderson, Madison, Med<br>Kenburg, Rowan, Scotland, Wataua, 3 Aracey                                                                                                    |
| Humana Gold Plus (HMO) H1036-137-000 \                                                                                                    | PFFS \$69 Turnana Gold Choice (PFFS) H8145-004-000 \<br>Anson,Avery,Buncombe,Caswell,Catawba,Cherokee,Davidson,Davie,Forsyth,Gaston,Gates,Henderson,Madison,Me<br>Nenburg,Rowan,Scotland,Watauga,Yancey                                                                                                    | PFFS \$69 Anson Avery,Buncombe,Caswell,Catawba,Cherokee,Davidson,Davie,Forsyth,Gaston,Gates,Henderson,Madison,Me<br>Nehrburg,Rowan,Scotland,Watauga,Yancey                                                                                                    | Product type     Product type       PFFS     \$69       Humana Gold Choice (PFFS) H8145-004-000 \<br>Anson Avery, Buncombe, Caswell, Catawba, Cherokee, Davidson, Davie, Forsyth, Gaston, Gates, Henderson, Madison, Med<br>Membrurg, Rowan, Social Manada, Watauga, Aracey                                                                                                    | Product Type Product Type Produ                                                                                                    | PFFS \$69 Humana Gold Choice (PFFS) H8145-004-000 \<br>Anson Avery, Buncombe, Caswell, Catawba, Cherokee, Davidson, Davie, Forsyth, Gaston, Gates, Henderson, Madison, Med<br>Kenburg, Rowan, Sociation, Watuag, Aracey                                                                                                    | PFFS \$69 Humana Gold Choice (PFFS) H8145-004-000 \<br>Anson,Avery,Buncombe, Caswell, Catavba, Cherokee,Davidson,Davie, Forsyth,Gaston, Gates, Henderson, Madison, Met<br>Kenburg, Rovan, Scotland, Watauga, Yancey                                                                                                    | Humana Gold Cholce (PFFS) Hai 45-004-000 \           PFFS         \$69           Anson, Aveny, Buncombe, Caswell, Catawba, Cherokee, Davidson, Davie, Forsyth, Gaston, Gates, Henderson, Madison, Mec Menburg, Rowan, Scotland, Watauga, Yrancey                                                                                                    |
| Humana Gold Plus (HMO) H1036-137-000 \                                                                                                    | PFFS \$69 Turnana Gold Choice (PFFS) H8145-004-000 \<br>Anson,Avery,Buncombe,Caswell,Catawba,Cherokee,Davidson,Davie,Forsyth,Gaston,Gates,Henderson,Madison,Me<br>Nenburg,Rowan,Scotland,Watauga,Yancey                                                                                                    | PFFS \$69 Anson Avery,Buncombe,Caswell,Catawba,Cherokee,Davidson,Davie,Forsyth,Gaston,Gates,Henderson,Madison,Me<br>Nehrburg,Rowan,Scotland,Watauga,Yancey                                                                                                    | Product type     Product type       PFFS     \$69       Humana Gold Choice (PFFS) H8145-004-000 \<br>Anson Avery, Buncombe, Caswell, Catawba, Cherokee, Davidson, Davie, Forsyth, Gaston, Gates, Henderson, Madison, Med<br>Membrurg, Rowan, Social Manada, Watauga, Aracey                                                                                                    | Product Type Product Type Produ                                                                                                    | PFFS \$69 Humana Gold Choice (PFFS) H8145-004-000 \<br>Anson Avery, Buncombe, Caswell, Catawba, Cherokee, Davidson, Davie, Forsyth, Gaston, Gates, Henderson, Madison, Med<br>Kenburg, Rowan, Sociation, Watuag, Aracey                                                                                                    | PFFS \$69 Humana Gold Choice (PFFS) H8145-004-000 \<br>Anson,Avery,Buncombe, Caswell, Catavba, Cherokee,Davidson,Davie, Forsyth,Gaston, Gates, Henderson, Madison, Met<br>Kenburg, Rovan, Scotland, Watauga, Yancey                                                                                                    | Humana Gold Cholce (PFFS) Hai 45-004-000 \           PFFS         \$69           Anson, Aveny, Buncombe, Caswell, Catawba, Cherokee, Davidson, Davie, Forsyth, Gaston, Gates, Henderson, Madison, Mec Menburg, Rowan, Scotland, Watauga, Yrancey                                                                                                    |
| Humana Gold Plus (HMO) H1036-137-000 \                                                                                                    | PFFS \$69 Turnana Gold Choice (PFFS) H8145-004-000 \<br>Anson,Avery,Buncombe,Caswell,Catawba,Cherokee,Davidson,Davie,Forsyth,Gaston,Gates,Henderson,Madison,Me<br>Nenburg,Rowan,Scotland,Watauga,Yancey                                                                                                    | PFFS \$69 Anson Avery,Buncombe,Caswell,Catawba,Cherokee,Davidson,Davie,Forsyth,Gaston,Gates,Henderson,Madison,Me<br>Nehrburg,Rowan,Scotland,Watauga,Yancey                                                                                                    | Product type     Product type       PFFS     \$69       Humana Gold Choice (PFFS) H8145-004-000 \<br>Anson Avery, Buncombe, Caswell, Catawba, Cherokee, Davidson, Davie, Forsyth, Gaston, Gates, Henderson, Madison, Med<br>Membrurg, Rowan, Social Manada, Watauga, Aracey                                                                                                    | Product Type Product Type Produ                                                                                                    | PFFS \$69 Humana Gold Choice (PFFS) H8145-004-000 \<br>Anson Avery, Buncombe, Caswell, Catawba, Cherokee, Davidson, Davie, Forsyth, Gaston, Gates, Henderson, Madison, Med<br>Kenburg, Rowan, Sociation, Watuag, Aracey                                                                                                    | PFFS \$69 Humana Gold Choice (PFFS) H8145-004-000 \<br>Anson,Avery,Buncombe, Caswell, Catavba, Cherokee,Davidson,Davie, Forsyth,Gaston, Gates, Henderson, Madison, Met<br>Kenburg, Rovan, Scotland, Watauga, Yancey                                                                                                    | Humana Gold Cholce (PFFS) Hai 45-004-000 \           PFFS         \$69           Anson, Aveny, Buncombe, Caswell, Catawba, Cherokee, Davidson, Davie, Forsyth, Gaston, Gates, Henderson, Madison, Mec Menburg, Rowan, Scotland, Watauga, Yrancey                                                                                                    |
| Humana Gold Plus (HMO) H1036-137-000 \                                                                                                    | PFFS \$69 Humana Gold Choice (PFFS) H8145-004-000 \<br>Anson,Avery,Buncombe,Caswell,Catawba,Cherokee,Davidson,Davie,Forsyth,Gaston,Gates,Henderson,Madison,Me<br>Klenburg,Hwana,Soctland/Watauga,Yancey                                                                                                    | PFFS \$69 Humana Gold Choice (PFFS) H8145-004-000 \<br>Anson, Avery, Buncombe, Caswell, Catavba, Cherokee, Davidson, Davie, Forsyth, Gaston, Gates, Henderson, Madison, Me<br>Identity, Rowan, Scottand, Wataug, Aracey                                                                                                    | PFFS \$69 Humana Gold Choice (PFFS) H8145-004-000 \<br>Anson Avery, Buncombe Caswell, Catawba, Cherokee, Davidson, Davie, Forsyth, Gaston, Gates, Henderson, Madison, Med<br>Kenberg, Rowan, Social Matura, Varacey                                                                                                    | e Product Type Product Type Pro                                                                                                    | PFFS \$69 Humana Gold Choice (PFFS) H8145-004-000 \<br>Anson,Avery,Buncombe,Caswell,Catawba,Cherokee,Davidson,Davie,Forsyth,Gaston,Gates,Henderson,Madison,Met<br>Kenburg,Rowan,Scotland/Wataug,Aracey                                                                                                    | PFFS \$69 Humana Gold Choice (PFFS) H8145-004-000 \<br>Anson, Avery, Buncombe, Caswell, Catavba, Cherokee, Davidson, Davie, Forsyth, Gaston, Gates, Henderson, Madison, Met<br>Kenburg, Rovan, Scotland, Watauga, Yancey                                                                                                    | PFFS \$69 Humana Gold Choice (PFFS) H8145-004-000 \<br>Anson, Avery, Suncombe, Caswell, Catawba, Cherokee, Davidson, Davie, Forsyth, Gaston, Gates, Henderson, Madison, Mec<br>Kenburg, Rowan, Scotland, Watauga, Yancey                                                                                                    |
| Nerrourg, Cowari, Socuariu, Yvaauga, Tairoby                                                                                                    | PFFS \$69 Humana Gold Choice (PFFS) H8145-004-000 \<br>Anson / Very/Buncombe, Catavell, Catavela, Cherokee, Davidson, Davie, Forsyth, Gaston, Gates, Henderson, Madison, Me                                                                                                    | PFFS \$69 Humana Gold Choice (PFFS) H8145-004-000 \<br>Anson_Xvery.Buncombe,Catawell,Catawela,Cherokee,Davidson,Davie,Forsyth,Gaston,Gates,Henderson,Madison,Me                                                                                                    | PFFS \$69 * Humana Gold Choice (PFFS) H8145-004-000 \<br>Anson Avery Buncombe Casewell Catavba Chootee, Davidson, Davie, Forsyth, Gaston, Gates, Henderson, Madison, Merc                                                                                                    | e Product Type Preimfuln 2023 Enrollment Books<br>PFFS \$89 Humana Gold Choice (PFFS) H9145-004-000.)<br>Arison Avery,Buncombe,Caswell,Catawba,Cherokee,Davidson,Davie,Forsyth,Gaston,Gates,Henderson,Madison,Mer                                                                                                    | PFFS \$69 Humana Gold Choice (PFFS) H8145-004-000 \<br>Anson, Avery, Buncombe, Caswell, Catavba, Cherokee, Davidson, Davie, Forsyth, Gaston, Gates, Henderson, Madison, Meet<br>Keberburg, Beaus, Scientifier Meaning, Scientifier Meaning, Scientifier                                                                                                    | PFFS \$69 * Humana Gold Choice (PFFS) H8145-004-000 \<br>Anson Avery Buncombe, Caswell Catavba Cherokee, Davidson, Davie, Forsyth, Gaston, Gates, Henderson, Madison, Met<br>Example To any Concentrate Materian and States and States and Sta                                                                                                    | PFFS \$69 Humana Gold Choice (PFFS) H8145-004-000 \<br>Anson, Avery, Buncombe, Caswell, Catawba, Cherokee, Davidson, Davie, Forsyth, Gaston, Gates, Henderson, Madison, Med<br>Kenderson, Branna Schulter Materiana, Manana Materiana, Manana Materiana, Manana Manana, Shanana, Casawa, Casawa                                                                                                    |
| klenburg,Rowan,Scotland,Watauga,Yancey                                                                                                    | PFFS \$69 Humana Gold Choice (PFFS) H8145-004-000 \<br>Anson.Avery.Buncombe (Caswell Catawba,Cherokee,Davidson,Davie,Forsyth,Gaston,Gates,Henderson,Madison,Me                                                                                                    | PFFS \$69 Humana Gold Choice (PFFS) H8145-004-000 \<br>Anson_Avery,Buncombe (Caswell, Catawba, Cherokee, Davidson, Davie, Forsyth, Gaston, Gates, Henderson, Madison, Me                                                                                                    | Product Type Contracting Contracting Contr                                                                                                    | e Product Type Product Type Pro                                                                                                    | PFFS \$69 Humana Gold Choice (PFFS) H8145-004-000 \<br>Anson_Avery,Buncombe,Caswell,Catavba,Cherokee,Davidson,Davie,Forsyth,Gaston,Gates,Henderson,Madison,Med                                                                                                    | PFFS \$69 🛉 Anson, Avery, Buncombe, Caswell, Catavba, Cherokee, Davidson, Davie, Forsyth, Gaston, Gates, Henderson, Madison, Mer                                                                                                    | Humana Gold Choice (PFFS) H8145-004-000 \<br>PFFS \$69 * Anson,Avery,Buncombe,Caswell,Catawba,Cherokee,Davidson,Davie,Forsyth,Gaston,Gates,Henderson,Madison,Mec                                                                                                    |
| klenburg, Rowan, Scotland, Watauga, Yancey                                                                                                    | PFFS \$69 Turnana Gold Choice (PFFS) H8145-004-000 \<br>Anson_Avery.Buncombe (Caswell Catawba,Cherokee,Davidson,Davie,Forsyth,Gaston,Gates,Henderson,Madison,Me                                                                                                    | PFFS \$69 Humana Gold Choice (PFFS) H8145-004-000 \<br>Anson Avery,Buncombe (Caswell, Catawba, Cherokee, Davidson, Davie, Forsyth, Gaston, Gates, Henderson, Madison, Me                                                                                                    | Product Type Product Type Produ                                                                                                    | e Product Type Product Type Pro                                                                                                    | PFFS \$69 Humana Gold Choice (PFFS) H8145-004-000 \<br>Anson_Avery,Buncombe,Caswell,Catavba,Cherokee,Davidson,Davie,Forsyth,Gaston,Gates,Henderson,Madison,Med                                                                                                    | PFFS \$69 Anson_Avery,Buncombe,Caswell,Catawba,Cherokee,Davidson,Davie,Forsyth,Gaston,Gates,Henderson,Madison,Met                                                                                                    | PFFS \$69 + Anson Avery,Blancombe, Caswell, Cataveb, Cherke, Davidson,Davie,Forsyth, Gaston, Gates, Henderson, Madison,Mec                                                                                                    |
| PPPS 305 Autoini, vera i jouricome joaawen, varawu, sonie tokee, bavuson, bave, Polison, vera i jouricome joaawen, varawuson, bave, Polison, Baves, Perloa                                                                                                    | Humana Gold Cholca (PFFS) H8145-004-000 \<br>Access Avera Avera                                                                                                    | Humana Gold Cholce (PFFS) H8145-004-000 \<br>Access Avers Buscenbe Causel Calculate David so David Secret & Calculate Calculate Madiano Madiano Madiano Madi                                                                                                    | Product type     Product type     P                                                                                                    | e Product Type Preinform 2023 Enrollment Books                                                                                                    | Humana Gold Cholce (PFFS) H9145-004-000 \<br>Atoma Access (PFFS) H9145-004-000 \<br>Atoma Access (Percell Colorador Coursell Colorador Davideon David Coursel Colorador Coursel Colorador David Coursel Access Access Acce                                                                                                    | Humana Gold Choice (PFFS) H8145-004-000 \<br>DEEC 560 Anno Avera Burger Burgershe Cauval Caturda Charles David Sector Cates Handaron Madison Ma                                                                                                    | Humana Gold Cholce (PFS) H8145-004-000 \<br>BEES \$60 Anote A conceptor Comparing (Catavity Conceptor Davide on Davide on Davide Conceptor Comparing Davide Conceptor Comparing Davide Conceptor Comparing Davide Conceptor Comparing Davide Conceptor Comparing Davide Conceptor Comparing Davide Conceptor Comparing Davide Conceptor Comparing Davide Conceptor Conceptor Conce    |
| PFFS \$69 Anson,Avery,Buncombe,Caswell,Catawba,Cherokee,Davidson,Davie,Forsyth,Gaston,Gates,Henderson,M                                                                                                    | Humana Gold Choice (PFFS) H8145-004-000 \                                                                                                    | Humana Gold Choice (PFFS) H8145-004-000 \                                                                                                    | Humana Gold Choice (PFFS) H8145-004-000 \                                                                                                    | e Product Type Preinfulm 2023 Enrollment Books Humana Gold Choice (PFFS) H8145-004-000 \                                                                                                    | Humana Gold Choice (PFFS) H8145-004-000 \                                                                                                    | Humana Gold Choice (PFFS) H8145-004-000 \                                                                                                    | Humana Gold Choice (PFFS) H8145-004-000 \                                                                                                    |
| PFFS \$69 🔺 Anson,Avery,Buncombe, Caswell, Catawba, Cherokee, Davidson, Davie, Forsyth, Gaston, Gates, Henderson, M                                                                                                    | Humana Gold Choice (PFFS) H8145-004-000 \                                                                                                    | Humana Gold Choice (PFFS) H8145-004-000 \                                                                                                    | Humana Gold Choice (PFFS) H8145-004-000 \                                                                                                    | e Product Type Premium 2023 Enrollment Books                                                                                                    | Humana Gold Choice (PFFS) H8145-004-000 \                                                                                                    | Humana Gold Choice (PFFS) H8145-004-000 \                                                                                                    | Humana Gold Choice (PFFS) H8145-004-000 \                                                                                                    |
| PFFS \$69 * Anson, Avery, Buncombe, Caswell, Catawba, Cherokee, Davidson, Davie, Forsyth, Gaston, Gates, Henderson, M                                                                                                    | Humana Gold Choice (PEES) HR145(004-000)                                                                                                    | Humana Gold Choice (PEES) HR145-004-000 \                                                                                                    | Birmana Gold Choice (PEFS) H8145-004-001 \                                                                                                    | e Product Type Pfomium 2023 Enrollment Books                                                                                                    | Humana Gold Choice (PEES) H8145-014-000 \                                                                                                    | Humana Gold Choice (PEES) H8145-004-000 \                                                                                                    | Humana Gold Choice (PEES) H8145-004-000 \                                                                                                    |
| PFFS \$69 Anson,Avery,Buncombe,Caswell,Catawba,Cherokee,Davidson,Davie,Forsyth,Gaston,Gates,Henderson,M                                                                                                    | Humana Cald Chaice (PEES) H8145,004,000 )                                                                                                    | Humana Cold Choice (PEES) H8145,004,000 \                                                                                                    | Product Type     Product Type     Internation     Internation     Internation     Internation     Internation     Internation     Internation     Internation                                                                                                    | e Product Type Pfollmonn 2023 Enrollment Books                                                                                                    | Kumana Gold Choice (REES) H8146-014-0001                                                                                                    | Humana Gold Choice (PEES) H8145-004-000 \                                                                                                    | Humana Gold Choice (PEES) H8145-004-000 \                                                                                                    |
| PFFS \$69 Anson Avery Buncomba Chavel, Catwell, Catwell, C                                                                                                    |                                                                                                    |                                                                                                    |                                                                                                    | e Product Type Preinfum 2023 Enrollment Books                                                                                                    |                                                                                                    |                                                                                                    |                                                                                                    |
| PFFS \$69 * Aracon, Avery, Buncombe, Caswell, Catavita, Cherokee, Davidson, Davie, Forsyth, Gaston, Gates, Henderson, M<br>Hender Weiter, and Stand Marting, Stand Marting, Sta                                                                                                    | Humana Cald Chalae (BEES) 19146,004,000 )                                                                                                    | Humana Cald Chalca (REES) 1/8146,004,000 1                                                                                                    | Product Type     Product Type     P                                                                                                    | e Product Type Promium 2023 Enrollment Books                                                                                                    | Kumana Cald Chaise (REER) 18146 004 0001                                                                                                    | Humana Cald Chaice (BEES) 48145-004 (001)                                                                                                    | Humana Cold Choice (PEES) H9145-004-000 \                                                                                                    |
| PFFS \$9 Anson, Avery, Buncombe, Caswell, Catavba, Cherokee, Davidson, Davie, Forsyth, Gaston, Gates, Henderson, M<br>Kenburg, Rowan, Scotland, Watauga, Avracey                                                                                                    | Humana Gold Choica (PFES) H8145-004-000 \                                                                                                    | Humana Gold Choice (PFES) HB145-004-000 \                                                                                                    | Humana Gold Choice (PFFS) H8145-004-000 \                                                                                                    | e Product Type Pfomium 2023 Enrollment Books                                                                                                    | Humana Gold Choice (PFFS) H8145-004-000 \                                                                                                    | Humana Gold Choice (PFFS) H8145-004-000 \                                                                                                    | Humana Gold Choice (PEFS) H8145-004-000 \                                                                                                    |
| PFFS \$99 Anison,Aveys,Buincombe,Caswell,Calavba,Cherokee,Davidson,Davie,Forsyth,Gaston,Gates,Henderson,M<br>Mehoburg,Rowan,Scotland,Watauga,Yarocey                                                                                                    | Humana Gold Choice (PFFS) H8145-004-000 \                                                                                                    | Humana Gold Choice (PFFS) H8145-004-000 \                                                                                                    | Product type         Product         2023 Enformment books           Humana Gold Choice (PFFS) H8145-004-000 \         Humana Gold Choice (PFFS) H8145-004-000 \                                                                                                    | e Product Type Preinfultin 2023 Enrollment Books Humana Gold Choice (PFFS) H8145-004-000 \                                                                                                    | Humana Gold Cholce (PFFS) H8145-004-000 \                                                                                                    | Humana Gold Choice (PFFS) H8145-004-000 \                                                                                                    | Humana Gold Choice (PFFS) H8145-004-000 \                                                                                                    |
| kenburg, Rowan, Scotland, Watauga, Yancey                                                                                                    | Humana Gold Cholca (PFFS) H8145-004-000 \<br>HEFS \$50 Assen Avery Buncharbe Casuell Calcube Davidson David Forseth Gasten Gales Handerson Martison Me                                                                                                    | Humana Gold Choice (PFFS) H8145-004-000 \<br>Anson Avery Buncombe Casuell Calculus Davidson Davidson David                                                                                                    | Product type     Product type     P                                                                                                    | e Product Type Promotion 2023 Enrollment Books PEES \$99 Humana Gold Choice (PEFS) H8145-004-000.\ Arson Avera Burgership Casual Catavaba Character Davie Forsuth Gasters Handerson Marison Me                                                                                                    | Humana Gold Cholce (PFFS) H8145-004-000 \     Asson Buron Bio Cholce (PFFS) H8145-004-000 \     Asson Buron Bio Cholce (PFFS) H8145-004-000 \     Asson Bio Cholce (PFFS) H8145-004-000 \     Asson Bio Cholce (PFFS) H8145-004-000 \     Asson Buron Bio Cholce (PFFS) H8145-004-000 \     Asson Bio Cholce (PFFS) H8145-004-000 \     Asson Bio Cholce (PFFS) H8145-004-000 \     Asson Bio Cholce (PFFS) H8145-004-000 \     Asson Bio Cholce (PFFS) H8145-004-000 \     Asson Bio Cholce (PFFS) H8145-004-000 \     Asson Bio Cholce (PFFS) H8145-004-000 \     Asson Bio Cholce (PFFS) H8145-004-000 \     Asson Bio Cholce (PFFS) H8145-004-000 \     Asson                                                                                                    | Humana Gold Choice (PFFS) H8145-004-000 \<br>DEFS \$69 Anore Avery Buncharba Casual Catavbe Chardrean Davie Forsyth Gasten Gates Handerson Marison Ma                                                                                                    | Humana Gold Cholos (PEFS) H8145-004-000 \<br>Approximate Auror Burcombe Casavid Charles A Davide Econych Gastro Gates Handarson Martison Mer                                                                                                    |
| Kienburg, Rowan, Scotland, Watauga, Yancey<br>Human, Sciel Ptier, (Micho), H1054-157,2001                                                                                                    | PFFS \$69 Turnana Gold Choice (PFFS) H8145-004-000 \<br>Anson_Avery.Buncombe (Caswell Catawba,Cherokee,Davidson,Davie,Forsyth,Gaston,Gates,Henderson,Madison,Me                                                                                                    | PFFS \$69 Humana Gold Choice (PFFS) H8145-004-000 \<br>Anson_Avery,Buncombe,Caswell,Catawba,Cherokee,Davidson,Davie,Forsyth,Gaston,Gates,Henderson,Madison,Me                                                                                                    | PFFS \$69     Key Automatic PFFS # Seg Automatic PFFS # Seg Automati                                                                                                    | Product Type Product Type Produ                                                                                                    | PFFS \$69 Humana Gold Choice (PFFS) H8145-004-000 \<br>Anson_Avery,Buncombe,Caswell,Catawba,Cherokee,Davidson,Davie,Forsyth,Gaston,Gates,Henderson,Madison,Med                                                                                                    | PFFS \$69 Anson Avery, Buncombe, Caswell, Catawba, Cherokee, Davidson, Davie, Forsyth, Gaston, Gates, Henderson, Madison, Med                                                                                                    | PFFS \$69 + Humana Gold Choice (PFFS) H8145-004-000 \<br>Anson-Avery,Burnombe, Caswell, Cataveb, Cheroke, Davidson,Davie, Forsyth, Gaston, Gates, Henderson, Madison, Met                                                                                                    |
| Klenburg, Rowan, Scotland, Watauga, Yancey<br>Human, Gold Pitte, HMD) 141064, 372,000 \                                                                                                    | PFFS \$69 Tanson,Avery,Buncombe (Caswell, Catawba, Cherokee, Davidson, Davie, Forsyth, Gaston, Gates, Henderson, Madison, Me                                                                                                    | PFFS \$69 Humana Gold Cholee (PFFS) H8145-004-000 \<br>Anson_Avery,Buncombe,Caswell,Catawba,Cherokee,Davidson,Davie,Forsyth,Gaston,Gates,Henderson,Madison,Me                                                                                                    | PFFS \$69      Key Lucan Control Control Contrecontrectione Control Control Control Control Contre                                                                                                    | Product Type Product Type Produ                                                                                                    | PFFS \$69 Humana Gold Choice (PFFS) H8145-004-000 \<br>Anson,Avery,Buncombe,Caswell,Catawba,Cherokee,Davidson,Davie,Forsyth,Gaston,Gates,Henderson,Madison,Med                                                                                                    | PFFS \$69 + Anson, Avery, Buncombe, Caswell, Catawba, Cherokee, Davidson, Davie, Forsyth, Gaston, Gates, Henderson, Madison, Mer                                                                                                    | PFFS \$69 + Humana Gold Choice (PFFS) H8145-004-000 \<br>Anson-Avery,Burcombe,Caswell,Cataweb,Cherrokee,Davidson,Davie,Forsyth,Gaston,Gates,Henderson,Madison,Met                                                                                                    |
| Klenburg, Forwan, Scotland, Watauga, Yancey<br>Human Gold Plus (HMO) H1036-137.000 \                                                                                                    | PFFS \$69 Humana Gold Choice (PFFS) H8145-004-000 \<br>Anson_Avery.Buncombe,Caswell.Catawba,Cherokee,Davidson,Davie,Forsyth,Gaston,Gates,Henderson,Madison,Me                                                                                                    | PFFS \$69 Humana Gold Choice (PFFS) H8145-004-000 \<br>Anson Avery,Buncombe, Caswell (Catawba, Cherokee, Davidson, Davie, Forsyth, Gaston, Gates, Henderson, Madison, Me                                                                                                    | PFFS \$69 Humana Gold Choice (PFFS) H8145-004-000 \<br>Anson Avery,Buncombe,Caswell,Catavba,Cherokee,Davidson,Davie,Forsyth,Gaston,Gates,Henderson,Madison,Med                                                                                                    | Product Type Product Type Produ                                                                                                    | PFFS \$69 Humana Gold Choice (PFFS) H8145-004-000 \<br>Anson Avery,Buncombe,Caswell,Catavba,Cherokee,Davidson,Davie,Forsyth,Gaston,Gates,Henderson,Madison,Med                                                                                                    | Humana Gold Choice (PFFS) H8145-004-000 \<br>PFFS \$69 Anson Avery,Buncombe,Caswell,Catavba,Cherokee,Davidson,Davie,Forsyth,Gaston,Gates,Henderson,Madison,Me                                                                                                    | Humana Gold Choice (PFFS) H8145-004-000 \<br>PFFS \$69 * Anson,Avery,Buncombe,Caswell,Catawba,Cherokee,Davidson,Davie,Forsyth,Gaston,Gates,Henderson,Madison,Mec                                                                                                    |
| kienourg, cowan, sociano, watuga, taneey<br>Human Gold Pilue (HMO) H1036-137-000 \                                                                                                    | PFFS \$69 Humana Gold Choice (PFFS) H8145-004-000 \<br>Anson.Avery.Buncombe.Caswell.Catawba.Cherokee,Davidson,Davie.Forsyth,Gaston,Gates,Henderson,Madison,Me                                                                                                    | PFFS \$69 Anson, Avery, Buncombe, Caswell, Catawba, Cherokee, Davidson, Davie, Forsyth, Gaston, Gates, Henderson, Madison, Me                                                                                                    | PFFS \$69 * Humana Gold Choice (PFFS) H8145-004-000 \<br>Anson Avery, Burnombe, Caswell, Catewood, Cherokee, Davidson, Davie, Forsyth, Gaston, Gates, Henderson, Madison, Med                                                                                                    | Product Type Product Type Produ                                                                                                    | PFFS \$69 Humana Gold Choice (PFFS) H8145-004-000 \<br>Anson,Avery,Buncombe,Caswell,Catawba,Cherokee,Davidson,Davie,Forsyth,Gaston,Gates,Henderson,Madison,Mee                                                                                                    | PFFS \$69 Humana Gold Choice (PFFS) H8145-004-000 \<br>Anson Avery,Buncombe,Caswell,Catavba,Cherokee,Davidson,Davie,Forsyth,Gaston,Gates,Henderson,Madison,Me                                                                                                    | PFFS \$69 Humana Gold Choice (PFFS) H8145-004-000 \<br>Anson Avery,Buncombe,Caswell,Catavba,Cherokee,Davidson,Davie,Forsyth,Gaston,Gates,Henderson,Madison,Mec                                                                                                    |
| Klenburg, Kowan, Scotland, Watauga, Yancey<br>Humana Gald Plus, HMD() H1036-137-000 \                                                                                                    | PFFS \$69 Humana Gold Choice (PFFS) H8145-004-000 \<br>Anson_Avery.Buncombe,Caswell.Catawba,Cherokee,Davidson,Davie,Forsyth,Gaston,Gates,Henderson,Madison,Me                                                                                                    | PFFS \$69 Humana Gold Choice (PFFS) H8145-004-000 \<br>Anson Avery,Buncombe, Caswell (Catawba, Cherokee, Davidson, Davie, Forsyth, Gaston, Gates, Henderson, Madison, Me                                                                                                    | PFFS     \$69     Humana Gold Choice (PFFS) H8145-004-000 \     Anson Avery,Buncombe,Caswell,Catavba,Cherokee,Davidson,Davie,Forsyth,Gaston,Gates,Henderson,Madison,Mer                                                                                                    | Product Type Product Type Produ                                                                                                    | PFFS \$69 Humana Gold Choice (PFFS) H8145-004-000 \<br>Anson Avery,Buncombe,Caswell,Catavba,Cherokee,Davidson,Davie,Forsyth,Gaston,Gates,Henderson,Madison,Mer                                                                                                    | Humana Gold Choice (PFFS) H8145-004-000 \<br>PFFS \$69 Anson Avery,Buncombe,Caswell,Catavba,Cherokee,Davidson,Davie,Forsyth,Gaston,Gates,Henderson,Madison,Me                                                                                                    | Humana Gold Choice (PFFS) H8145-004-000 \<br>PFFS \$69 * Anson,Avery,Buncombe,Caswell,Catawba,Cherokee,Davidson,Davie,Forsyth,Gaston,Gates,Henderson,Madison,Me                                                                                                    |
| Klenburg, Rovian, Scotland, Watauga, Yancey<br>Human, Celd Blur, KMIX, Matauga, Yancey                                                                                                    | PFFS \$69 Turnana Gold Choice (PFFS) H8145-004-000 \<br>Anson.Avery.Buncombe (Caswell Catawba,Cherokee,Davidson,Davie,Forsyth,Gaston,Gates,Henderson,Madison,Me                                                                                                    | PFFS \$69 Humana Gold Choice (PFFS) H8145-004-000 \<br>Anson_Avery,Buncombe,Caswell,Catawba,Cherokee,Davidson,Davie,Forsyth,Gaston,Gates,Henderson,Madison,Me                                                                                                    | PFFS \$69     Se9     Humana Gold Choice (PFFS) H8145-004-000 \     Anson_Avery,Buncombe,Caswell,Catavba,Cherokee,Davidson,Davie,Forsyth,Gaston,Gates,Henderson,Madison,Mer                                                                                                    | Product Type Product Type Produ                                                                                                    | PFFS \$69 Humana Gold Choice (PFFS) H8145-004-000 \<br>Anson_Avery,Buncombe,Caswell,Catavba,Cherokee,Davidson,Davie,Forsyth,Gaston,Gates,Henderson,Madison,Mer                                                                                                    | PFFS \$69 Anson Avery, Buncombe, Caswell, Catawba, Cherokee, Davidson, Davie, Forsyth, Gaston, Gates, Henderson, Madison, Med                                                                                                    | PFFS \$69 + Anson-Avery,Blumonbuck, Clawell, Claube, Clawell, Claube, Claube, C       |
| klenburg, Kowan, Scotland, Watauga, Yanoey                                                                                                    | PFFS \$69 Anson Avery Buncombe Caswell Catawha Cherokee Davidson Davie Forsyth Gaston Gates Henderson Madison Me                                                                                                    | PFFS \$69 Humana Gold Choice (PFFS) H8145-004-000 \<br>Anson Avery Buncombe Caswell Catawha Cherokee Davidson Davie Forsyth Gaston Gates Henderson Madison Me                                                                                                    | PFFS \$69 + Anson Avery Buncombe Caswell Catavba Cherckee Davidson Davie Forsyth Gaston Gates Henderson Madison Me                                                                                                    | Product Type Product Type Produ                                                                                                    | PFFS \$89 Humana Gold Choice (PFFS) H8145-004-000 \<br>Anson Avery Buncombe Caswell Calavda Chercken Davie Forsyth Gaston Gates Henderson Madison Me                                                                                                    | PFFS \$69 Anson Avery Buncombe Caswell Catavba Cherckee Davidson Davie Forsyth Gaston Gates Henderson Madison Me                                                                                                    | PFFS \$69 Anson Avery Buroombe Caswell Catavia Charles (PFFS) Halt45-004-000 \<br>Anson Avery Buroombe Caswell Catavia Charles Davidson Davie Forsyth Gaston Gates Henderson Madison Me                                                                                                    |
| klenburg, Rowan, Scottand, Watauga, Yancey                                                                                                    | PFFS \$69 Humana Gold Choice (PFFS) H8145-004-000 \<br>Anson Avery Buncombe Caswell Catawba Cherokee, Davidson, Davie, Forsyth, Gaston, Gates, Henderson, Madison, Me                                                                                                    | PFFS \$69 Humana Gold Cholce (PFFS) H8145-004-000 \<br>Anson Avery.Buncombe Caswell Catawba.Cherokee, Davidson.Davie.Forsvth.Gaston.Gates.Henderson.Madison.Me                                                                                                    | PFFS \$69 Humana Gold Choice (PFFS) H8145-004-000 \<br>Anson Avery Buncombe, Caswell, Catavba, Cherokee, Davidson, Davie, Forsyth, Gaston, Gates, Henderson, Madison, Med                                                                                                    | Product Type Product Type Produ                                                                                                    | PFFS \$69 Humana Gold Choice (PFFS) H8145-004-000 \<br>Anson Avery, Buncombe, Caswell, Catawba, Cherokee, Davidson, Davie, Forsyth, Gaston, Gates, Henderson, Madison, Med                                                                                                    | PFFS \$69 Turnana Gold Choice (PFFS) H8145-004-000 \<br>Anson Avery, Buncombe, Caswell, Catawba, Cherokee, Davidson, Davie, Forsvth, Gaston, Gates, Henderson, Madison, Me                                                                                                    | PFFS \$69 + Anson Avery Burnomko Casevil Catavac Darkson Dravie, Forsvth, Gaston, Gates, Henderson, Madison, Mec                                                                                                    |
| klenburg, Röwan, Scotland, Watauga, Yancey                                                                                                    | PFFS \$69 Turnana Gold Choice (PFFS) H8145-004-000 \<br>Anson.Avery.Buncombe (Caswell Catawba,Cherokee,Davidson,Davie,Forsyth,Gaston,Gates,Henderson,Madison,Me                                                                                                    | PFFS \$69 Humana Gold Choice (PFFS) H8145-004-000 \<br>Anson_Avery,Buncombe,Caswell,Catawba,Cherokee,Davidson,Davie,Forsyth,Gaston,Gates,Henderson,Madison,Me                                                                                                    | PFFS \$69     Key Automatic PFFS # Se9     Key Automatic Set Automatic PFFS # Se9     Key Automatic Set Automatic PFFS # Se9     Key Automatic PFFS # Se9     Key Automatic PFFS # Se9     Key Automatic PFFS # Se9     Key Automatic PFFS # Se9     Key Automatic PFFS     Key Automatic PFFS     Key Automatic PFFS     Key Automatic PFFS     Key Automatic PFFS     Key Automatic PFFS     Key Automatic PFF     Key Automatic PFF     Key Autom                                                                                                    | Product Type Product Type Produ                                                                                                    | PFFS \$69 Humana Gold Choice (PFFS) H8145-004-000 \<br>Anson_Avery,Buncombe,Caswell,Catawba,Cherokee,Davidson,Davie,Forsyth,Gaston,Gates,Henderson,Madison,Med                                                                                                    | PFFS \$69 Anson Avery, Buncombe, Caswell, Catawba, Cherokee, Davidson, Davie, Forsyth, Gaston, Gates, Henderson, Madison, Med                                                                                                    | PFFS \$69 + Humana Gold Choice (PFFS) H8145-004-000 \<br>Anson-Newr,Biunombe, Caswell, Catawab, Cherokee, Davidson, Davie, Forsyth, Gaston, Gates, Henderson, Madison, Met                                                                                                    |
| kienburg, Kowan, Sootiand, Watauga, Yancey<br>Humana, Gold Pitur, (Muno), H1036, 1327,000                                                                                                    | PFFS \$69 Humana Gold Choice (PFFS) H8145-004-000 \<br>Anson,Avery,Buncombe,Caswell,Catawba,Cherokee,Davidson,Davie,Forsyth,Gaston,Gates,Henderson,Madison,Me                                                                                                    | PFFS \$69 Humana Gold Choice (PFFS) H8145-004-000 \<br>Anson, Avery, Buncombe, Caswell, Catawba, Cherokee, Davidson, Davie, Forsyth, Gaston, Gates, Henderson, Madison, Me                                                                                                    | PFFS \$69 Humana Gold Choice (PFFS) H8145-004-000 \<br>Anson Avery,Buncombe,Caswell,Catawba,Cherokee,Davidson,Davie,Forsyth,Gaston,Gates,Henderson,Madison,Med                                                                                                    | Product Type Product Type Produ                                                                                                    | PFFS \$69 Humana Gold Choice (PFFS) H8145-004-000 \<br>Anson Avery,Buncombe,Caswell,Catawba,Cherokee,Davidson,Davie,Forsyth,Gaston,Gates,Henderson,Madison,Mee                                                                                                    | Humana Gold Choice (PFFS) H8145-004-000 \<br>PFFS \$69 Anson Avery,Buncombe,Caswell,Catavba,Cherokee,Davidson,Davie,Forsyth,Gaston,Gates,Henderson,Madison,Me                                                                                                    | Humana Gold Choice (PFFS) H8145-004-000 \<br>PFFS \$69 * Anson, Avery, Buncombe, Caswell, Catawba, Cherokee, Davidson, Davie, Forsyth, Gaston, Gates, Henderson, Madison, Mec                                                                                                    |
| Humana Gold Plus (HMO) H1036-137-000 \                                                                                                    | PFFS \$69 Humana Gold Choice (PFFS) H8145-004-000 \<br>Arean Avery Bincontex, Caseva (Catawha, Cherokee, Davidson, Davie, Forsyth, Gaston, Gates, Henderson, Madison, Me<br>Arean Water and Seam Sontiard Water and Water and Seam Sontiard Water and Seam Sontiard Arean Seam Sontiard Arean Seam Sontiard Arean Seam Sontiard Arean Seam Sontiard Arean Seam Sontiard Arean Seam Sontiard Arean Seam Sontiard Arean Seam Sontiard Arean Seam Sontiard Arean Seam Sontiard Arean Seam Sontiard Arean Seam Sontiard Arean Seam Sontiard Arean Seam Seam Seam Seam Seam Seam Seam Seam                                                                                                    | PFFS \$69 Humana Cold Oholoa (PFFS) H8145-004-000 \<br>Anson , Avery Buncombe, Caswell Catavia, Cherokee, Davidson, Davie, Forsyth, Gaston, Gates, Henderson, Madison, Me<br>Kenter P Rayan Scontrul Walkaina (San Walkaina)                                                                                                    | PFFS \$69 * Humana Gold Choice (PFFS) H8145-004-000 \<br>Anson, Avery, Buncombe, Caswell, Catavba, Cherokee, Davidson, Davie, Forsyth, Gaston, Gates, Henderson, Madison, Merc<br>Kelphoture, Brance, Marcine, Marcine, M                                                                                                    | Product Type     Product Type     P                                                                                                    | PFFS \$69 Humana Gold Choice (PFFS) H8145-004-000 \<br>Anson, Avery, Buncombe, Caswell, Catavbo, Cherotee, Davidson, Davie, Forsyth, Gaston, Gates, Henderson, Madison, Mee<br>Kelophum Rowan, Scrolland Watajua, Suncov                                                                                                    | PFFS \$69 Humana Gold Choice (PFFS) H8145-004-000 \<br>Anson, Avery, Buncombe, Caswell, Catavba, Cherokee, Davidson, Davie, Forsyth, Gaston, Gates, Henderson, Madison, Mer<br>Kerbehurg, Brane, Schland Watarua, 24 Anone,                                                                                                    | Humana Gold Choice (PFFS) H8145-004-000 \<br>PFFS \$69 * Anson Avery, Buncombe, Caswell, Catawba, Cherokee, Davidson, Davie, Forsyth, Gaston, Gates, Henderson, Madison, Med<br>klophymc Rowan, Sordinand Wataura, Shoroy                                                                                                    |
| Humana Gold Plus (HMO) H1036-137-000 \                                                                                                    | PFFS \$69 Tumana Gold Choice (PFFS) H8145-004-000 \<br>Anson,AveryBuncombe,Caswell,Catawba,Cherokee,Davidson,Davie,Forsyth,Gaston,Gates,Henderson,Madison,Me<br>Kienburg,Rowan,Scotland,Watauga,Yancey                                                                                                    | PFFS \$69 Humana Gold Cholco (PFFS) H8145-004-000 \<br>Anson Avery.Buncombe,Caswell,Catawba,Cherokee,Davidson,Davie,Forsyth,Gaston,Gates,Henderson,Madison,Me<br>Kelenburg,Rowan,Scotland,Watauga,Yancay                                                                                                    | PFFS \$69 Humana Gold Choice (PFFS) H8145-004-00 \<br>Anson,Avery,Buncombe,Caswell,Catawba,Cherokee,Davidson,Davie,Forsyth,Gaston,Gates,Henderson,Madison,Med<br>Kenbruy,Rowan,Scotland,Watauga,Yancey                                                                                                    | Product Type     Product Type     P                                                                                                    | PFFS \$69 Humana Gold Choice (PFFS) H8145-004-000 \<br>Anson Avery, Buncombe, Caswell, Catawba, Cherokee, Davidson, Davie, Forsyth, Gaston, Gates, Henderson, Madison, Med<br>Kenburg, Rowan, Sociand, Watauga, Yancey                                                                                                    | PFFS \$69 Humana Gold Choice (PFFS) H8145-004-000 \<br>Anson,Avery,Buncombe, Caswell, Catavba, Cherokee, Davidson, Davie, Forsyth, Gaston, Gates, Henderson, Madison, Met<br>Kenburg, Rovan, Scotland Watauga, Yancey                                                                                                    | Humana Gold Choice (PFFS) H8145-004-000 \<br>PFFS \$69 Anson_AveryBuncombe_Casewill, Catawba, Cherokee, Davidson, Davie, Forsyth, Gaston, Gates, Henderson, Madison, Mee<br>Kenburg, Rowan, Scotland, Watauga, Yancey                                                                                                    |
| Humana Gold Plus (HMO) H1036-137-000 \<br>HMO                                                                                                    | PFFS \$69 Tumana Gold Choice (PFFS) H8145-004-000 \<br>Anson Avery Buncombe Caswell, Catawba, Cherokee, Davidson, Davie, Forsyth, Gaston, Gates, Henderson, Madison, Me<br>klenburg, Rowan, Scotland, Watauga, Yancey                                                                                                    | PFFS \$69 Humana Gold Choice (PFFS) HB145-004-000 \<br>Anson Avery Buncombe Caswell Catawba Cherokee, Davidson, Davie, Forsyth, Gaston, Gates, Henderson, Madison, Me<br>klenburg, Rowan, Scotland, Watauga, Yancey                                                                                                    | Product type     Product type       PFFS     \$69       Humana Gold Choice (PFFS) H8145-004-000 \<br>Anson Avery, Buncomb c, and Watupa, Cherokee, Davidson, Davie, Forsyth, Gaston, Gates, Henderson, Madison, Med<br>Menburg, Rowan, Social (Watupa, Aracey                                                                                                    | Product Type Product Type Produ                                                                                                    | PFFS \$69 Humana Gold Choice (PFFS) H8145-004-000 \<br>Anson Avery Juncombe Casewill, Catawba, Cherokee, Davidson, Davie, Forsyth, Gaston, Gates, Henderson, Madison, Met<br>Membrurg, Rowan, Scotland, Watauga, Arracey                                                                                                    | PFFS \$69 Humana Gold Choice (PFFS) H8145-004-000 \<br>Anson,Avery,Buncombe,Caswell,Catavba,Cherokee,Davidson,Davie,Forsyth,Gaston,Gates,Henderson,Madison,Mee<br>klenburg,Rowan,Scotland,Watauga,Yancey                                                                                                    | Humana Gold Cholce (PFFS) H8145-004-000 \           PFFS         \$69           Anson Avery,Buncombe, Caswell, Clavaho, Chavke, Chavids, Charoke, Davidson, Davie, Forsyth, Gaston, Gates, Henderson, Madison, Mec<br>Menburg, Rowan, Scotland, Watauga, Yancey                                                                                                    |
| Humana Gold Plus (HMO) H1035-137-000 \<br>HMO Humana Gold Plus (HMO) H1035-137-000 \                                                                                                    | PFFS \$69 Humana Gold Choice (PFFS) H8145-004-000 \<br>Anson_Avery.Buncombe Caswell, Catawba, Cherokee, Davidson, Davie, Forsyth, Gaston, Gates, Henderson, Madison, Me<br>kienburg, Rowan, Scotland, Watauga, Yancey                                                                                                    | PFFS \$69 Humana Gold Choice (PFFS) H8145-004-000 \<br>Anson, Avery,Buncombe, Caswell (Catawba, Cherokee, Davidson, Davie, Forsyth, Gaston, Gates, Henderson, Madison, Me<br>klenburg, Rowan, Scotland, Watauga, Yancey                                                                                                    | PFS \$69 Humana Gold Choice (PFFS) H8145-004-000 \<br>Anson Avery, Buncombe, Caswida, Charloba, Cherokee, Davidson, Davie, Forsyth, Gaston, Gates, Henderson, Madison, Met<br>Memburg, Rovan, Scional Wastuga, Yarneey                                                                                                    | Product Type     Product Type     P                                                                                                    | PFFS \$69 Humana Gold Choice (PFFS) H1145-004-000 \<br>Anson, Avery, Buncombe, Caswell, Catawba, Cherokee, Davidson, Davie, Forsyth, Gaston, Gates, Henderson, Madison, Mec<br>Membrug, Rowan, Scotland, Watsuga, Yarnosy                                                                                                    | PFFS \$69 Humana Gold Choice (PFFS) H8145-004-000 \<br>Anson,Avery,Buncombe,Caswell,Catawba,Cherokee,Davidson,Davie,Forsyth,Gaston,Gates,Henderson,Madison,Mee<br>Klenburg,Rowan,Scolland,Watauga,Yancey                                                                                                    | PFFS \$69 Humana Gold Choice (PFFS) H8145-f004-000 \<br>Anson: Avery Bumombe, Caswell, Clandwa, Charokee, Davidson, Davie, Forsyth, Gaston, Gates, Henderson, Madison, Mec<br>klenburg, Rowan, Scotland, Watauga, Yancey                                                                                                    |
| Humana Gold Pius (HMO) H1030-137-000 (<br>HMO                                                                                                    | PFFS \$69 Humana Gold Choice (PFFS) H8145-004-000 \<br>Anson.Avery.Buncombe Caswell.Catawba.Cherokee,Davidson,Davie,Forsyth,Gaston,Gates,Henderson,Madison,Me<br>kienburg,Rowan,Scotland,Watauga,Yancey                                                                                                    | PFFS \$69 Humana Gold Choice (PFFS) H8145-004-000 \<br>Anson_Avery.Buncombe, Caswell (Catawba, Cherokee, Davidson, Davie, Forsyth, Gaston, Gates, Henderson, Madison, Me<br>klenburg, Rowan, Scotland, Walauga, Yancey                                                                                                    | PFFS     \$69     Humana Gold Choice (PFFS) H8145-004-000 \     Anson Avery,Buncombe,Caswell,Catawba,Cherokee,Davidson,Davie,Forsyth,Gaston,Gates,Henderson,Madison,Mec     Kenburg,Rowan,Scotland,Watauga,Yancey     Kenburg,Rowan,Scotland,Watauga,Yancey                                                                                                    | Product Type     Product Type     P                                                                                                    | PFFS \$69 Humana Gold Choice (PFFS) H8145-004-000 \<br>Atson_AveryBuncentle Catavita Cherokee,Davidson,Davie,Forsyth,Gaston,Gates,Henderson,Madison,Mec<br>Kenburg,Rovern,Sootland,Watauga,Yancov                                                                                                    | PFFS \$69 Humana Gold Choice (PFFS) H8145-004-000 \<br>Anson,Avery,Buncombe,Caswell,Catavba,Cherokee,Davidson,Davie,Forsyth,Gaston,Gates,Henderson,Madison,Mer<br>Klenburg,Rowan,Scotland,Watauga,Yancey                                                                                                    | PFFS \$69 Humana Gold Choice (PFFS) H8145-004-000 \<br>Anson Avery Burnombe, Caswell, Clarawba, Cherokee, Davidson, Davie, Forsyth, Gaston, Gates, Henderson, Madison, Mec<br>klenburg, Rowan, Scotland, Watauga, Yancey                                                                                                    |
| Humana Gold Plus (HMO) H1036-137-000 \                                                                                                    | PFFS \$69 Tumana Gold Choice (PFFS) H8145-004-000 \<br>Anson_Avery.Buncombe.Caswell.Catawba.Cherokee,Davidson,Davie,Forsyth,Gaston,Gates,Henderson,Madison,Me<br>klenburg,Rowan,Scotland,Watauga,Yancey                                                                                                    | PFFS \$69 Humana Gold Choice (PFFS) H8145-004-000 \<br>Anson_Avery.Buncombe Caswell.Catawba.Cherokee.Davidson,Davie,Forsyth,Gaston,Gates,Henderson,Madison,Me<br>klenburg,Rowan,Scotland,Watauga,Yancey                                                                                                    | PFFS \$69 Humana Gold Choice (PFFS) H8145-004-000 \<br>Anson Avery, Buncombe, Caswide, Chavide, Chavide, Davide, Forsyth, Gaston, Gates, Henderson, Madison, Med<br>Memburg, Rovan, Scient MyKatuga, Tracey                                                                                                    | e Product Type Product Type Pro                                                                                                    | PFFS \$69 Humana Gold Choice (PFFS) H8145-004-000 \<br>Arson, Avery, Buncombe, Caswida, Charlos, Davie, Forsyth, Gaston, Gates, Henderson, Madison, Mec<br>Menburg, Rowan, Sociand, Watauga, Aracey                                                                                                    | PFFS \$69 Murmana Gold Choice (PFFS) H8145-004-000 \<br>Anson_Avery,Buncombe,Caswell,Catawba,Cherokee,Davidson,Davie,Forsyth,Gaston,Gates,Henderson,Madison,Met<br>klenburg,Rowan,Scotland,Watauga,Yancey                                                                                                    | PFFS \$69 Humana Gold Choice (PFFS) H8145-004-000 \<br>Anson Avery,Burnomko, Caswell, Clarawka, Cherokee, Davidson, Davie, Forsyth, Gaston, Gates, Henderson, Madison, Mec<br>klenburg, Rowan, Scotland, Watauga, Yancey                                                                                                    |
| Humana Gold Plus (HMO) H1036-137-000 \                                                                                                    | PFFS \$69 Turnana Gold Choice (PFFS) H8145-004-000 \<br>Anson,Avery,Buncombe,Caswell,Catawba,Cherokee,Davidson,Davie,Forsyth,Gaston,Gates,Henderson,Madison,Me<br>Nenburg,Rowan,Scotland,Watauga,Yancey                                                                                                    | PFFS \$69 Anson Avery,Buncombe,Caswell,Catawba,Cherokee,Davidson,Davie,Forsyth,Gaston,Gates,Henderson,Madison,Me<br>Klenburg,Rowan,Scotland,Watauga,Yancey                                                                                                    | Product Type     Product       PFFS     \$69       Humana Gold Choice (PFFS) H8145-004-000 \<br>Anson Avery, Buncombe, Caswell, Catawba, Cherokee, Davidson, Davie, Forsyth, Gaston, Gates, Henderson, Madison, Met<br>Membrurg, Rovan, Socialan, Watauga, Yancey                                                                                                    | e Product Type Product Type Pro                                                                                                    | PFFS \$69 Humana Gold Choice (PFFS) H8145-004-000 \<br>Anson Avery, Buncombe, Caswell, Catawba, Cherokee, Davidson, Davie, Forsyth, Gaston, Gates, Henderson, Madison, Med<br>Kenburg, Rowan, Scotland, Watauga, Yaroey                                                                                                    | PFFS \$\$9 Humana Gold Choice (PFFS) H8145-004-000 \<br>Anson,Avery,Buncombe, Caswell, Catavba, Cherokee,Davidson,Davie,Forsyth,Gaston,Gates,Henderson,Madison,Met<br>Kenburg,Rowan,Sociand,Watauga, Yancey                                                                                                    | Humana Gold Choice (PFFS) Hild 16-004-000 \           PFFS         \$69           Anson, Avey, Buncombe, Caswell, Catawba, Cherokee, Davidson, Davie, Forsyth, Gaston, Gates, Henderson, Madison, Met Menburg, Rowan, Scotland, Watauga, Yancey                                                                                                    |
| Humana Gold Plus (HMO) H1036-137-000 \                                                                                                    | PFFS \$69 Humana Gold Choice (PFFS) H8145-004-000 \<br>Anson,Avery,Buncombe,Caswell,Catawba,Cherokee,Davidson,Davie,Forsyth,Gaston,Gates,Henderson,Madison,Me<br>kineburar,Rowan,Scotland Watauaa,Yancev                                                                                                    | PFFS \$69 Humana Gold Choice (PFFS) H8145-004-000 \<br>Anson, Avery, Buncombe, Caswell, Catawba, Cherokee, Davidson, Davie, Forsyth, Gaston, Gates, Henderson, Madison, Me<br>Kenbrur, Rowan, Scotland, Walauca, Yancey                                                                                                    | PFFS     \$69     Human Gold Choice (PFFS) H8 145-004-000 \     Anson Avery, Buncombe, Caswell, Catavbe, Cherokee, Davidson, Davie, Forsyth, Gaston, Gates, Henderson, Madison, Merk     Kenbrure, Rowan, Social Mataua, Marcev                                                                                                    | Product Type     Product Type     P                                                                                                    | PFFS \$69 Humana Gold Choice (PFFS) H8145-004-000 \<br>Anson,Avery,Buncombe,Caswell,Catawba,Cherokee,Davidson,Davie,Forsyth,Gaston,Gates,Henderson,Madison,Med<br>Kenburg, Rovan, Scotland Watauca, Yancev                                                                                                    | PFFS \$69 Humana Gold Choice (PFFS) H8145-004-000 \<br>Anson, Avery, Buncombe, Caswell, Catavba, Cherokee, Davidson, Davie, Forsyth, Gaston, Gates, Henderson, Madison, Met<br>Kenburg, Rowan, Scotland, Watauca, Avracev                                                                                                    | PFFS \$69 Humana Gold Choice (PFFS) H8145-004-000 \<br>Anson, Avery, Buncombe, Caswell, Catawba, Cherokee, Davidson, Davie, Forsyth, Gaston, Gates, Henderson, Madison, Med<br>Kenburg, Rowan, Socialand Wataua, Sharcey                                                                                                    |
| Methourg, ruwani, soudaitu, waatuga, rairoey<br>Huranaa Gold Ditue (Mino) H4106, 423, 200                                                                                                    | PFFS \$69 Humana Gold Choice (PFFS) H8145-004-000 \<br>Anson / Very/Buncombe, Catavell, Catavela, Cherokee, Davidson, Davie, Forsyth, Gaston, Gates, Henderson, Madison, Me                                                                                                    | PFFS \$89 Humana Gold Choice (PFFS) H8145-004-000 \<br>Anson, Avery,Buncombe, Catavela, Cherokee, Davidson, Davie, Forsyth, Gaston, Gates, Henderson, Madison, Me                                                                                                    | PFFS \$69 * Humana Gold Choice (PFFS) H8145-004-000 \<br>Arson Avery Buncombe, Casevall, Catavba, Cherokee, Davidson, Davie, Forsyth, Gaston, Gates, Henderson, Madison, Merc                                                                                                    | e Product Type Product Type Pro                                                                                                    | PFFS \$69 Humana Gold Choice (PFFs) H8145-004-000 \<br>Anson, Avery, Buncombe, Caswell, Catawba, Cherokee, Davidson, Davie, Forsyth, Gaston, Gates, Henderson, Madison, Meter<br>Verbehare Beauer, Securitaria Materiana Veronet                                                                                                    | PFFS \$69 * Humana Gold Choice (PFFS) H8145-004-000 \<br>Anson, Avery, Buncombe, Caswell, Catavba, Cherokee, Davidson, Davie, Forsyth, Gaston, Gates, Henderson, Madison, Met<br>Kebeburg, Brann, Schereiter Mideissan, Stereiter Mideissan, Stereiter Mideissan, Stereiter Mideissan, Stereiter Schereiter Mideissan, Stereiter Schereiter Mideissan, Stereiter Schereiter Mideissan, Stereiter Schereiter Mideissan, Stereiter Schereiter Mideissan, Stereiter Mideissan, Stereiter Mideissa                                                                                                    | Humana Gold Choice (PFFS) H8145-004-000 \<br>PFFS \$69 Anson, Avery, Buncombe, Caswell, Catawba, Cherokee, Davidson, Davie, Forsyth, Gaston, Gates, Henderson, Madison, Med<br>Kerberker Braues, Seculard Mataura, Mana                                                                                                    |
| klenburg, Rowan, Scotland, Watauga, Yancey                                                                                                    | PFFS \$69 Humana Gold Choice (PFFS) H8145-004-000 \<br>Anson_Avery.Buncombe,Caswell.Catawba,Cherokee,Davidson,Davie,Forsyth,Gaston,Gates,Henderson,Madison,Me                                                                                                    | PFFS \$69 Humana Gold Choice (PFFS) H8145-004-000 \<br>Anson.Avery.Buncombe,Caswell,Catavba,Cherokee,Davidson,Davie,Forsyth,Gaston,Gates,Henderson,Madison,Me                                                                                                    | PFFS \$69 Humana Gold Choice (PFFS) H8145-004-000 \<br>Anson Avery,Buncombe,Caswell,Catavba,Cherokee,Davidson,Davie,Forsyth,Gaston,Gates,Henderson,Madison,Med                                                                                                    | Product Type Product Type Produ                                                                                                    | PFFS \$69 Humana Gold Choice (PFFS) H8145-004-000 \<br>Anson Avery,Buncombe,Caswell,Catawba,Cherokee,Davidson,Davie,Forsyth,Gaston,Gates,Henderson,Madison,Met                                                                                                    | Humana Gold Choice (PFFS) H8145-004-000 \<br>PFFS \$69 Anson, Avery, Buncombe, Caswell, Catavba, Cherokee, Davidson, Davie, Forsyth, Gaston, Gates, Henderson, Madison, Mer                                                                                                    | Humana Gold Choice (PFFS) H8145-004-000 \<br>PFFS \$69 * Anson, Avery, Buncombe, Caswell, Catawba, Cherokee, Davidson, Davie, Forsyth, Gaston, Gates, Henderson, Madison, Mec                                                                                                    |
| Menburg Rovan, Social Avaluagi, Anaroy                                                                                                    | Humana Gold Choice (PFFS) H8145-004-000 \<br>HEFS \$69 Anson Avery Buronnbe Casuell Catawha Charries David son Bavie Forestith Gastera Gener Martings Ma                                                                                                    | Humana Gold Cholce (PFFS) H8145-004-000 \<br>PFFS \$69 Anson Avery Runcomba Casuell Catavity Chambas Davidson David Forestith Gastern Cetter Manferrer Martings Me                                                                                                    | PFFS \$69 Automatic Charles (PFFS) H8145-004-000 \                                                                                                    | Product Type Product Type Produ                                                                                                    | PFFS \$89 Answer Avery Rumming Cold Choice (PFFS) H8145-004-000.\<br>Answer Avery Rumming Cagwall Catavity Chardreson Davide Forestith Castory Cates Vanderson Martinon Mar                                                                                                    | Humana Gold Choice (PFFS) H8145-004-000 \<br>PFFS \$69 Anson Avery Runcombe Caswell Catawha Chardren Davie Foreith Caston Cates Hardrens Marino Ma                                                                                                    | Humana Gold Cholce (PFFS) H8145-004-000 \<br>Anore Avery Runombie Casevel Clearly Andre Davide on Pavie Eventh Gasten Cleare Mendeeven Martinon Me                                                                                                    |
| PFFS \$69 Anson, Avery, Buncombe, Caswell, Catawba, Cherokee, Davidson, Davie, Forsyth, Gaston, Gates, Henderson, M<br>Klenburg, Rowan, Scotland, Watauga, Yancey                                                                                                    | Humana Gold Choice (PFFS) H8145-004-000 \                                                                                                    | Humana Gold Choice (PFFS) H8145-004-000 \                                                                                                    | Image: Second second second                                                                                                    | Product Type Preinfultin 2023 Enrollment Books Humana Gold Choice (PFFS) H8145-004-000 \                                                                                                    | Humana Gold Choice (PFFS) H8145-004-000 \                                                                                                    | Humana Gold Choice (PFFS) H8145-004-000 \                                                                                                    | Humana Gold Choice (PFFS) H8145-004-000 \                                                                                                    |
| PFFS \$69 Anson, Avery, Buncombe, Caswell, Catawba, Cherokee, Davidson, Davie, Forsyth, Gaston, Gates, Henderson, M<br>Klenburg, Rowan, Scotland, Wratuga, Yrancey                                                                                                    |                                                                                                    | United to Add Annual Annual Annual Annual Annual Annual Annual Annual Annual Annual Annual Annual Annual Annual                                                                                                    |                                                                                                    | Product Type     Product Type     P                                                                                                    |                                                                                                    |                                                                                                    | Human Cold Chains (DEEC) LIG445 004 000 1                                                                                                    |
| PFFS \$69 Humana Gold Choice (PFFS) H8145-004-000 \<br>Anson, Avery, Buncombe, Caswell, Catavba, Cherokee, Davidson, Davie, Forsyth, Gaston, Gates, Henderson, N<br>Hondow Revense Verticated Microsov America                                                                                                    |                                                                                                    |                                                                                                    |                                                                                                    | Product Type Preinfolm 2023 Enrollment Books                                                                                                    | · · · · · · · · · · · · · · · · · · ·                                                                                                    |                                                                                                    |                                                                                                    |
|                                                                                                    |                                                                                                    | s round type                                                                                                    |                                                                                                    | 2023 Enrollment Books                                                                                                    |                                                                                                    | e Productiype                                                                                                    |                                                                                                    |

|--|

|                                                                                                    |                  |               |         | Logout | Contact Us |
|----------------------------------------------------------------------------------------------------|------------------|---------------|---------|--------|------------|
| Choose your quantity for you                                                                                                    | r Enrollment Boo | oks           |         |        |            |
| Your maximum order quantity per day: 50                                                                                                    | enrollment boo   | ks every day. |         |        |            |
|                                                                                                    |                  |               |         |        |            |
| Berrollment Books                                                                                                    | English          | Spanish       | Chinese | Korean | Delete     |
| ana Gold Plus (HMO) H1036-233-000, HMO                                                                                                    |                  | 0             |         |        | •          |
| e<br>ana Gold Plus (HMO) H1036-291-000, HMO<br>aance Caswall Davidson Davie Forsyth Guilford Person Randolnh Rockingham Stokes Surry Wilkes Yadkin                                                          |                  | 0             |         |        | •          |
| ana Gold Plus (HMO) H6622-025-000, HMO<br>hany Ashe Avery, Buncombe, Cherokee, Clay, Graham, Haywood, Henderson, Jackson, Macon, Madison, McDowell, Mitchell<br>froft, Swain, Transvivania, Watauav, Yancev | Polk,R 0         | 0             |         |        | •          |
|                                                                                                    |                  |               |         |        |            |
|                                                                                                    |                  |               |         |        |            |
|                                                                                                    |                  |               |         |        |            |
|                                                                                                    |                  |               |         |        |            |
|                                                                                                    |                  |               |         |        |            |
|                                                                                                    |                  |               |         |        |            |
|                                                                                                    |                  |               |         |        |            |
| Previous                                                                                                    | ext              |               |         |        |            |
|                                                                                                    |                  |               |         |        |            |
|                                                                                                    |                  |               |         |        |            |

Note, you can only order 50 enrollment books per day per agent.

|                                          |                                                                       |                                                                                                    |              |                |         | Logout | Contact |
|------------------------------------------|-----------------------------------------------------------------------|----------------------------------------------------------------------------------------------------|--------------|----------------|---------|--------|---------|
|                                          |                                                                       | Choose your quantity for your B                                                                                              | nroliment Bo | ooks           |         |        |         |
|                                          |                                                                       | Your maximum order quantity per day: 50 e                                                                                    | nrollment bo | oks every day. |         |        |         |
|                                          |                                                                       |                                                                                                    |              |                |         |        |         |
| Best Seller<br>2023 Enro                 | Part B Give Back                                                      | No Commission                                                                                                    | English      | Spanish        | Chinese | Korean | De      |
|                                          |                                                                       |                                                                                                    |              |                |         |        |         |
| Humana Go<br>Wake                        | old Plus (HMO) H1036-                                                 | 233-000, HMO                                                                                                    | 5            | 0              |         |        | 0       |
| Humana Go<br>Alamance,C                  | old Plus (HMO) H1036<br>Caswell,Davidson,Davi                         | 291-000, HMO<br>e,Forsyth,Guilford,Person,Randolph,Rockingham,Stokes,Surry,Wilkes,Yadkin                                     | 5            | 0              |         |        | 10      |
| Humana Go<br>Alleghany,A<br>utherford,Sv | old Plus (HMO) H6622-<br>she,Avery,Buncombe,<br>wain,Transvlvania,Wat | 025-000, HMO<br>Cherokee, Clay, Graham, Haywood, Henderson, Jackson, Macon, Madison, McDowell, Mitchell, Pol<br>auga, Yancev | lk,R 5       | 0              |         |        |         |
|                                          |                                                                       |                                                                                                    |              |                |         |        |         |
|                                          |                                                                       |                                                                                                    |              |                |         |        |         |
|                                          |                                                                       |                                                                                                    |              |                |         |        |         |
|                                          |                                                                       |                                                                                                    |              |                |         |        |         |
|                                          |                                                                       |                                                                                                    |              |                |         |        |         |
|                                          |                                                                       |                                                                                                    |              |                |         |        |         |
|                                          |                                                                       |                                                                                                    |              |                |         |        |         |
|                                          |                                                                       |                                                                                                    |              |                |         |        |         |
|                                          |                                                                       | Previous Next                                                                                                    |              |                |         |        |         |
|                                          |                                                                       |                                                                                                    |              |                |         |        |         |

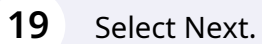

#### Choose your quantity for your Enrollment Books

Your maximum order quantity per day: 50 enrollment books every day.

| Seller Part B Give Back \varTheta No Commission                                                                                                    |         |         |         |        |        |
|----------------------------------------------------------------------------------------------------|---------|---------|---------|--------|--------|
| 23 Enrollment Books                                                                                                    | English | Spanish | Chinese | Korean | Delete |
|                                                                                                    |         |         |         |        |        |
| umana Gold Plus (HMO) H1036-233-000, HMO<br>/ake                                                                                                    | 5       | 0       |         |        | •      |
| umana Gold Plus (HMO) H1036-291-000, HMO<br>Iamance,Caswell,Davidson,Davie,Forsyth,Guilford,Person,Randolph,Rockingham,Stokes,Surry,Wilkes,Yadkin                                                                           | 5       | 0       |         |        | •      |
| umana Gold Plus (HMO) H6622-025-000, HMO<br>lieghany, Ashe, Avery, Buncombe, Cherckee, Clay, Graham, Haywood, Henderson, Jackson, Macon, Madison, McDowell, Mitchell, Poli<br>herford, Swain, Tinasiyunai, Awatuaga, Yancey | k,R 5   | 0       |         |        | •      |

Logout Contact Us

Logout Contact

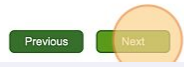

## 20 Select Next.

| Che                                                                                             | oose any optional add on items                                           |                |         |         |
|-------------------------------------------------------------------------------------------------|--------------------------------------------------------------------------|----------------|---------|---------|
| Click <u>here</u> f                                                                             | Individual Items<br>for Full English Individual enrollment applications. |                |         |         |
| Description                                                                                     | English Forms                                                            | Spanish Forms  | English | Spanish |
| C Allowance Card                                                                                | 🔀 GHHLC2HEN_23                                                           | GHHLC2HSP_23   |         |         |
| ex Card Benefit, Individual Medicare                                                            | CHHLNLWEN_23                                                             | 😕 GHHLNLWSP_23 |         |         |
| umana-Best Overall Medicare Advantage Insurance US News/World Report English                    | 🔀 GHHLUTJEN_23                                                           |                |         |         |
| r Mailing ALL IN ONE Enrollment Book, No Window, (Important Plan Information) 10 x 13, Individu | ual Medicare, English GHHK7YVEN_20                                       |                |         |         |
| CHINESE 2023 Full Enrollment Form HMO, PPO, PFFS, PDP CHINESE                                   | 🔀 GNHHUTSCH_2023                                                         |                |         |         |
| CHINESE 2023 Optional Supplemental Enrollment Form CHINESE                                      | 🔀 GNHHUUDCH_2023                                                         |                |         |         |
| HINESE Scope of Appointment (SOA), Individual Medicare, CHINESE                                 | CHHJPGTCH_23                                                             |                |         |         |
| HINESE Chronic Condition SNP Pre-Qualification Assessment, Medicare - Chinese                   | CONHWAWCH_2023                                                           |                |         |         |
| CHINESE 2023 Enrollment Form DSNP CHINESE                                                       | CHHKRPWCH_2023                                                           |                |         |         |
| HINESE OTC Catalog & Order Form SALES VERSION ONLY, Chinese                                     | 🔀 GHHLLLFCH_23                                                           |                |         |         |
| IINESE OTC Allowance Card Chinese                                                               | 🔀 GHHLC2HCH_23                                                           |                |         |         |
| HINESE Flex Card Benefit, Individual Medicare, Chinese                                          | C GHHLNLWCH_23                                                           |                |         |         |
| CHINESE 2023 Full Enrollment Form HMO, PPO, PFFS, PDP KOREAN                                    | 🔀 GNHHUTSKO_2023                                                         |                |         |         |
| HINESE Scope of Appointment (SOA), Individual Medicare, KOREAN                                  | 🔀 GHHJPGTKO_23                                                           |                |         |         |
| HINESE Chronic Condition SNP Pre-Qualification Assessment, Medicare - Korean                    | 🔀 GNHHWAWKO_2023                                                         |                |         |         |
| 2023 CHINESE Enrollment Form DSNP KOREAN                                                        | GHHKRPWKO_2023                                                           |                |         |         |
| HINESE OTC Catalog & Order Form SALES VERSION ONLY, Korean                                      | 🔀 GHHLLLFKO_23                                                           |                |         |         |
| IINESE OTC Allowance Card Korean                                                                | 🙁 GHHLC2HKO_23                                                           |                |         |         |
| HINESE Flex Card Benefit, Individual Medicare, Korean                                           | 🔀 GHHLNLWKO_23                                                           |                |         |         |
| IINESE OTC Allowance Card Korean<br>HINESE Flex Card Benefit, Individual Medicare, Korean       | C GHHLC2HKO_23                                                           |                |         |         |

# **21** Enter a quantity for Med Supp materials if needed. Select next.

| L.                                                                                            | Logout | Contac |
|-----------------------------------------------------------------------------------------------|--------|--------|
|                                                                                               |        |        |
| Choose your materials                                                                         |        |        |
| Madicare Supplement Home                                                                      |        |        |
| meucale supplement tents                                                                      |        |        |
|                                                                                               |        |        |
| Product Name                                                                                  | En     | alish  |
| nent-Humana Achieve Plan-Individual Version-NC-Medicare-Individual Supplement NC A110 MedSupp |        | 0      |
|                                                                                               |        |        |
|                                                                                               |        |        |
|                                                                                               |        |        |
|                                                                                               |        |        |
|                                                                                               |        |        |
|                                                                                               |        |        |
|                                                                                               |        |        |
|                                                                                               |        |        |
|                                                                                               |        |        |
|                                                                                               |        |        |
|                                                                                               |        |        |
|                                                                                               |        |        |
|                                                                                               |        |        |
|                                                                                               |        |        |
|                                                                                               |        |        |
| Previus                                                                                       |        |        |
|                                                                                               |        |        |
|                                                                                               |        |        |
|                                                                                               |        |        |

# **22** Review your order and select submit.

|                                                                                                    |                              |                        |                        | Logout                | Contact Us                  |
|----------------------------------------------------------------------------------------------------|------------------------------|------------------------|------------------------|-----------------------|-----------------------------|
| Order Summary                                                                                                    |                              |                        |                        |                       |                             |
| our •<br>ock Way •<br>27519 •                                                                                                    |                              |                        |                        |                       |                             |
| marketing.com<br>e sent with package details along with tracking information when shipped.                                                                                                    |                              |                        |                        |                       |                             |
|                                                                                                    |                              |                        |                        |                       |                             |
| ation Selected Material                                                                                                    |                              |                        |                        |                       |                             |
| ation Selected Material                                                                                                    | English                      | Spanish                | Chinese                | Korean                | Total                       |
| tion Selected Material                                                                                                    | English<br>5                 | Spanish<br>0           | Chinese<br>0           | Korean<br>0           | Total<br>5                  |
| tion Selected Material<br>H1096-291-000, HMO<br>vidson,Davie,Forsyth, Guilford,Person,Randolph,Rockingham,Stokes,Surry,Wilkes,Yadkin<br>H1036-233-000, HMO                                                                                                    | English<br>5<br>5            | Spanish<br>O<br>O      | Chinese<br>0<br>0      | Korean<br>0<br>0      | Total<br>5<br>5             |
| Atton Selected Material H1036-291-000, HMO Vidson,Davie,Forsyth,Gulford,Person,Randolph,Rockingham,Stokes,Surry,Wilkes,Yadkin H1036-233-000, HMO H6622-025-000, HMO B6622-025-000, HMO B672-025-000, HMO B672-025-000, HMO B672-000, HMO B672-000 | English<br>5<br>5<br>5       | Spanish<br>O<br>O      | Chinese<br>0<br>0      | Korean<br>O<br>O      | Total<br>5<br>5<br>5        |
| ttion<br>H1036-291-000, HMO<br>Widson,Davie,Forsyth,Guilford,Person,Randolph,Rockingharn,Stokes,Surry,Wilkes,Yadkin<br>H1036-233-000, HMO<br>Buncombe,Cherokee,Clay,Graham,Haywood,Henderson,Jackson,Macon,Madison,McDowell,Mitchell,Polk,Rutherford,Swain,Transylva<br>Total Ordered:                                                                                                    | English<br>5<br>5<br>5<br>15 | Spanish<br>O<br>O<br>O | Chinese<br>0<br>0<br>0 | Korean<br>O<br>O<br>O | <b>Total</b><br>5<br>5<br>5 |